# COMPLETATU BECAPELL 2020-2021

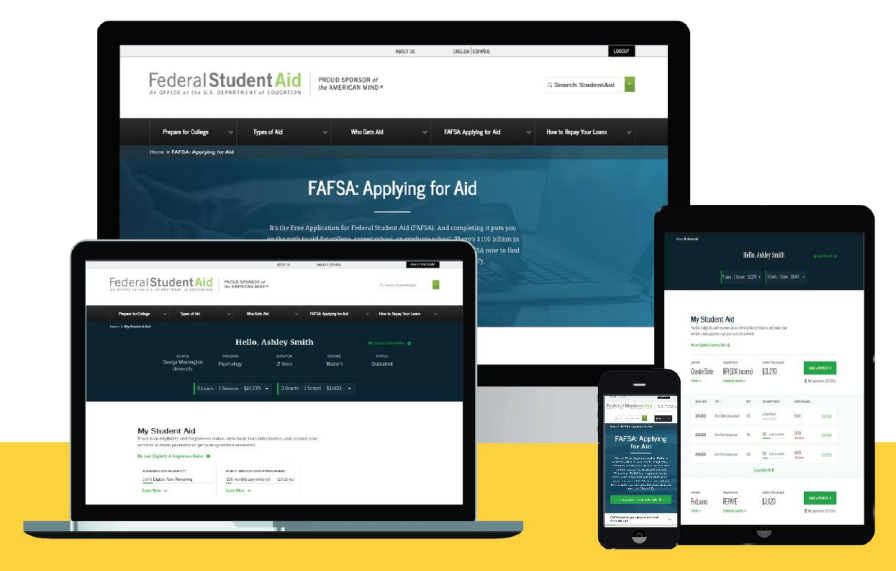

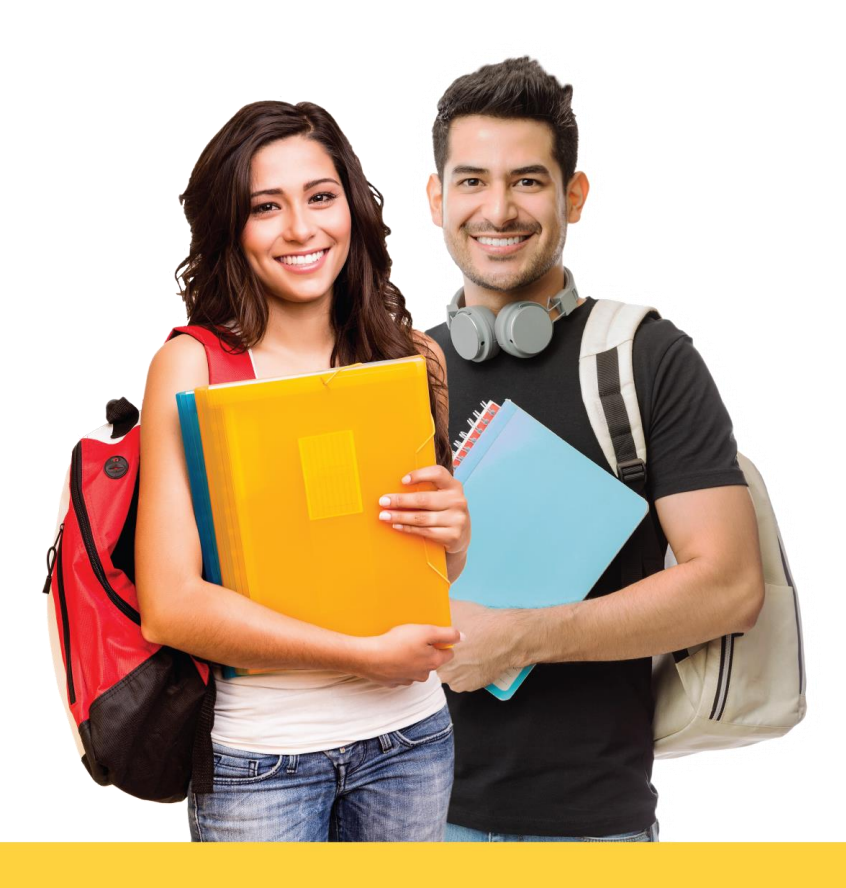

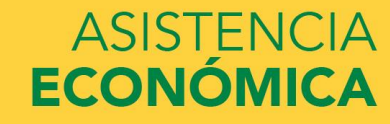

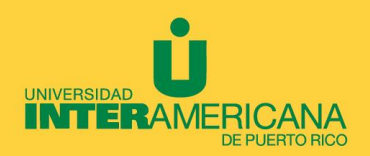

# Puede completar la beca pell:

- Bajando la aplicación myStudentAid
- Visita <u>https://studentaid.gov/h/apply-for-aid/fafsa</u> (antes www.fafsa.ed.gov)

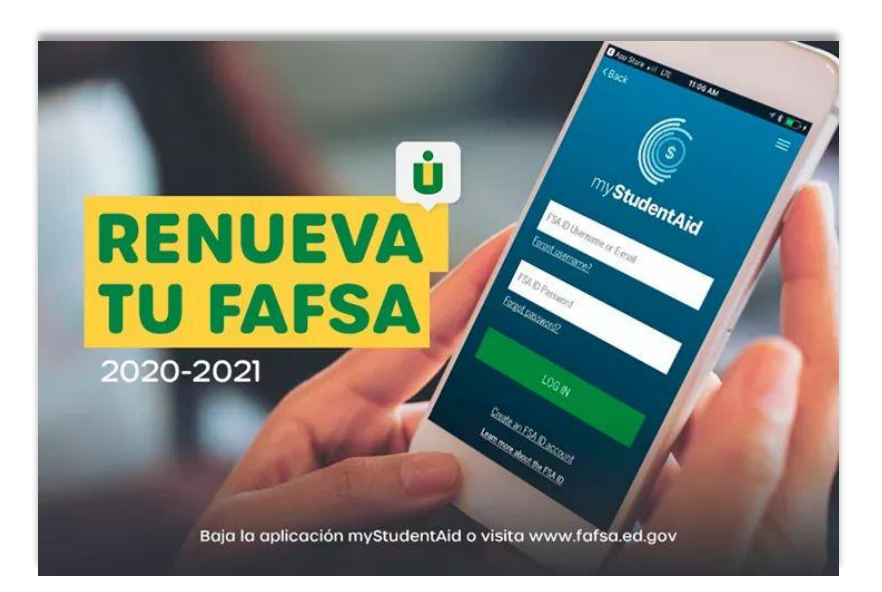

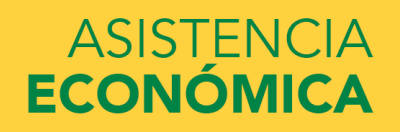

# Información necesaria:

- ✓ **Número de Seguro Social** (estudiante y padre en caso de ser dependiente)
- ✓ Número de Licencia de Conducir
- ✓ Planilla de Contribución sobre Ingresos del 2018
- ✓ Formulario W-2
- ✓ Otros ingresos no tributables recibidos durante el 2018:
  - ✓ Evidencia Pensión o Retiro
  - ✓ Certificación del Desempleo
  - ✓ Ayuda Familiar
  - ✓ Certificación de Pensión de Veteranos 2018
  - ✓ Pensión alimenticia recibida o pagada 2018
- ✓ FSA ID (Estudiante y Padre o Madre)
- ✓ Estudiante y/o padres que sus ingresos corresponden a beneficios del PAN o Seguro Social no se reportan en la beca pell. La solicitud se llena todo en 0 ingresos, solamente se reporta la pensión reciba y/o pagada, ayuda familiar, pensión de retiro o desempleo.

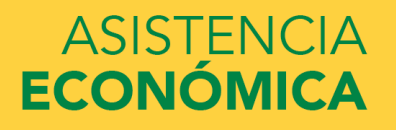

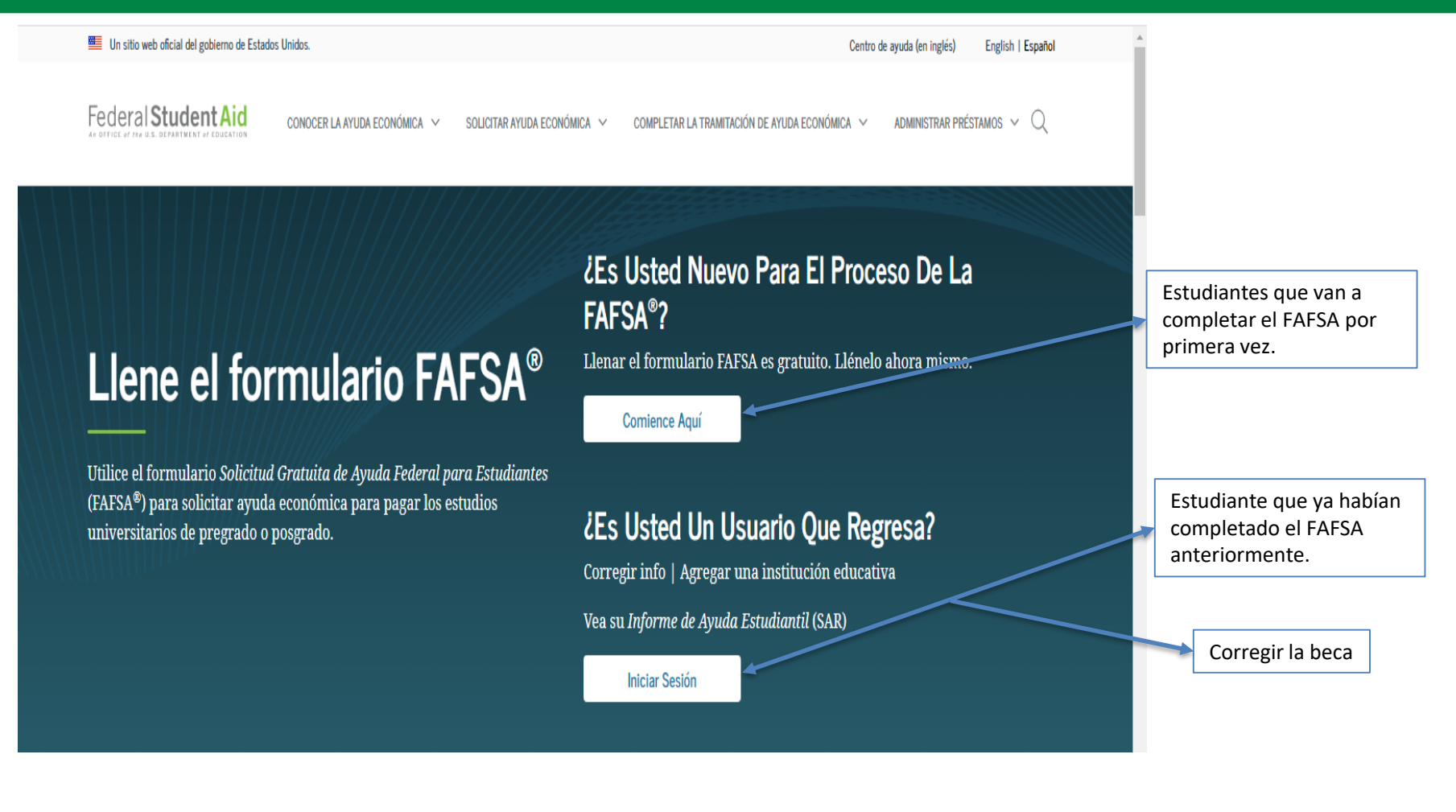

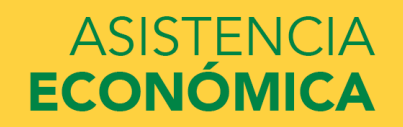

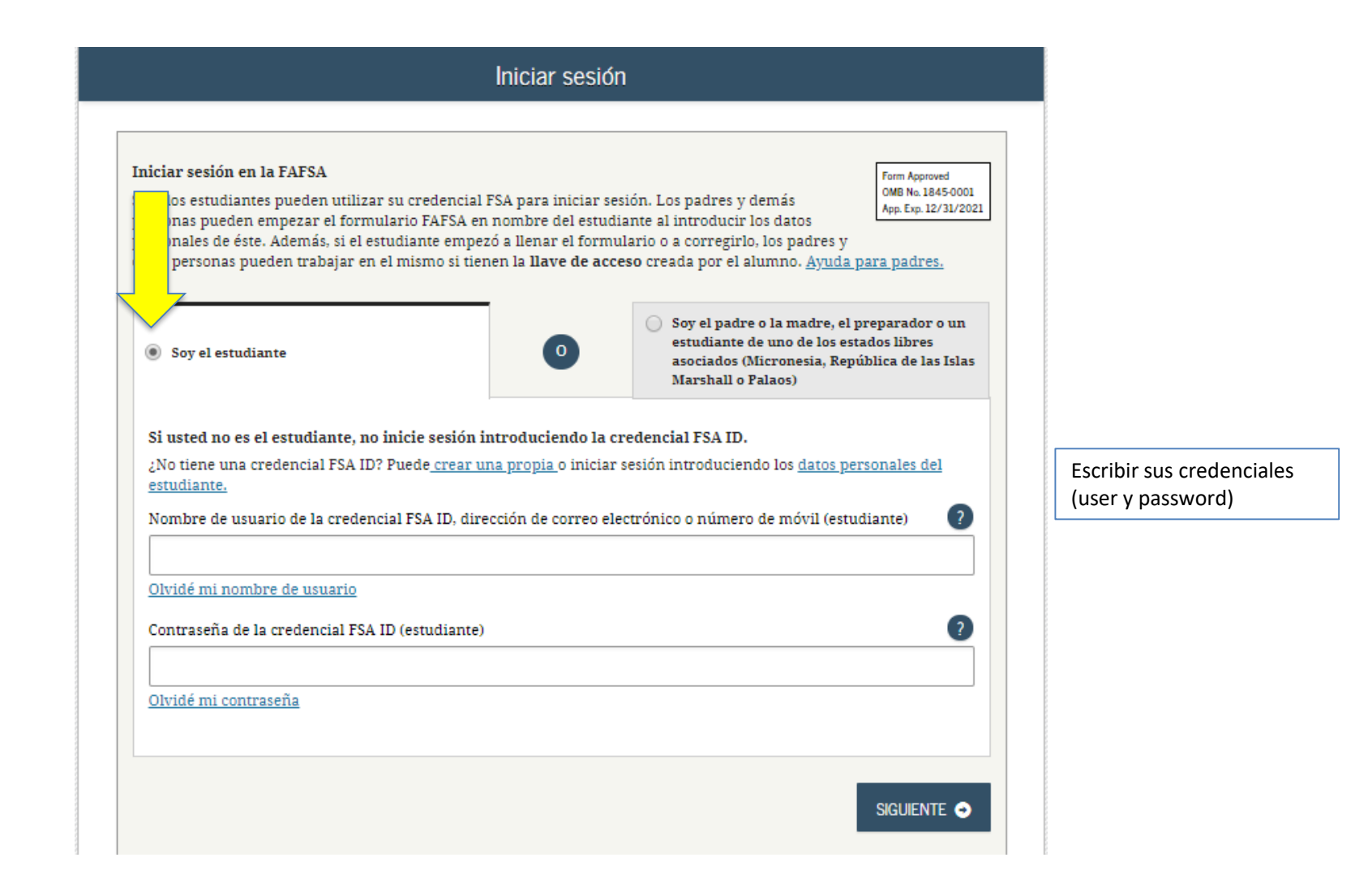

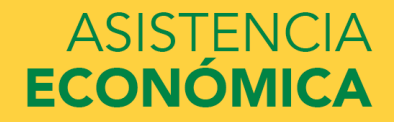

### Descargo de responsabilidad

#### Aviso

Usted está accediendo a un sistema informático del Gobierno de los Estados Unidos. El acceso al mismo está permitido únicamente a los usuarios individuales expresamente autorizados para tal efecto por el Departamento de Educación de EE.UU. El uso del sistema puede ser vigilado, grabado o sujeto a inspección. Con fines de seguridad y para asegurar que el sistema quede a disposición de los usuarios expresamente autorizados, el Departamento de Educación de EE.UU. vigila el uso del sistema e identifica los usuarios no autorizados. Todo usuario del sistema expresamente otorga su consentimiento a tal vigilancia y grabación. El uso no autorizado de este sistema informático está prohibido y sujeto a sanciones penales y civiles. Salvo autorización expresa por parte del Departamento de Educación de EE.UU., todo intento no autorizado de acceder a la información guardada en este sistema, así como todo intento de obtener, modificar, cambiar o borrar esa información o subir nueva información, queda estrictamente prohibido y sujeto a proceso penal conforme a la sección 1030 del título 18 del Código de los Estados Unidos y otras leyes aplicables, lo cual puede resultar en la imposición de multas y el encarcelamiento. A efectos del presente sistema, el acceso no autorizado incluye, a mero título enunciativo, las siguientes acciones:

- cualquier acceso realizado por un empleado o agente de una entidad comercial, u otro tercero, que no sea el usuario autorizado del sistema, para fines de ventaja comercial o lucro personal (sin importar que esa entidad o tercero le brinde un servicio al usuario autorizado) y
- cualquier acceso realizado en la ejecución de un delito (penal o civil) que viola la Constitución o las leyes de los Estados Unidos o de cualquiera de sus estados integrantes.
- Si como resultado de la vigilancia del sistema se revela información que indica una posible actividad delictiva, tales pruebas se pueden entregar a las autoridades del orden público.

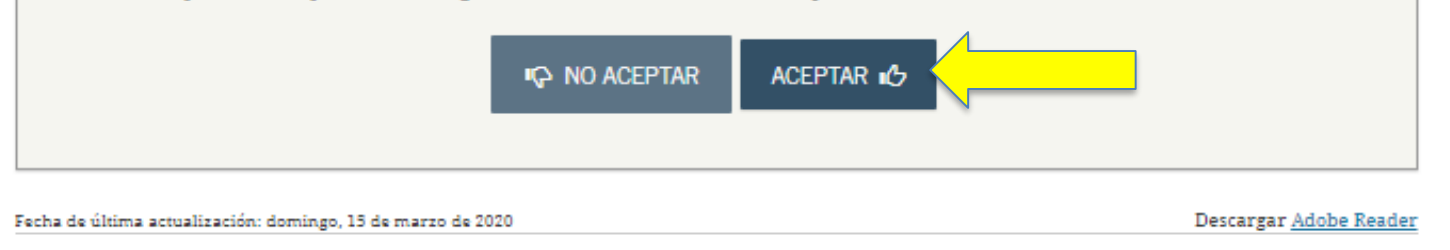

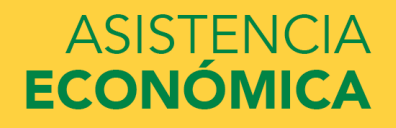

#### Primeros pasos

#### INFORMACIÓN SOBRE EL ESTUDIANTE

#### iHola,

#### ¡Llene el formulario FAFSA!

Para poder recibir ayuda económica federal para sus estudios, necesita llenar el formulario FAFSA cada año académico. Empecemos.

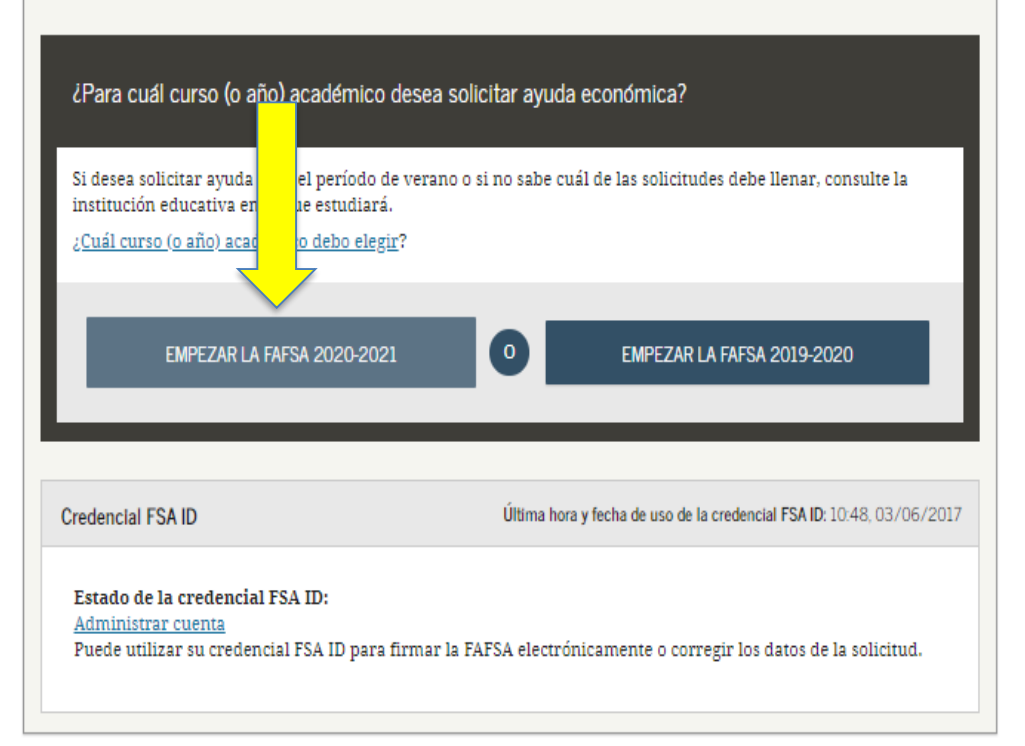

Si usted es un estudiante que había llenado la solicitud el año anterior, le va a preguntar si desea pasar los datos existentes a la FAFSA. En este caso selecciona esa opción.

# ASISTENCIA ECONÓMICA

| Start Student's 2020-2021 FAFSA                                                                                                    |                                                                                                    |
|----------------------------------------------------------------------------------------------------|----------------------------------------------------------------------------------------------------|
| STUDENT INFORMATION       Form Approved<br>One to a Save Key.         Create a Save Key.       @         Teate a Save Key       @         ••••       @         Re-enter Save Key       @         ••••       @         ••••       @         ••••       @         Ste Last Updated: Studay, September 29, 2019       Downlag Actione Reserved. | Crear una llave de acceso<br>(cuatro a ocho dígitos) para<br>cuando tenga que regresar<br>a continuar trabajando con<br>el FAFSA que guardó. |
|                                                                                                    |                                                                                                    |

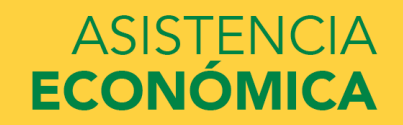

### Introducción: FAFSA 2020-2021

| FORMACIÓN SOBRE EL ESTUDIANTE                                     |                        |
|-------------------------------------------------------------------|------------------------|
|                                                                   | > <u>Expandir todo</u> |
| > ¿Dónde se puede obtener orientación sobre cómo llenar la FAFSA? |                        |
| ¿Cuántos pasos hay para llenar la solicitud?                      |                        |
| > ¿Cuánto tiempo se tarda en llenar la FAFSA?                     |                        |
| > ¿Puedo guardar la FAFSA si no la puedo terminar ahora?          |                        |
| > Documentos necesarios para llenar la FAFSA                      |                        |
| > Cómo firmar la FAFSA                                            |                        |
| > Normas de seguridad y confidencialidad de FAFSA on the Web      |                        |
|                                                                   | Siguiente 💿            |
|                                                                   |                        |

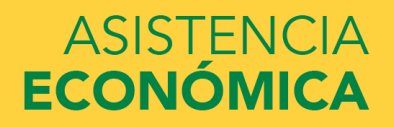

| Datos del estudiante educativas           | Situación de<br>dependencia           | Datos de los<br>padres           | Situación<br>económica:<br>padres | Situación<br>económica:<br>estudiante | Firmar y<br>presentar | Confirmación |                                                                                                  |
|-------------------------------------------|---------------------------------------|----------------------------------|-----------------------------------|---------------------------------------|-----------------------|--------------|--------------------------------------------------------------------------------------------------|
| INFORMACIÓN SOBRE EL ES                   | TUDIANTE                              |                                  |                                   |                                       |                       |              |                                                                                                  |
| La solicitud se ha ş                      | juardado satisf                       | actoriamente.                    |                                   |                                       |                       |              |                                                                                                  |
| La FAFSA perteneor<br>refiere al estudian | e a la persona (<br>te, salvo indica) | que va a cursa<br>ción contraria | r estudios, po:                   | r lo que la pala                      | bra «usted» s         | ,            | Completar su información personal.                                                               |
| Número de Seguro Social                   |                                       |                                  |                                   |                                       |                       |              | Algunos datos que usted utilizó para crear<br>la credencial le aparecerán.<br><i>Importante:</i> |
| Nombre                                    |                                       |                                  |                                   |                                       |                       |              | Fecha de nacimiento <u>MES/DIA/AÑO</u>                                                           |
| Apellido                                  |                                       |                                  |                                   |                                       |                       | 0            |                                                                                                  |
|                                           |                                       |                                  |                                   |                                       |                       | 2            |                                                                                                  |
|                                           |                                       |                                  |                                   | • AN                                  | TERIOR                |              |                                                                                                  |

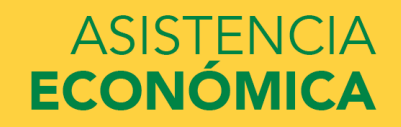

| Datos del<br>estudiante            | Instituciones<br>educativas                                          | Situación de<br>dependencia                      | Datos de los<br>padres              | Situación<br>económica:<br>padres | Situación<br>económica:<br>estudiante | Firmar y<br>presentar         | Confirmación |                                                                |
|------------------------------------|----------------------------------------------------------------------|--------------------------------------------------|-------------------------------------|-----------------------------------|---------------------------------------|-------------------------------|--------------|----------------------------------------------------------------|
| INFORMACIÓN<br>Uste<br>dire<br>ayu | I SOBRE EL ES<br>ed dejó en blan<br>ección de corre<br>da económica. | CTUDIANTE<br>nco el campo «I<br>o electrónico, 1 | Dirección de co<br>no recibirá info | rreo electróni<br>ormación impo   | co». Si no prop<br>ortante sobre s    | orciona una<br>u solicitud de |              | Su correo electrónico y su número<br>de teléfono serán los que |
| Confirme su<br>Número de t         | dirección de cor                                                     | reo electrónico                                  |                                     |                                   |                                       |                               | 2            | utilizaremos para comunicarnos con<br>usted.                   |
|                                    |                                                                      |                                                  |                                     |                                   |                                       | TERIOR SIG                    | Suiente 🗢    |                                                                |

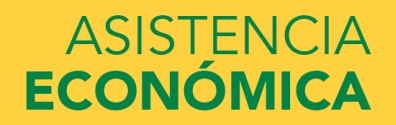

| Dirección postal: estudiante |                             |                             |                        |                                   |                                       |                       |              |  |  |
|------------------------------|-----------------------------|-----------------------------|------------------------|-----------------------------------|---------------------------------------|-----------------------|--------------|--|--|
| Datos del<br>estudiante      | Instituciones<br>educativas | Situación de<br>dependencia | Datos de los<br>padres | Situación<br>económica:<br>padres | Situación<br>económica:<br>estudiante | Firmar y<br>presentar | Confirmación |  |  |
| IFORMACIÓN                   | SOBRE EL ES                 | TUDIANTE                    |                        |                                   |                                       |                       |              |  |  |
| Dirección pos                | tal habitual (inc           | luya el número              | de apartamento         | ))                                |                                       |                       | 2            |  |  |
| Ciudad (y país               | s, si no es EE.UU           | .)                          |                        |                                   |                                       |                       | 2            |  |  |
| PONCE                        |                             |                             |                        |                                   |                                       |                       |              |  |  |
| Estado                       |                             |                             |                        |                                   |                                       |                       | ?            |  |  |
| Puerto Rico                  | 0                           |                             |                        |                                   |                                       |                       | •            |  |  |
| Código postal                |                             |                             |                        |                                   |                                       |                       | ?            |  |  |
| 00730                        |                             |                             |                        |                                   |                                       |                       |              |  |  |
|                              |                             |                             |                        |                                   | O AN                                  | TERIOR                | guiente 🔿    |  |  |

Debe de escribir su dirección postal. También la utilizaremos para comunicarnos con usted.

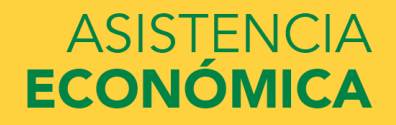

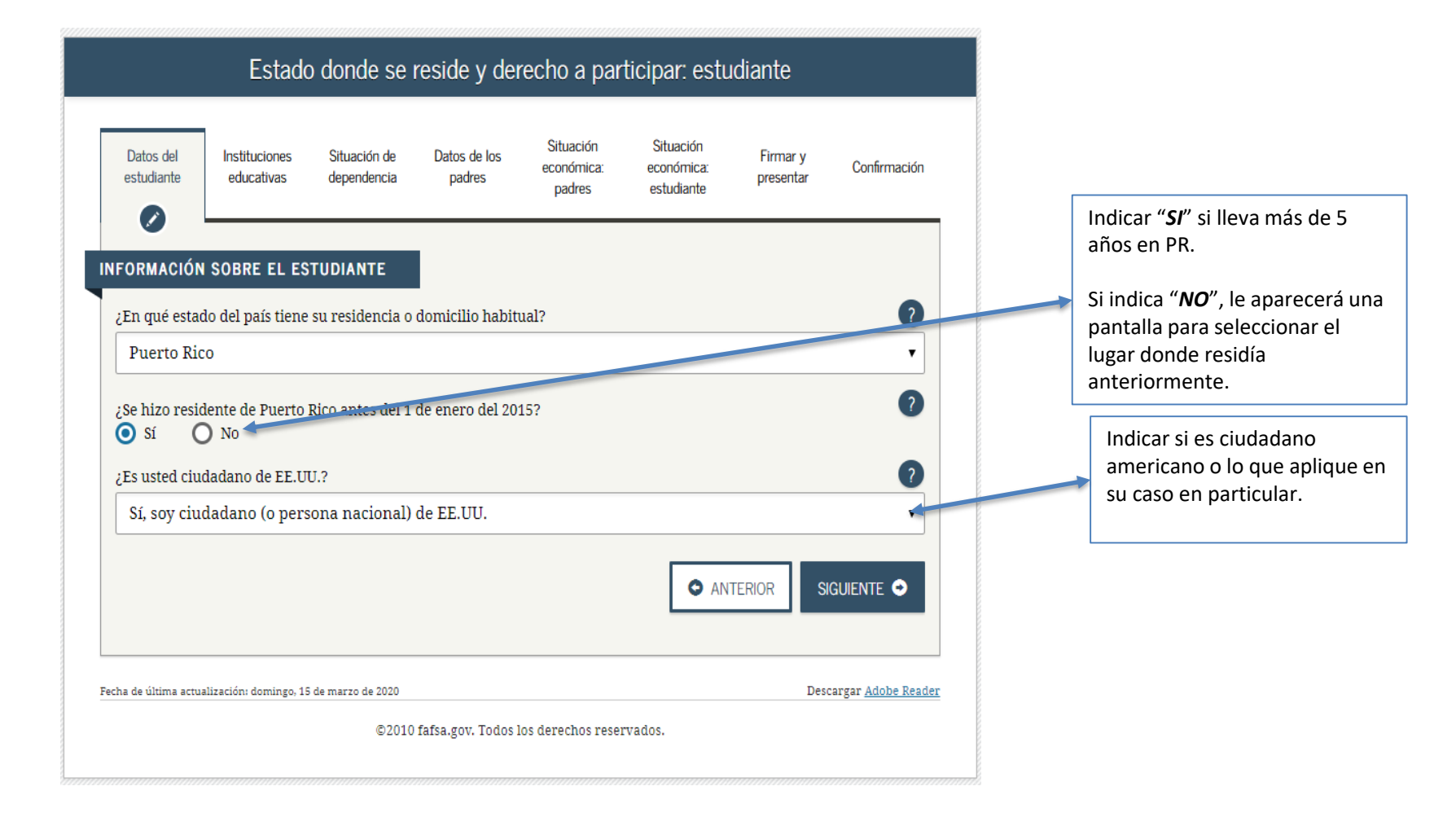

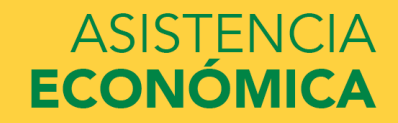

| Estudios anteriores y actuales: estudiante                                                                                                    |                                                                                                    |
|----------------------------------------------------------------------------------------------------|----------------------------------------------------------------------------------------------------|
| Datos del<br>estudiante         Instituciones         Situación de<br>dependencia         Datos de los<br>padres         Situación<br>económica:<br>padres         Situación<br>económica:<br>estudiante         Firmar y<br>presentar         Confirmación                                                                                                    | Indicar como obtuvo su cuarto año de escuela superior.                                                                              |
| INFORMACIÓN SOBRE EL ESTUDIANTE<br>Al comenzar los estudios superiores en el curso académico 2020-2021, ¿cuál será su situación en cuanto al estado y<br>modo de finalización de la escuela secundaria (grados 9 a 12)?                                                                                                    | Es importante completar esta<br>pregunta ya que si la deja en blanco el<br>sistema no le evaluará para ayudas.                      |
| Diploma de secundaria  Al comienzo del curso 2020-2021, ¿a qué título o certificado postsecundario conducirán sus estudios?  1.er título universitario de cuatro años                                                                                                    | Indicar si va a cursar su: 1er<br>bachillerato, asociado general,<br>programa certificado, certificación de<br>maestro, maestría.   |
| ¿Va a tener su primer título universitario de cuatro años (bachelor's degree), antes de comenzar sus estudios en el<br>curso 2020-2021?<br>Nota: Para los efectos prácticos, el equivalente más cercano en el mundo hispanohablante es la licenciatura (o<br>«bachillerato» en Puerto Rico).<br>O Sí O No                                                                                                    | Si usted <b>no</b> se ha graduado de<br>bachillerato de universidad contesta<br><i>"NO".</i><br>Si usted va comenzar una maestría o |
| Al comienzo del curso 2020-2021, ¿cuál será su nivel de estudios superiores?(«Pregrado» se refiere a los estudios universitarios y de formación profesional o técnica.)                                                                                                    | va a completar una certificación de maestro contesta <b>"SI".</b>                                                                   |
| I.er and, sin estudios superiores anteriores         ¿Le interesa ser considerado para el programa de estudio y trabajo?         Image: Si termina ser considerado para el programa de estudio y trabajo?         Image: Si termina ser considerado para el programa de estrubajo?         Image: Si termina ser c | Indicar en que año de estudio estará<br>usted al comenzar el año académico.                                                         |

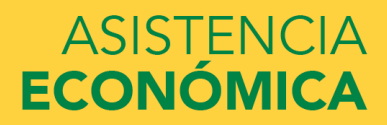

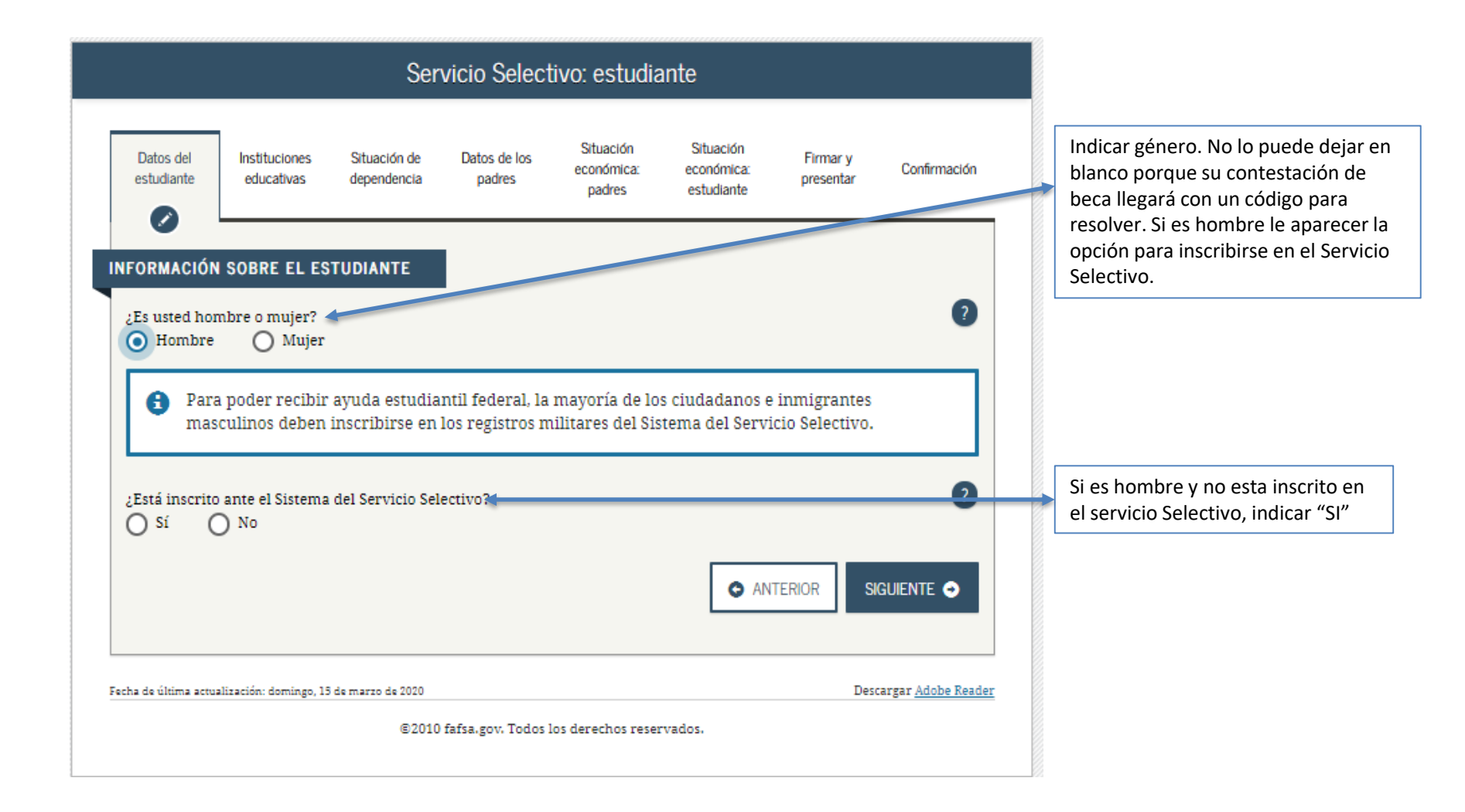

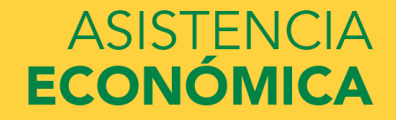

| Datos del<br>estudiante     | Instituciones<br>educativas | Situación de<br>dependencia | Datos de los<br>padres | Situación<br>económica:<br>padres | Situación<br>económica:<br>estudiante | Firmar y<br>presentar | Confirmación               |                                                                 |
|-----------------------------|-----------------------------|-----------------------------|------------------------|-----------------------------------|---------------------------------------|-----------------------|----------------------------|-----------------------------------------------------------------|
| FORMACIÓN<br>Licencia de co | SOBRE EL ES                 | TUDIANTE<br>alguna)         |                        |                                   |                                       |                       | ?                          | Escribir su número de lic<br>conducir y el Estado que<br>emite. |
| Selecciona                  | emitio la licenc            | ia de conducir              |                        |                                   |                                       |                       | •                          |                                                                 |
|                             |                             |                             |                        |                                   | O AN                                  | TERIOR                | guiente 🔿                  |                                                                 |
| cha de última actua         | alización: domingo, 15      | i de marzo de 2020          |                        |                                   |                                       | Dese                  | targar <u>Adobe Reader</u> |                                                                 |
|                             |                             | ©2010                       | fafsa.gov. Todos l     | os derechos rese                  | rvados.                               |                       |                            |                                                                 |

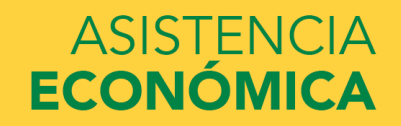

|                                                 | Crianza                             | a temporal (                         | estudiante)            | y estudios                        | logrados (p                           | oadres)               |                           |  |
|-------------------------------------------------|-------------------------------------|--------------------------------------|------------------------|-----------------------------------|---------------------------------------|-----------------------|---------------------------|--|
| Datos del<br>estudiante                         | Instituciones<br>educativas         | Situación de<br>dependencia          | Datos de los<br>padres | Situación<br>económica:<br>padres | Situación<br>económica:<br>estudiante | Firmar y<br>presentar | Confirmación              |  |
| INFORMACIÓN                                     | SOBRE EL ES                         | TUDIANTE                             |                        |                                   |                                       |                       |                           |  |
| ¿Se encuentra<br>O Sí                           | a ahora, o se enc<br>No             | contró en algún :<br>I nadre/madre 1 | momento del pa         | sado, en el siste                 | ma de crianza te                      | emporal?              | 0                         |  |
| Secundari                                       | a (grados 9 a 1                     | 2)                                   |                        |                                   |                                       |                       |                           |  |
|                                                 |                                     | _,                                   |                        |                                   |                                       |                       |                           |  |
| Máximo nive                                     | l de estudios del                   | l padre/madre 2                      |                        |                                   |                                       |                       | ?                         |  |
| Selecciona                                      | ar                                  |                                      |                        |                                   |                                       |                       | •                         |  |
| Selecciona                                      | ir<br>tormodio (mo)                 |                                      |                        |                                   |                                       |                       |                           |  |
| Secundari<br>Postsecun<br>Otro/desco            | a (grados 9 a 1<br>daria<br>onocido | 2)                                   |                        |                                   |                                       |                       |                           |  |
| Fecha de última actua                           | elización: domingo, 15              | ) de marzo de 2020                   |                        |                                   |                                       | Desc                  | argar <u>Adobe Reader</u> |  |
| ©2010 fafsa.gov. Todos los derechos reservados. |                                     |                                      |                        |                                   |                                       |                       |                           |  |

Indicar el nivel de estudio de ambos padres.

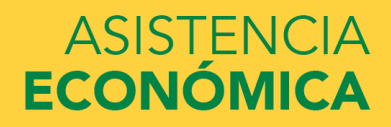

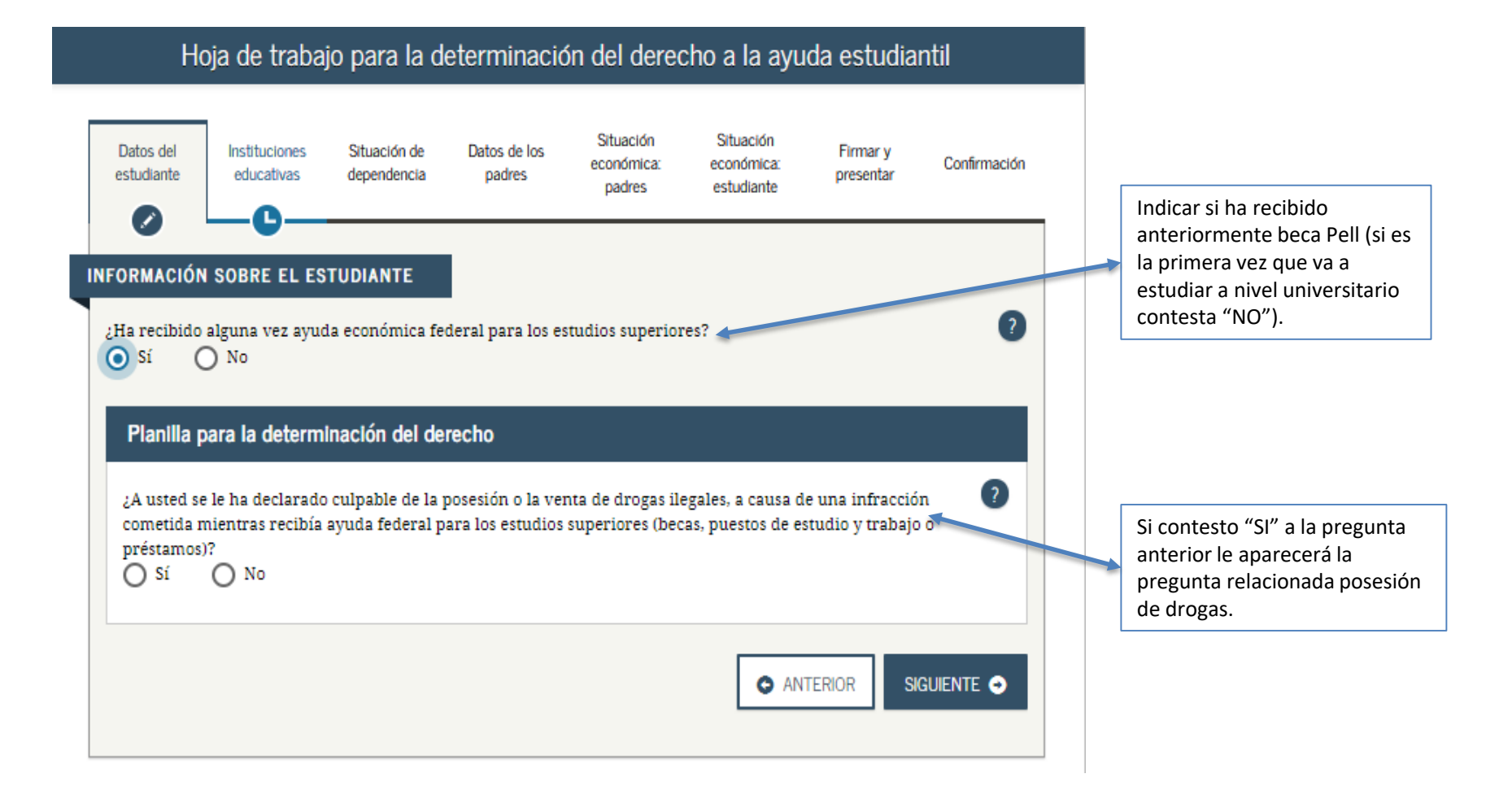

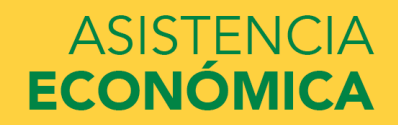

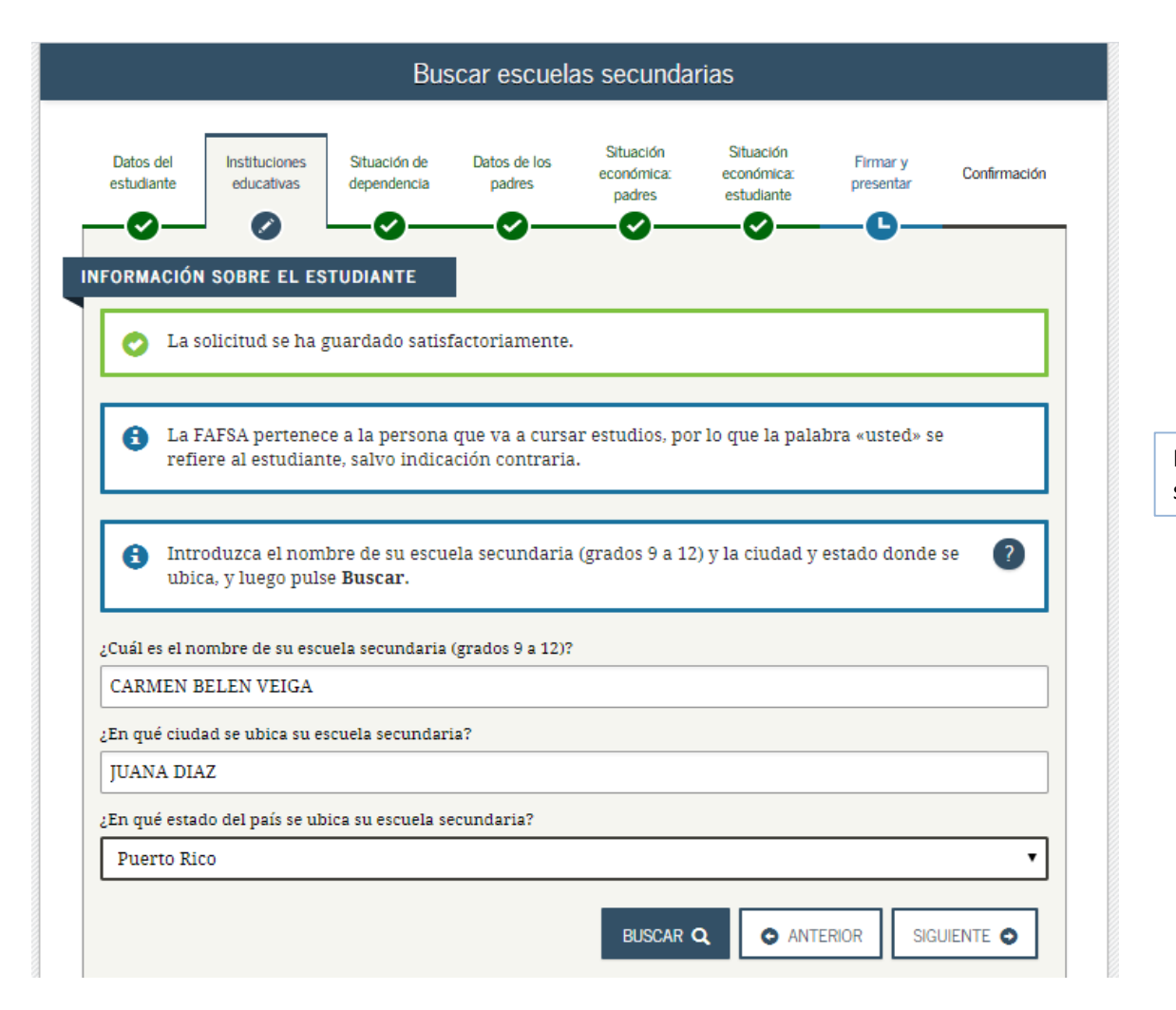

Indicar la información de su escuela superior y seguir a la próxima página.

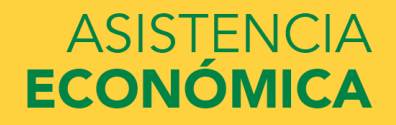

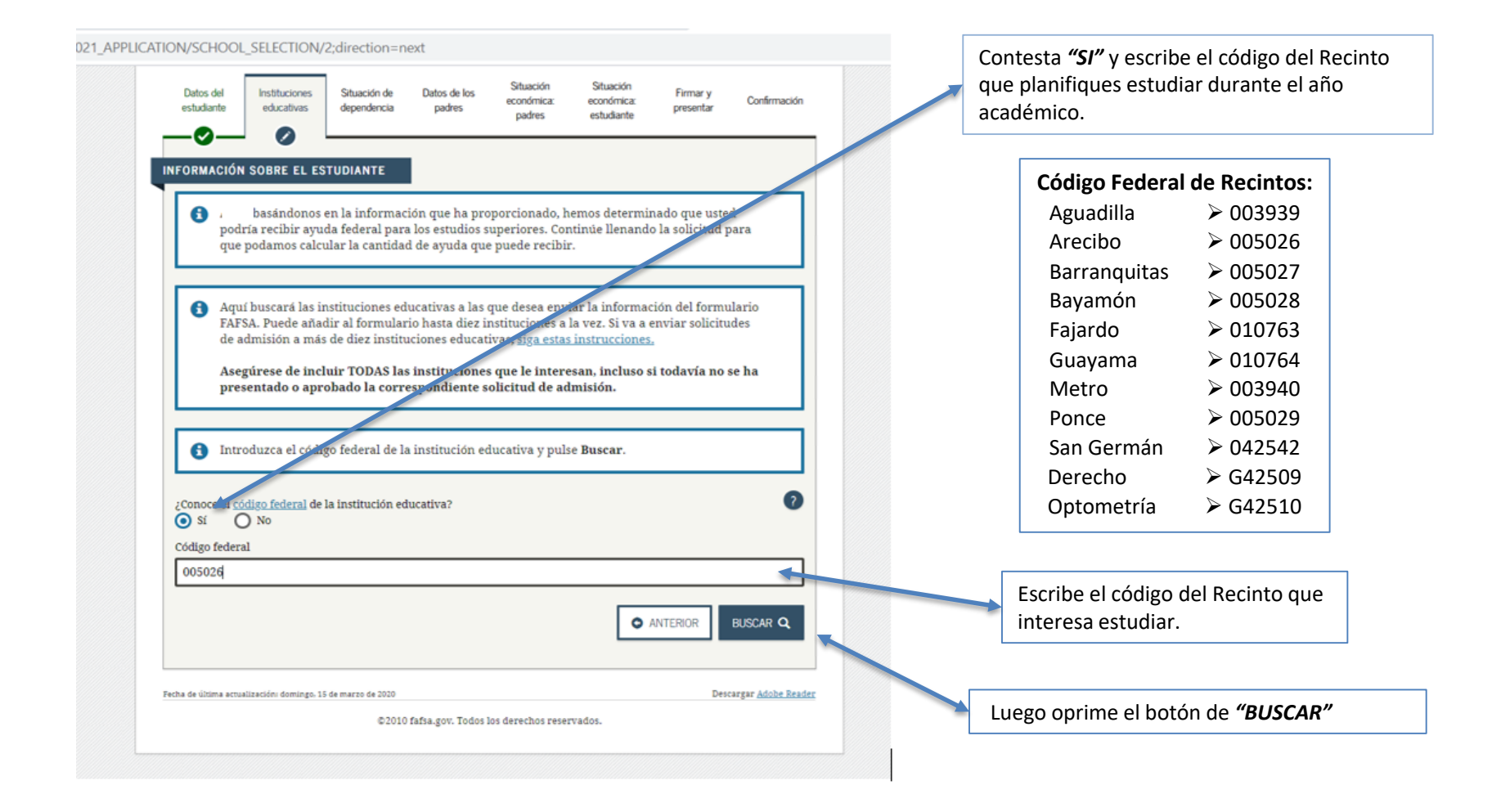

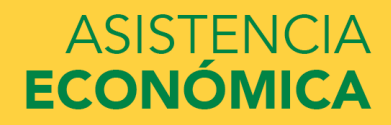

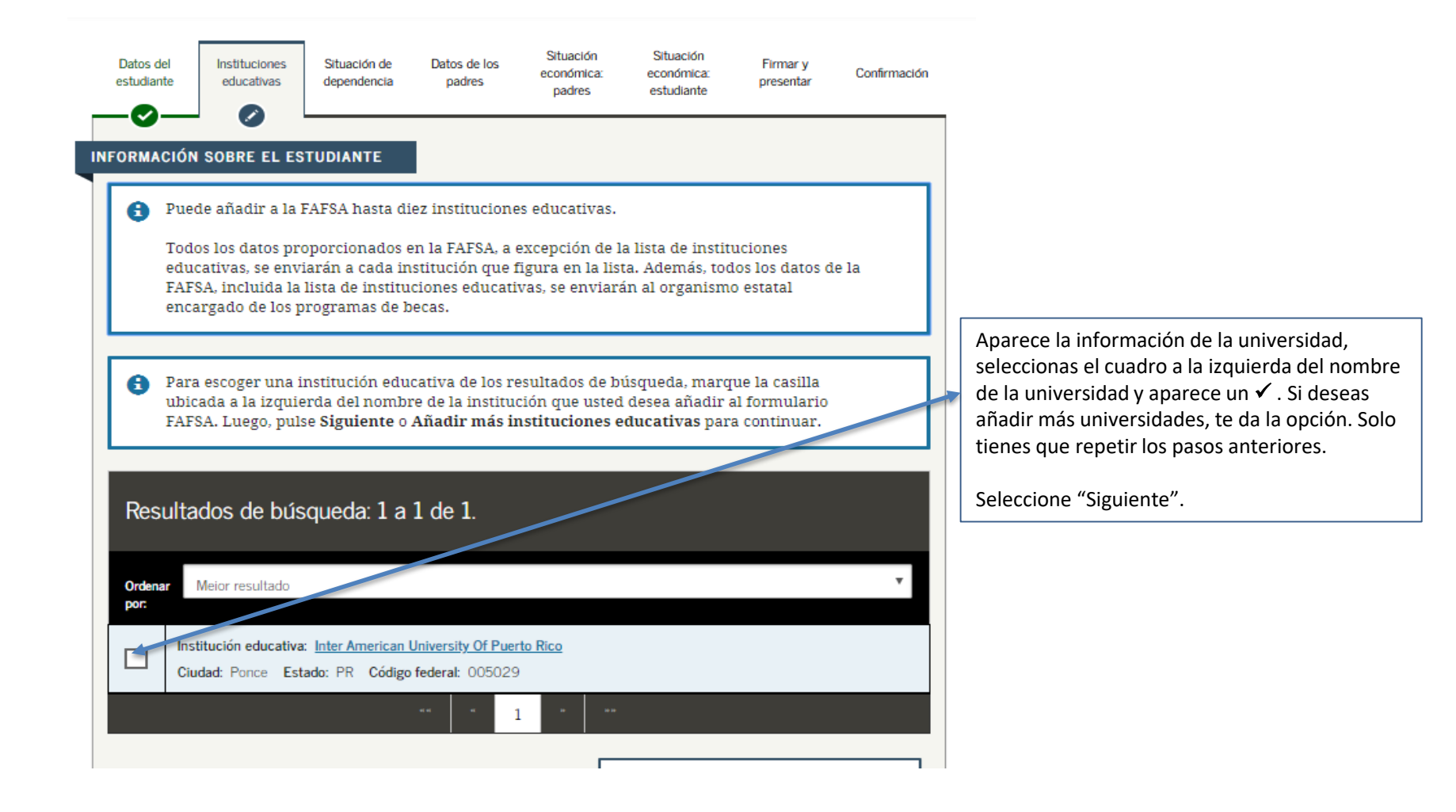

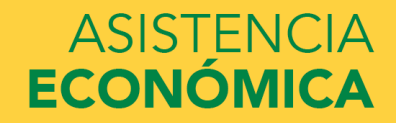

|                           | Instituciones elegidas y alojamiento previsto                                                                                                    |  |  |  |  |  |  |  |  |
|---------------------------|----------------------------------------------------------------------------------------------------|--|--|--|--|--|--|--|--|
| Datos del<br>estudiante   | e Instituciones<br>educativas<br>Situación de dependencia Datos de los padres económica:<br>padres padres estudiante estudiante<br>Situación firmación<br>padres estudiante estudiante<br>Situación de dependencia Datos de los padres económica:<br>padres estudiante estudiante<br>Situación de dependencia Datos de los padres económica:<br>padres estudiante estudiante |  |  |  |  |  |  |  |  |
| •                         | Institución educativa       Inter American University Of Puerto Rico         Código federal       005029         Alojamiento previsto          Con los padres          Seleccionar          En el recinto          Con los padres          Fuera del recinto                                                                                                    |  |  |  |  |  |  |  |  |
| AÑADIR<br>Fecha de última | MÁS INSTITUCIONES EDUCATIVAS Q I ANTERIOR SIGUIENTE O                                                                                                    |  |  |  |  |  |  |  |  |

©2010 fafsa.gov. Todos los derechos reservados.

Vas a seleccionar una de las siguientes opciones:

*"En el Recinto"* si se va a quedar en hospedaje dentro del Recinto.

*"Con los padres"* si es un estudiante que vive con sus padres.

*"Off Campus"* si es un estudiante que no vive con sus padres o se va a hospedar.

No se puede dejar en blanco esta pregunta.

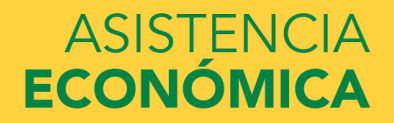

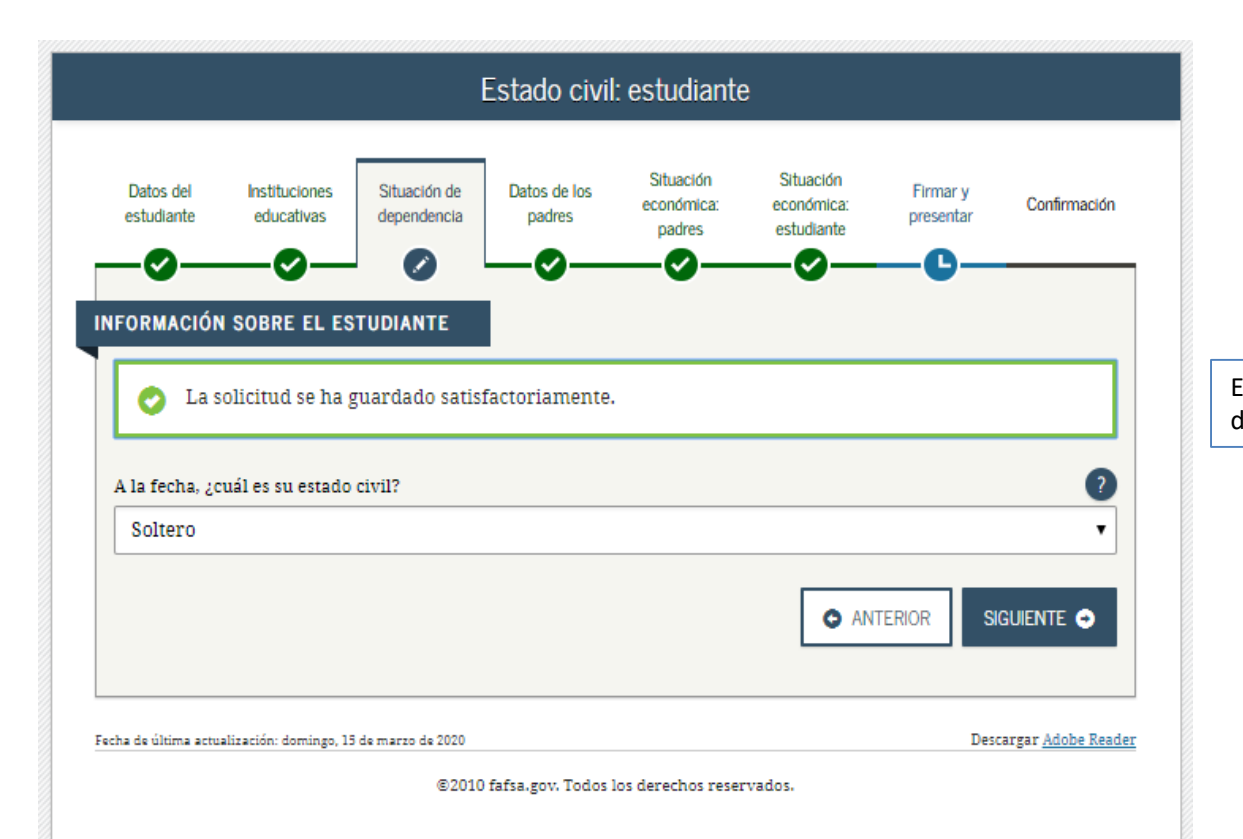

Estado civil del estudiante al momento de llenar la beca.

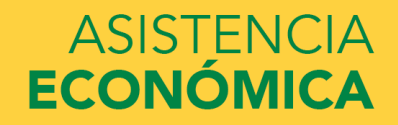

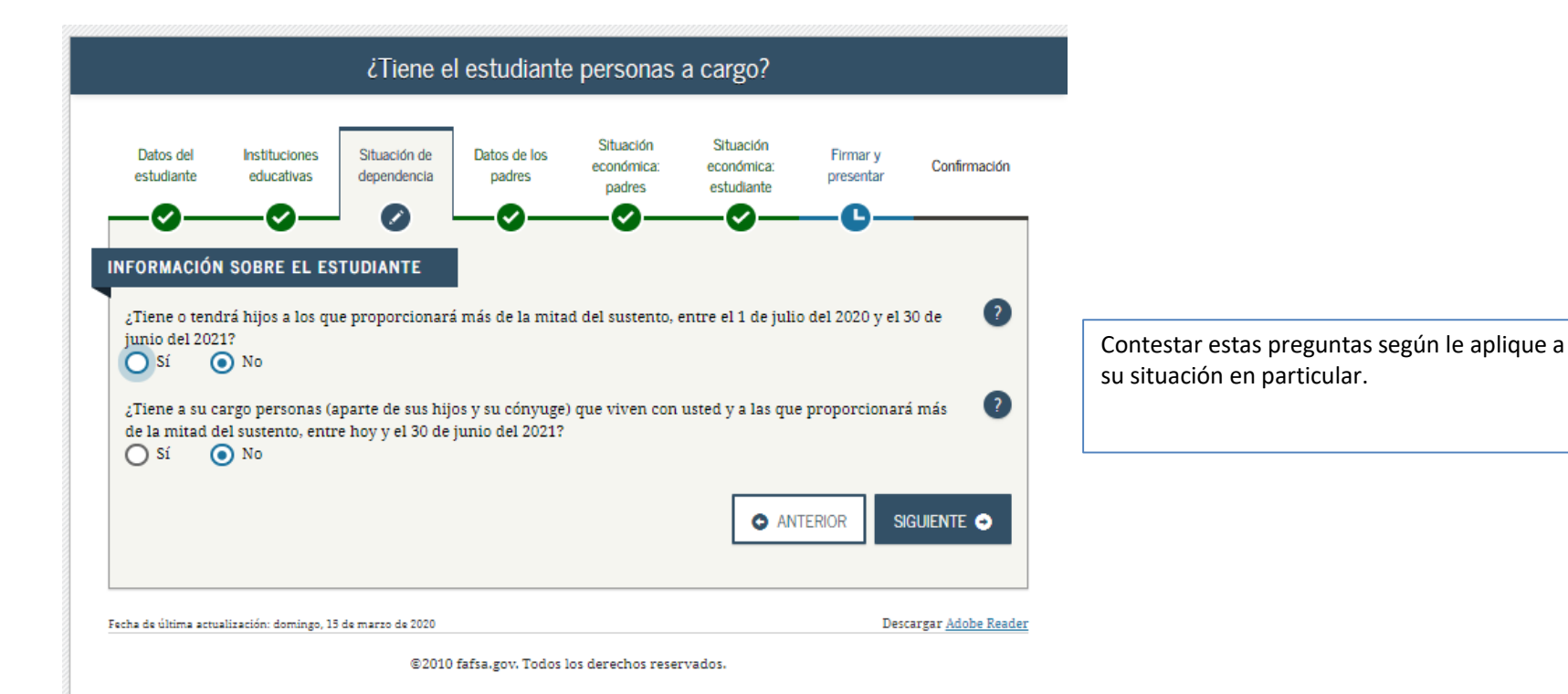

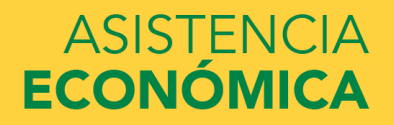

#### Otra información sobre la dependencia: estudiante

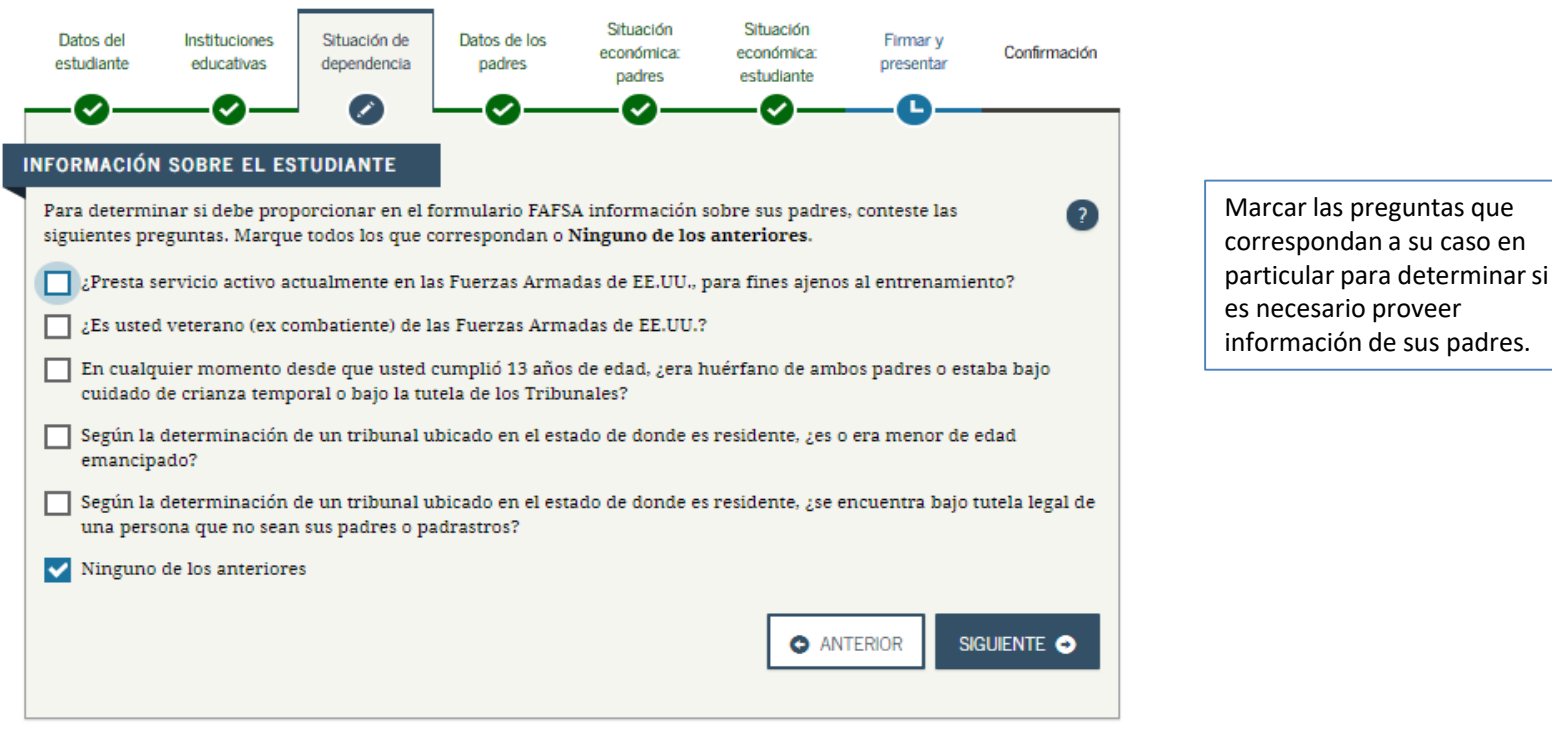

Fecha de última actualización: domingo, 15 de marzo de 2020

Descargar Adobe Reader

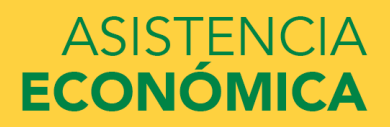

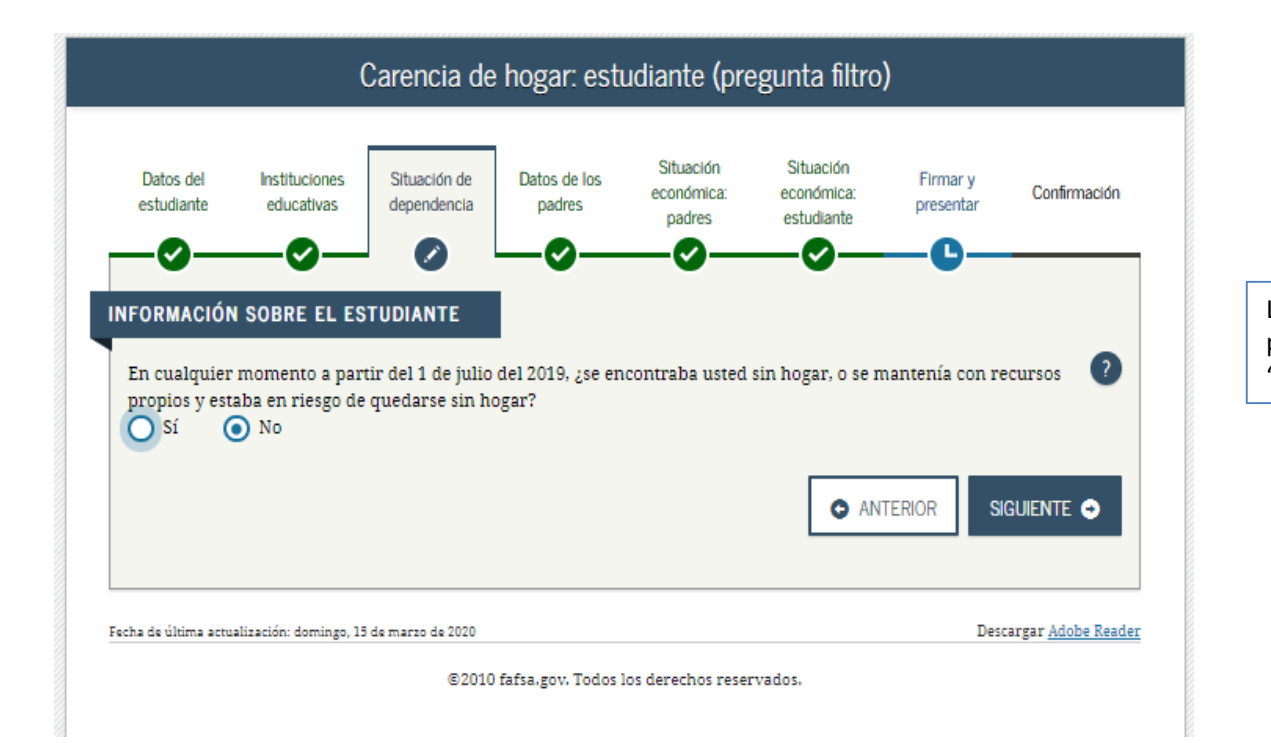

Luego de contestar esta pregunta, presionar "SIGUIENTE"

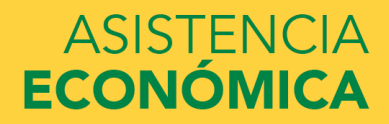

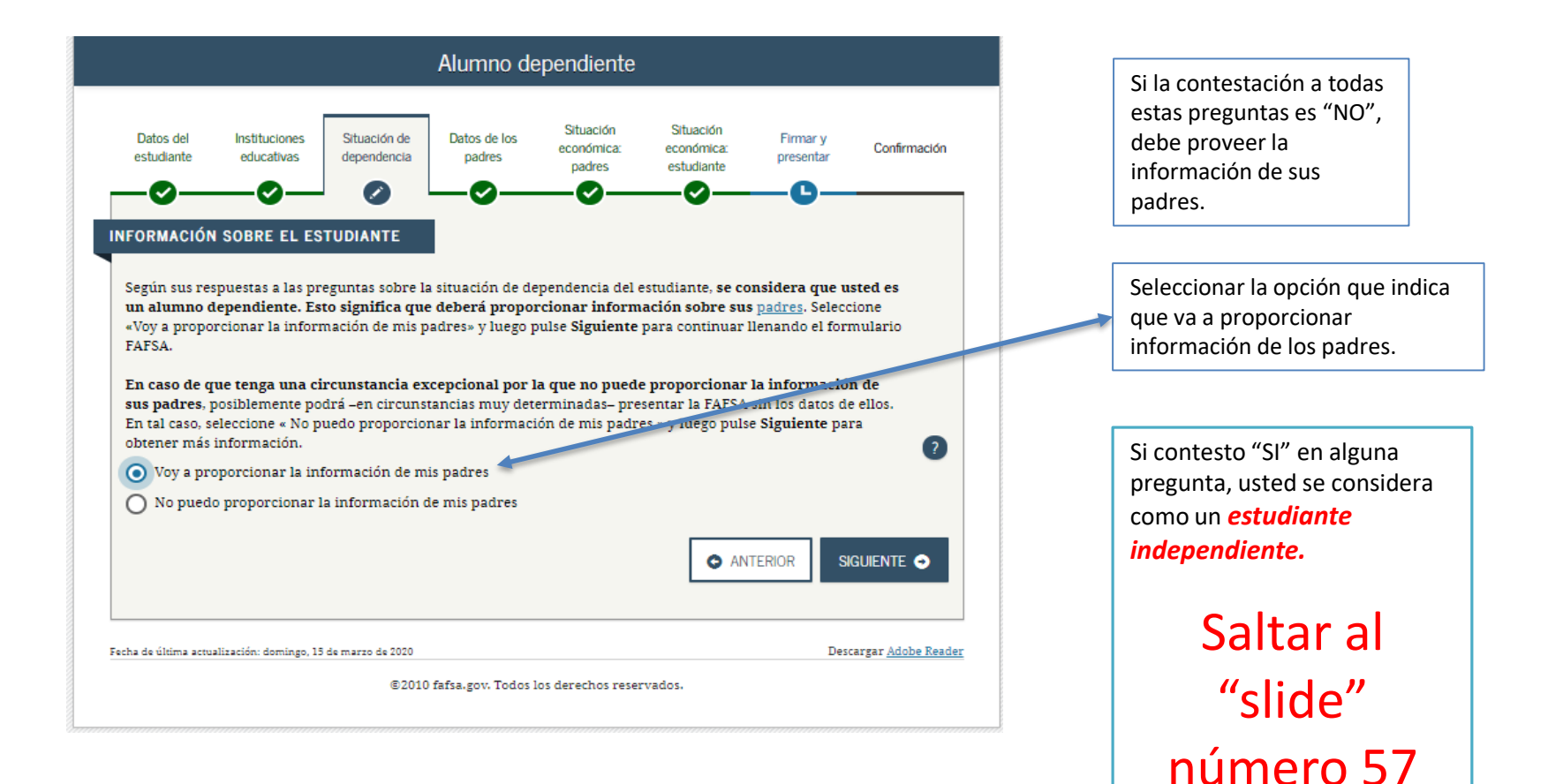

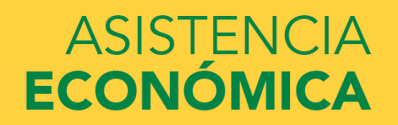

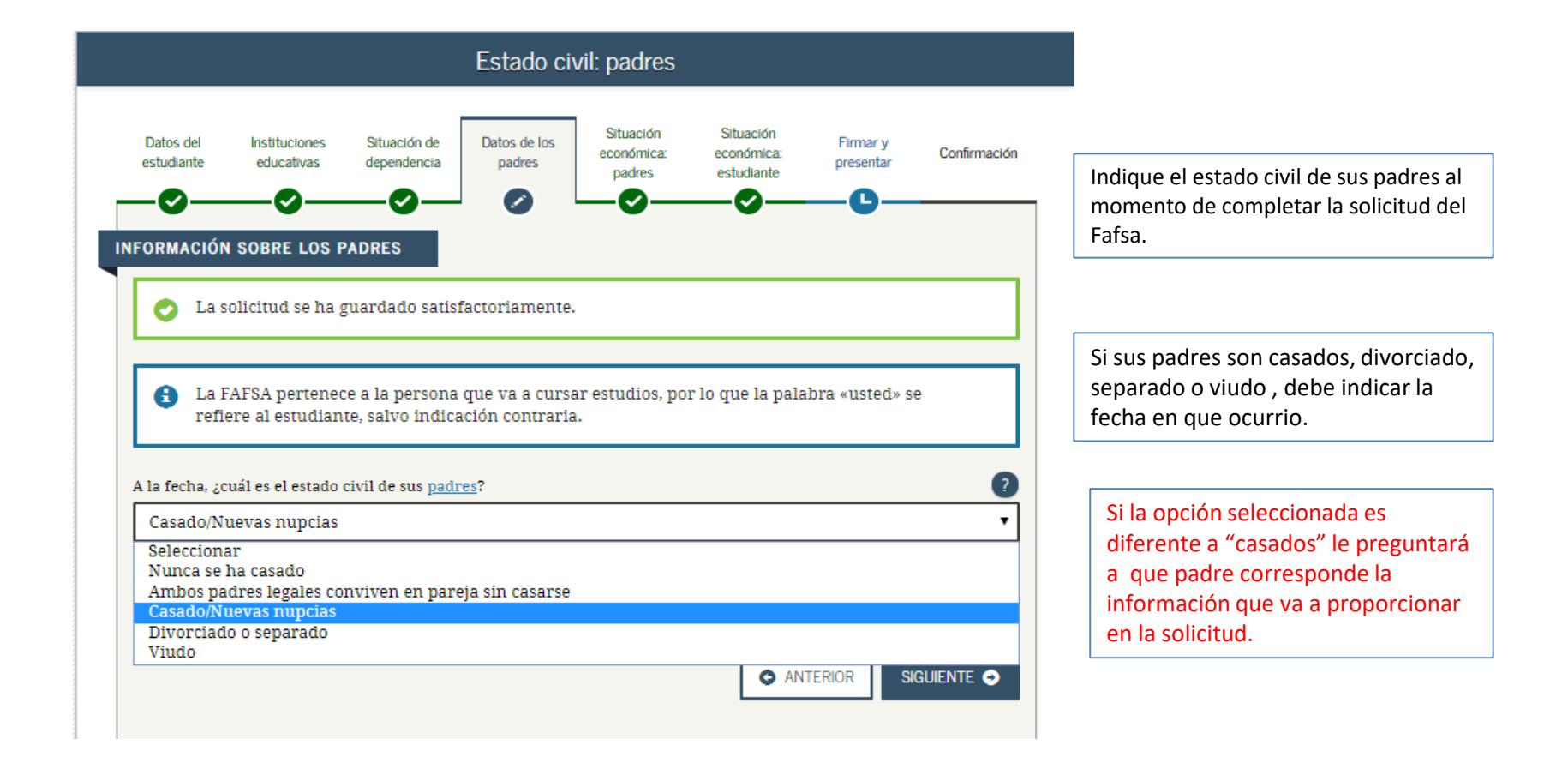

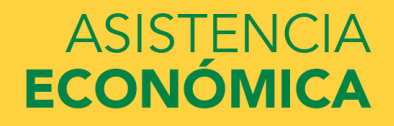

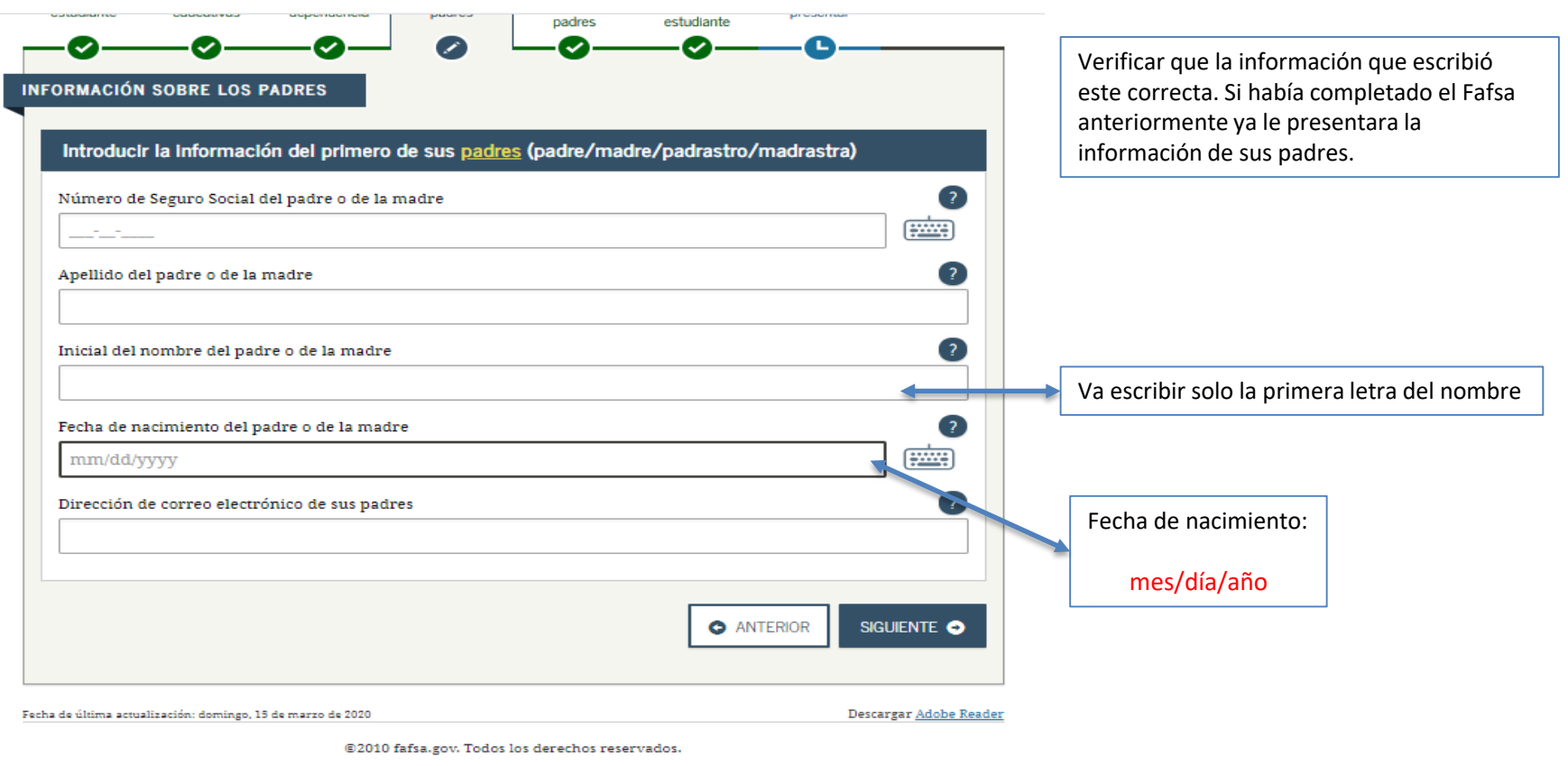

## **INFORMACION PADRE O PADRASTRO**

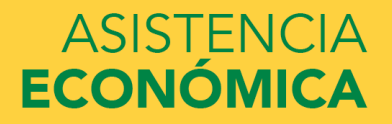

### **INFORMACION MADRE O MADRASTRA**

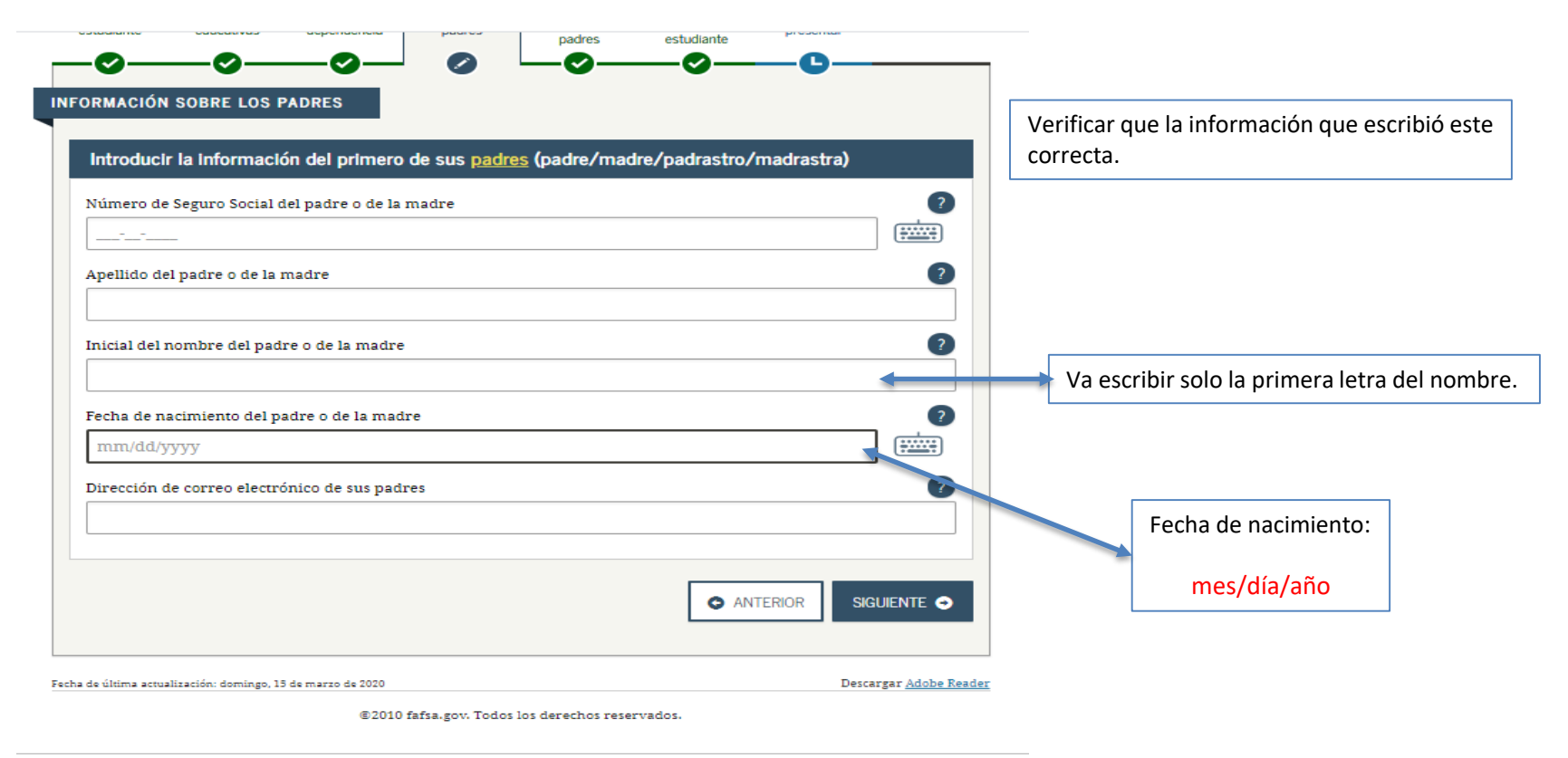

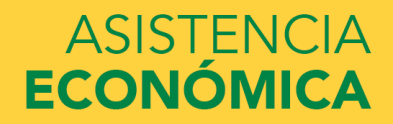

| Estado donde se reside: padres                                                                                                    |                                                                                                    |
|----------------------------------------------------------------------------------------------------|----------------------------------------------------------------------------------------------------|
| Datos del estudiante Instituciones de dependencia Datos de los padres Situación económica: económica: padres Frmar y presentar Confirmación   Image: Presentaria de los estudiante Image: Presentaria de los estudiante | Indicar " <i>SI</i> " si lleva más de 5 años en<br>PR.<br>Si indica " <i>NO</i> ", le aparecerá una<br>pantalla para seleccione el lugar<br>donde residía anteriormente. |
| Fecha de última actualización: domingo, 15 de marzo de 2020 Descargar <u>Adobe Reader</u><br>©2010 fafsa.gov. Todos los derechos reservados.                                                                                                    |                                                                                                    |
|                                                                                                    |                                                                                                    |

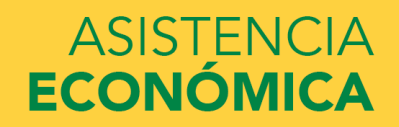

| FORMACIÓN SOBRE LOS PADRES                                                                                                    |                                                                                                    |
|----------------------------------------------------------------------------------------------------|----------------------------------------------------------------------------------------------------|
| Tamaño del hogar                                                                                                    |                                                                                                    |
| Sus padres 2                                                                                                    |                                                                                                    |
| Usted, aun cuando no viva con sus padres                                                                                                    | En esta sección le va a presentar                                                                        |
| Los otros hijos de sus padres (aunque no vivan con sus padres), si se cumple cualquiera de las siguientes<br>condiciones:<br>a. Sus padres proporcionarán a los hijos más de la mitad del sustento entre el 1 de julio del 2020 y el 30 de<br>junio del 2021, o | información de su grupo familiar<br>basado en las respuestas a<br>preguntas anteriores.                  |
| b. Los hijos, de haber presentado la FAFSA, habrían respondido «No» a cada una de las <u>preguntas sobre su</u><br><u>situación de dependencia</u>                                                                                                    | Solo tendrá que contestar las<br>que estén en blanco.                                                    |
| 1          Otras personas si:       a. actualmente viven con sus padres;         b. sus padres les proporcionan más de la mitad del sustento y       c. sus padres continuarán haciéndolo entre el 1 de julio del 2020 y el 30 de junio del 2021                |                                                                                                    |
|                                                                                                    | De los miembros de su hogar,<br>cuántos van a estudiar en la<br>universidad. No incluya a sus<br>padres. |
| Número de Integrantes del hogar que cursarán estudios superiores                                                                                                    |                                                                                                    |
| entre el 1 de julio del 2020 y el 30 de junio del 2021? No incluya a sus padres.                                                                                                    |                                                                                                    |
| ANTERIOR SIGUIENTE                                                                                                    |                                                                                                    |

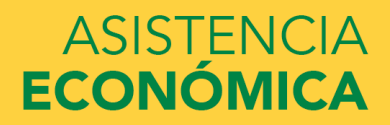

IN

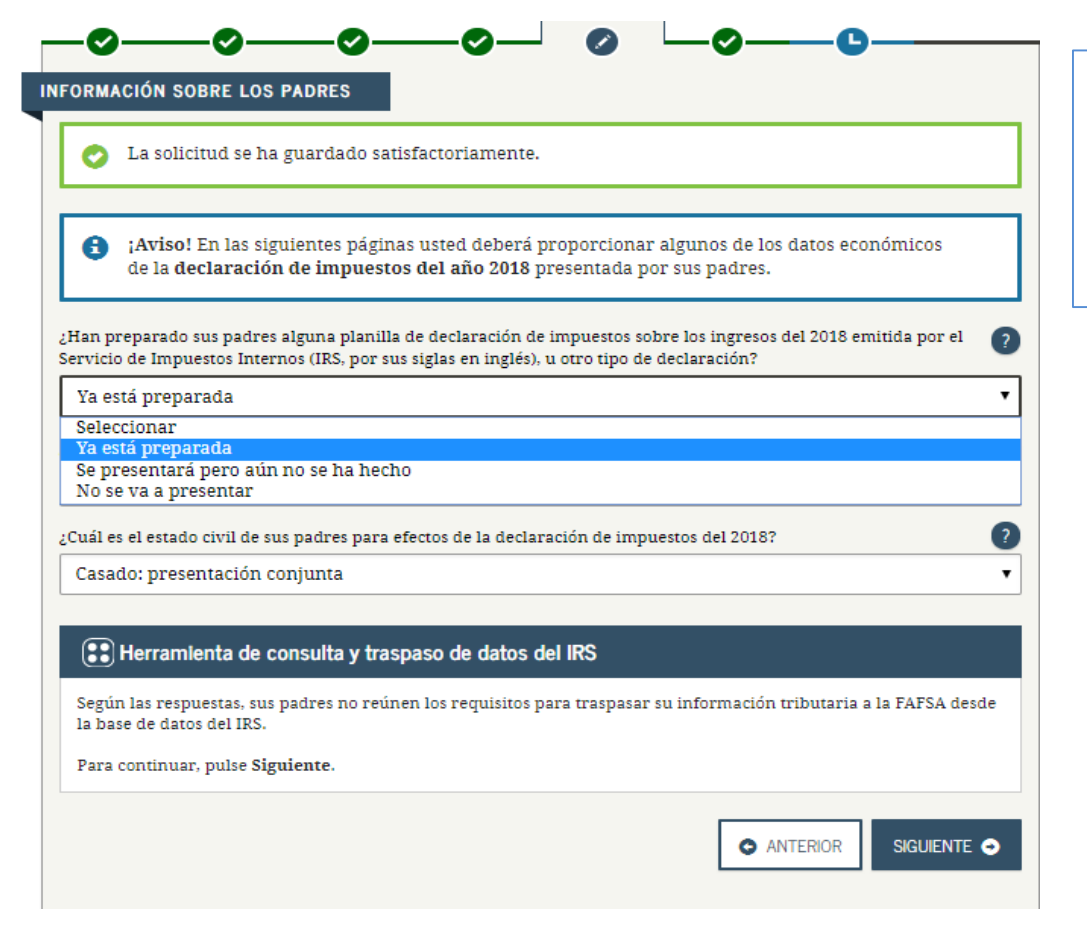

Indicar si sus padres rindieron planilla 2018 o si no rindieron. Seleccionar:

Si no rindió selecciona "No se va a presentar"

Si rindió selecciona "Ya está preparada"

Si indicó "no se va a presentar" continuar en el próximo "slide".

Si indicó "ya esta preparada" (radicó planilla 2018) saltar al "slide" número 40

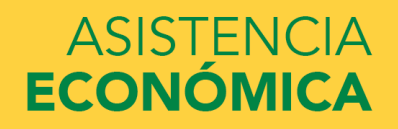

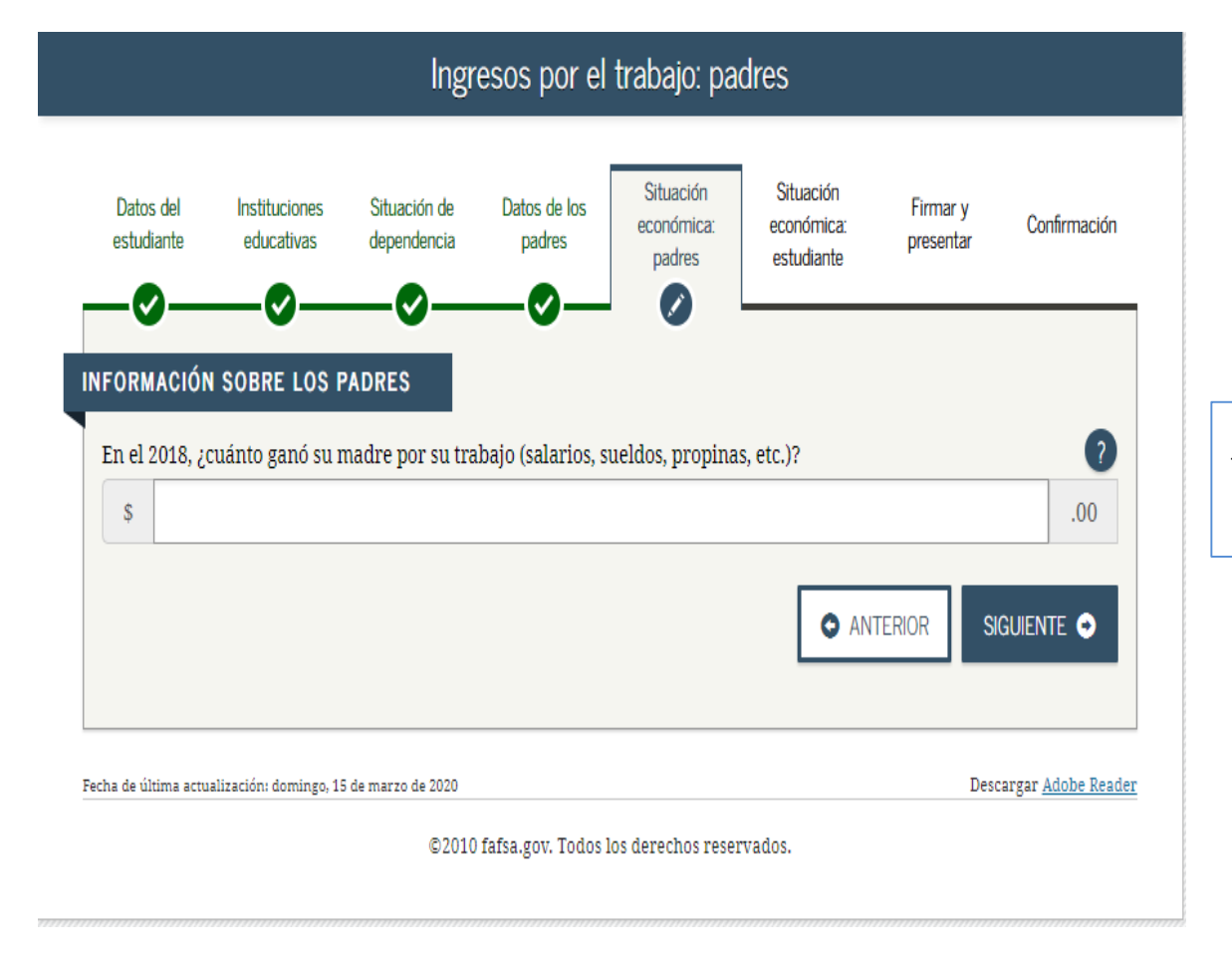

Indicar el ingreso anual para el 2018 de trabajo de los padres.

Si no trabajaron escribir "0"

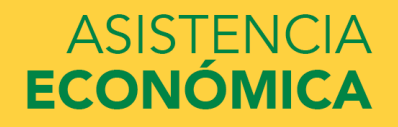

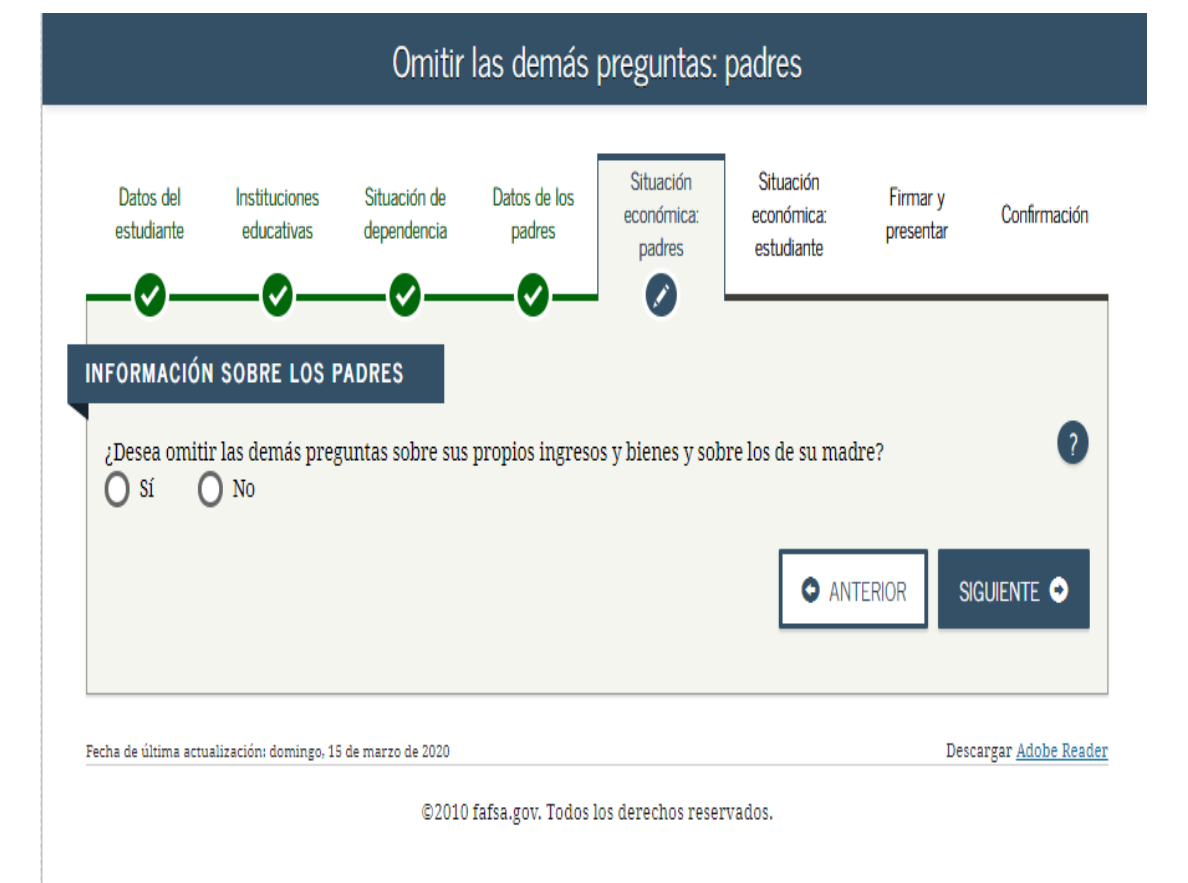

Tienes que contestar "NO" para que luego de la opción del ingreso del estudiante.

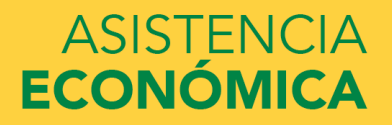

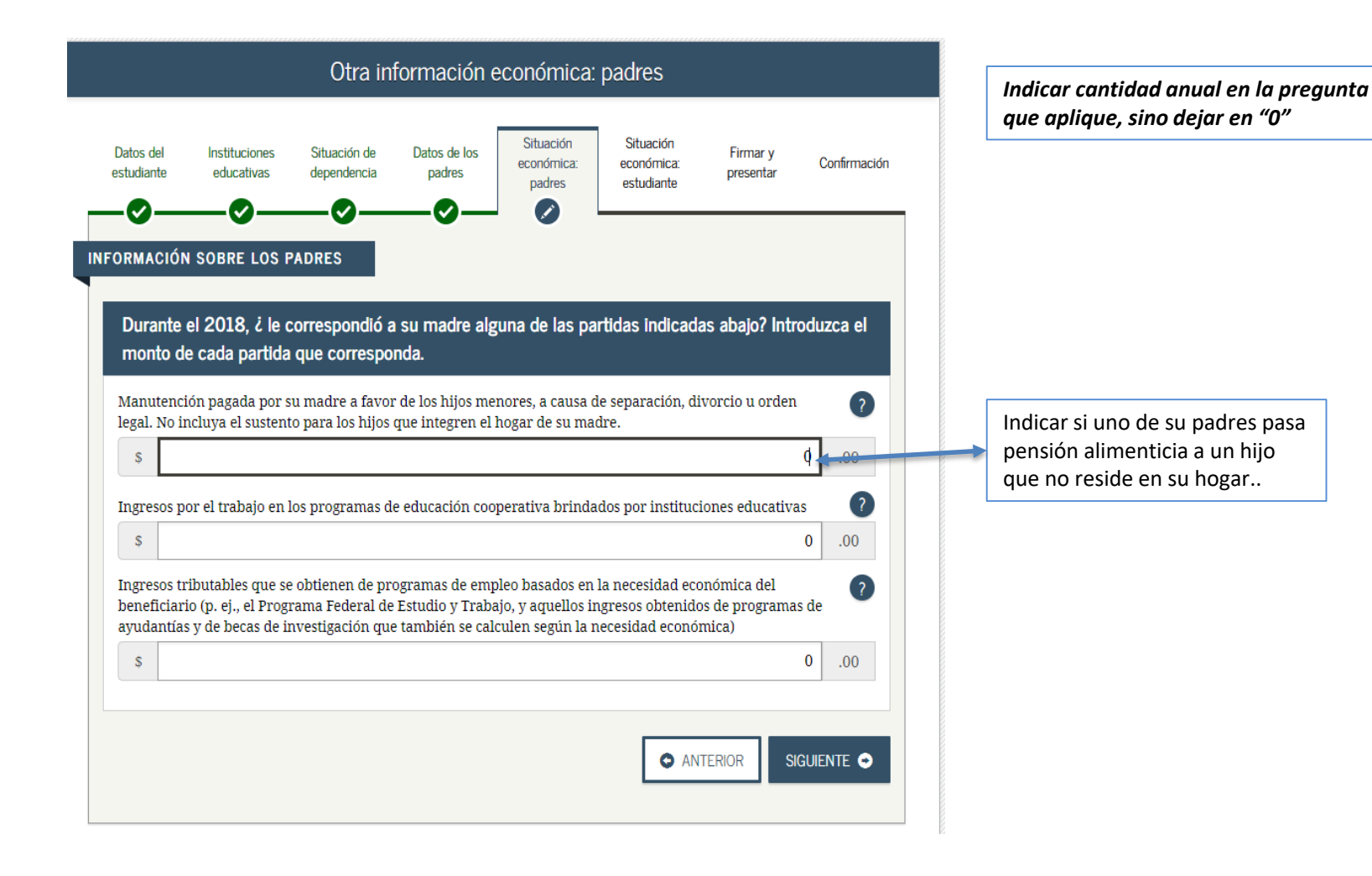

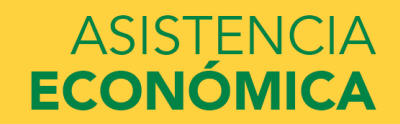
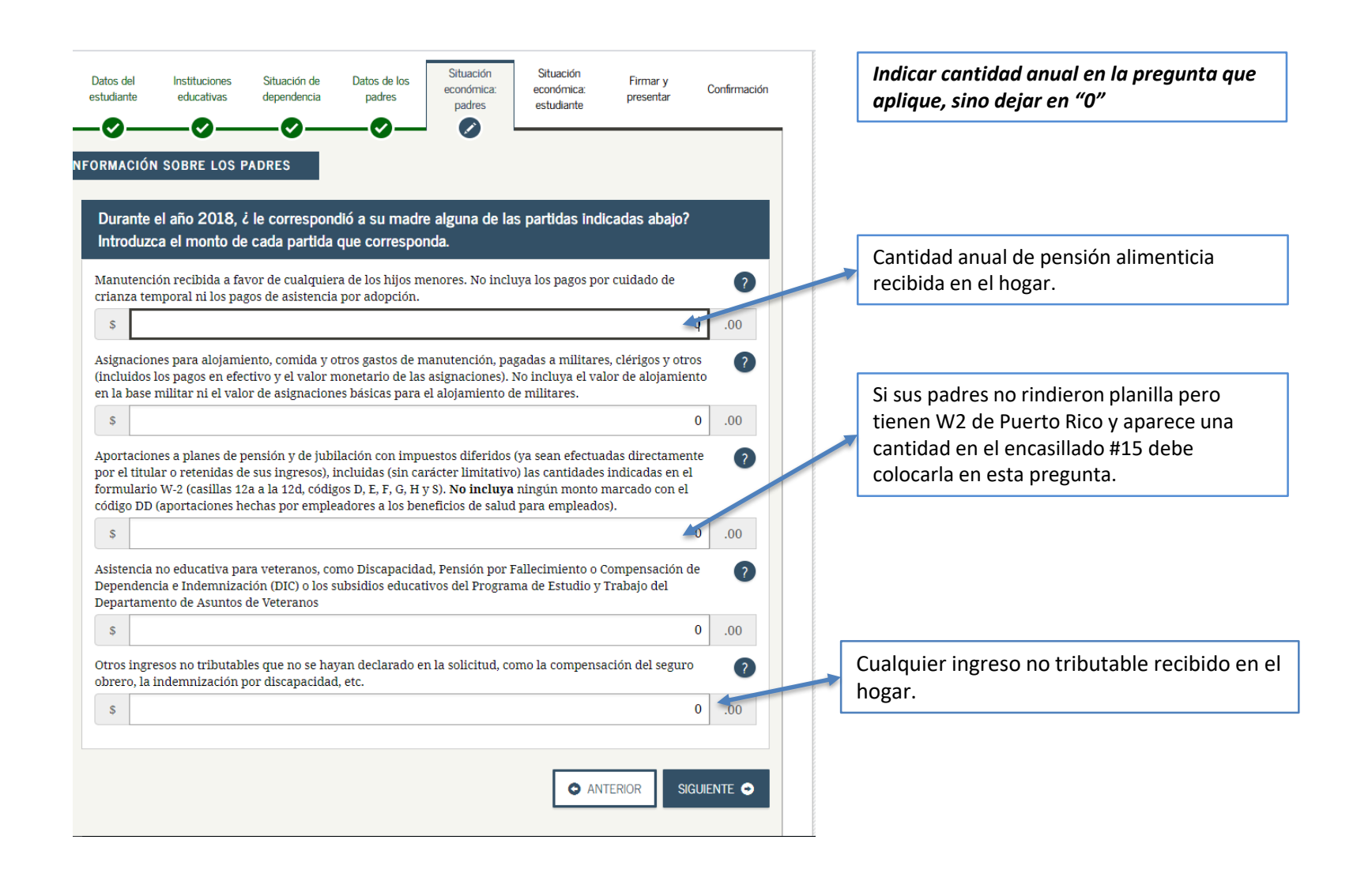

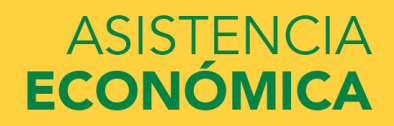

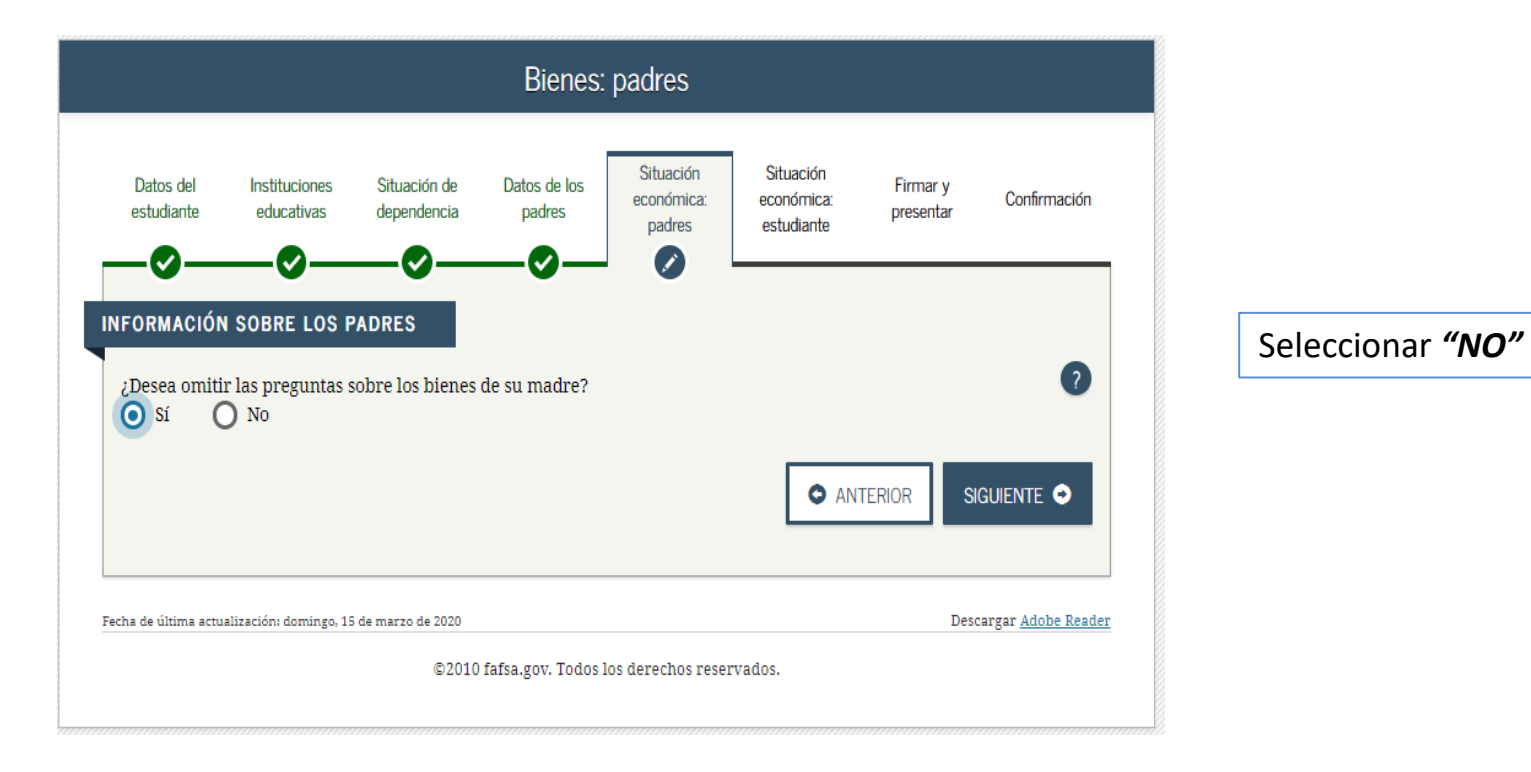

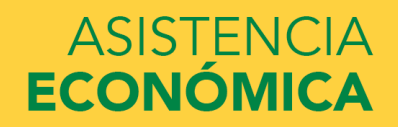

|                                           |                                                                       |                                                        | Bienes:                               | padres                                |                                       |                                   |                        |
|-------------------------------------------|-----------------------------------------------------------------------|--------------------------------------------------------|---------------------------------------|---------------------------------------|---------------------------------------|-----------------------------------|------------------------|
| Datos del<br>estudiante                   | Instituciones<br>educativas                                           | Situación de dependencia                               | Datos de los<br>padres                | Situación<br>económica:<br>padres     | Situación<br>económica:<br>estudiante | Firmar y<br>presentar             | Confirmación           |
|                                           |                                                                       |                                                        |                                       |                                       |                                       |                                   |                        |
| Desea omi                                 | tir las preguntas s<br>No                                             | sobre los bienes                                       | de sus padres?                        |                                       |                                       |                                   | 2                      |
| A la fecha, a                             | cuál es el saldo d                                                    | e efectivo, ahori                                      | ros y cuentas co                      | rrientes que tier                     | ien sus padres?                       |                                   | ?                      |
| \$                                        |                                                                       |                                                        |                                       |                                       |                                       |                                   | .00                    |
| A la fecha, ¿<br>habitual).               | cuál es el valor n                                                    | eto de las invers                                      | siones de sus pa                      | dres? Incluya lo                      | s bienes raíces (s                    | alvo el domicil                   | lio ?                  |
| \$                                        |                                                                       |                                                        |                                       |                                       |                                       |                                   | .00                    |
| A la fecha, ¿<br>actualment<br>completo o | cuál es el valor n<br>e? <b>No incluya</b> el v<br>equivalentes a tie | eto de los negoc<br>valor de ninguna<br>empo completo. | ios o fincas agrí<br>a finca o empres | colas con fines c<br>a familiar con r | le inversión que<br>10 más de 100 en  | tienen sus pad<br>ıpleados a tien | ires ?                 |
| s                                         |                                                                       |                                                        |                                       |                                       |                                       |                                   | .00                    |
| · · · ·                                   |                                                                       |                                                        |                                       |                                       |                                       | TERIOR SI                         | guiente 📀              |
| ¥                                         |                                                                       |                                                        |                                       |                                       |                                       |                                   |                        |
| a de última act                           | ualización: domingo, 15                                               | i de marzo de 2020                                     |                                       |                                       |                                       | Desc                              | argar <u>Adobe Rea</u> |

Contestar la que aplique a su caso en particular, si no aplica escribir "0" en cada pregunta.

#### Saltar al "Slide" 57

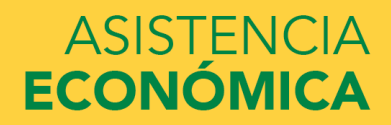

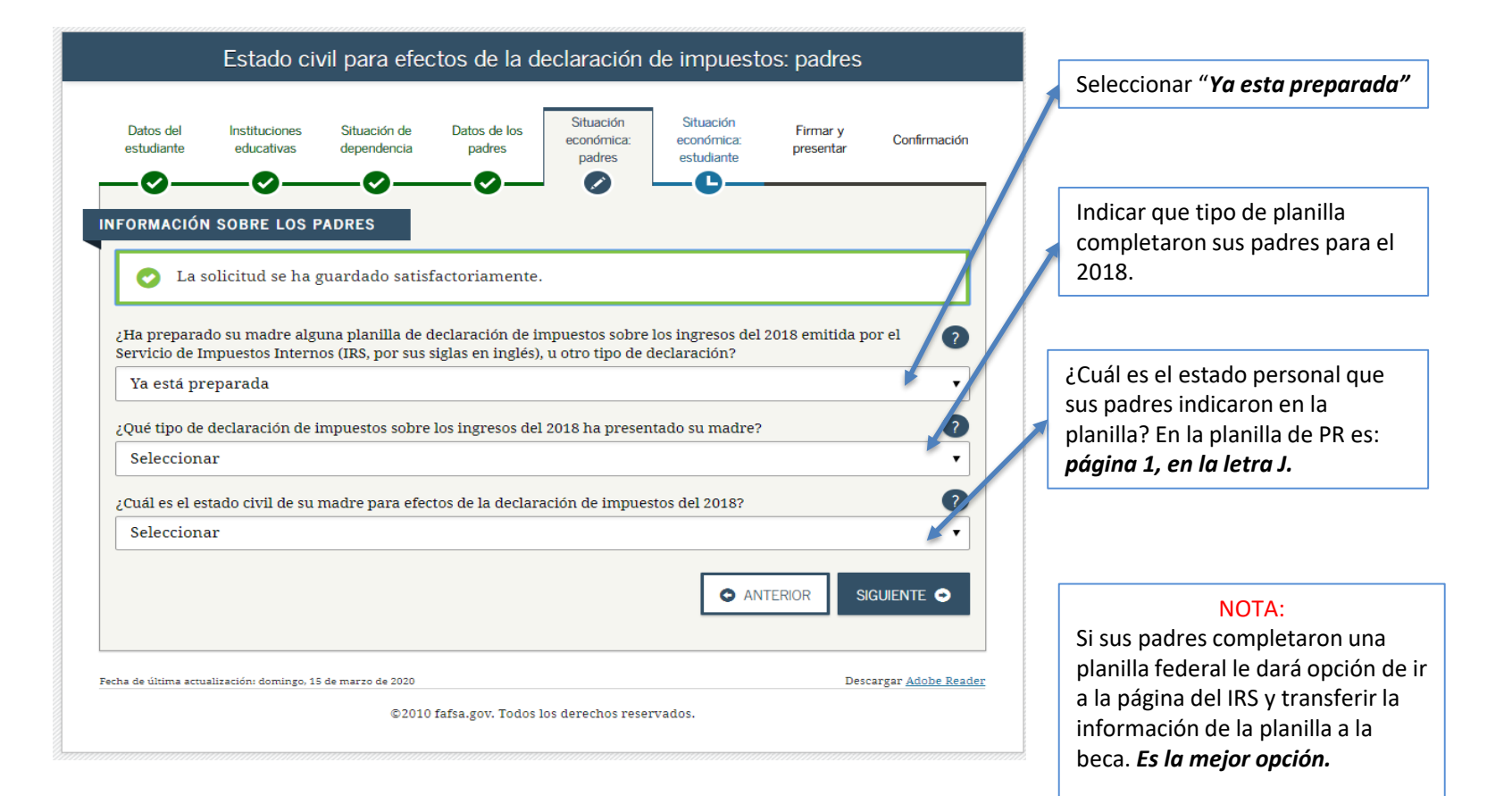

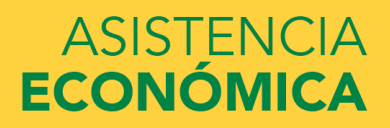

| Ma       | alar del Castriburada Inicial Analida Datama Analid M. (                                                                                                    | Número de Seguro Social Contribunante                                                                                                   |
|----------|----------------------------------------------------------------------------------------------------|----------------------------------------------------------------------------------------------------|
| INOM     | nore dei Contribuyente iniciai Apeilido Paterno Apeilido Materno                                                                                                    | CÓNYUGE SUPÉRSTITE RINDE OTRA PLANILLA PARA<br>EL ANO CONTRIBUTIVO (Indique seguro social y<br>focha de difunción de cónyume futuraldar |
| Direc    | icción Postal                                                                                                    | Fecha de Nacimiento Sexo Dia Mes Año )                                                                                                  |
|          |                                                                                                    | Sello de Recibido                                                                                                    |
|          |                                                                                                    | Dia Mes Año OF                                                                                                    |
|          |                                                                                                    | Numero de Seguro Social Conyuge                                                                                                    |
|          |                                                                                                    |                                                                                                    |
|          | Código Postal                                                                                                    | Fecha de Nacimiento del Sexo                                                                                                    |
| Nomh     | ve e Inicial del Cónverse Anellido Paterno Anellido Materno                                                                                                    |                                                                                                    |
| Teornio  | ne e inicial del Confyage Apellado i aterno Apellado inaterno                                                                                                    | Dia Mes Ano                                                                                                    |
| Jirecc   | rián Residencial Completa (Barrio o Urbanización Número Calle)                                                                                                    |                                                                                                    |
| JICOO    | an residence complete complete commences, numero, concy                                                                                                    | Taláfano dal Trabajo                                                                                                    |
|          |                                                                                                    |                                                                                                    |
|          |                                                                                                    |                                                                                                    |
|          | Código Postal                                                                                                    | CAMBIO DE DIRECCIÓN: Sí O No                                                                                                    |
| Correc   | o Electrónico (E-Mail)                                                                                                    | SOLICITÓ PRÓRROGA: Sí No CONTRATO GOBIERNO: Contribuyente Cónyuge                                                                       |
| Т        | SÍNO                                                                                                    | FUENTE DE MAYOR INGRESO:                                                                                                    |
|          | A. O O ¿Ciudadano de Estados Unidos? (Véanse instrucciones)                                                                                                    | 1. C Empleado del Gobierno, Municipios o 4. C Retirado/Pensionado                                                                       |
|          | B. O O ¿Residente de Puerto Rico durante todo el año?                                                                                                    | Corporaciones Públicas 5. O Trabajo Cuenta Propia (Indique la                                                                           |
|          | Si contesto "No", indique una de las siguientes:                                                                                                    | 2.  Empleado del Gobierno Federal industria o negocio principal)                                                                        |
|          | 2 Eccha de mudanza fuera de P.R. (Día Mes Año                                                                                                    | 3. O Empleado de Empresa Privada 6. O Otro                                                                                              |
|          | 3 No residente durante todo el año                                                                                                    |                                                                                                    |
| Ξl       | C. O O ¿Generó ingresos fuera del período de residencia en P.R. que no s                                                                                                    | Be J. ESTADO PERSONAL AL FINALIZAR EL AÑO CONTRIBUTIVO:                                                                                 |
| 2        | incluyen en esta planilla? (Si contestó "Sí", indique la cantidad):                                                                                                    | 1. O Casado                                                                                                    |
| <u></u>  | 1. Atribuible al contribuyente \$                                                                                                    | (Ennegrezca aquí 🔘 si se acoge al cómputo opcional y pase al Anejo CO Individuo)                                                        |
| <u>s</u> | 2. Atribuible al cónyuge \$                                                                                                    | 2. Contribuyente individual                                                                                                    |
| ΞI       | D. Corros ingresos excluidos o exentios de contribución?                                                                                                    | (Ennegrezca e indique nombre y seguro social del cónyuge si es:                                                                         |
| 9        | E C individuo residente inversionista? (Someta Aneio E1 Individuo)                                                                                                    | Casado con capitulaciones de total separación de bienes                                                                                 |
|          | F. O 2 Socio de una sociedad sujeta a tributación bajo el Código de Renta                                                                                                    | Casado que no vivía con su cónyuge)                                                                                                    |
|          | Internas Federal?                                                                                                    | <ol> <li>Casado que rinde por separado</li> </ol>                                                                                       |
|          | G. O O ¿Militar activo en zona de combate durante el año contributivo                                                                                                    | ? (Indique nombre y seguro social del cónyuge arriba)                                                                                   |
|          | (Fecha en que cesó en el servicio: Día Mes Año )                                                                                                    | Osuposión del contribuyente                                                                                                    |
|          | Contribuyente (Núm. decreto                                                                                                    |                                                                                                    |
|          |                                                                                                    | -/ Ocupación del cónyuge                                                                                                    |
|          | 2. Cónvuge (Núm. decreto                                                                                                    | -                                                                                                    |
| 4        | 2. Cónyuge (Núm. decreto)                                                                                                    |                                                                                                    |
|          | 2. Cónyuge (Núm. decreto)      PASE A LA PÁGINA 2 PARA      A CONTRIBUIÇÃO DAGADA EN EXCERCIO (Sacalitada 2) líceo da la face da la face da la | DETERMINAR SU REINTEGRO O PAGO.                                                                                                    |
| gro      | 2. Cónyuge (Núm. decreto     PASE A LA PÁGINA 2 PARA     CONTRIBUCIÓN PAGADA EN EXCESO (Encasillado 3, línea 29. Indique distr     CONTRIBUCIÓN PAGADA EN EXCESO (Encasillado 3, línea 29. Indique distr                                                                                                    | DETERMINAR SU REINTEGRO O PAGO.<br>ibución en las líneas A, B, C y D)                                                                   |
| tegro    | 2. Cónyuge (Núm. decreto) PASE A LA PÁGINA 2 PARA 1. CONTRIBUCIÓN PAGADA EN EXCESO (Encasillado 3, línea 29. Indique distr A) Acreditar a la contribución estimada 2019                                                                                                    | DETERMINAR SU REINTEGRO O PAGO.           nbución en las líneas A, B, C y D)         01         00           (02)         00         00 |

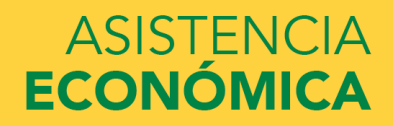

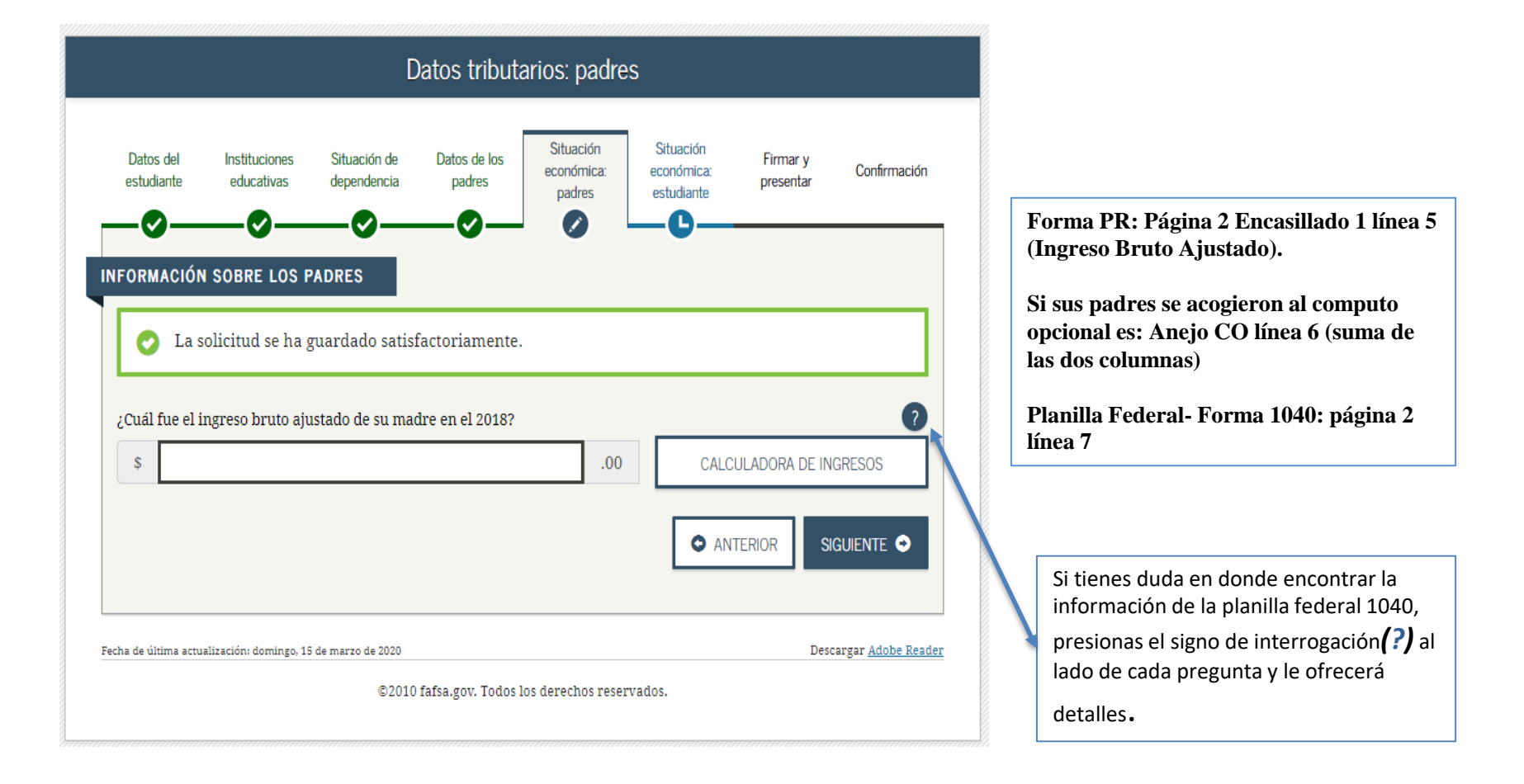

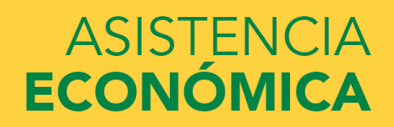

|               | 1. Sueldos, Comisiones, Concesiones y Propinas                                                                                                    | A-Contribución Retenida                                                                                                    | [<br>(                                                                                                    | D-Sueidos, Comisiones,<br>Concesiones y Propinas                           |
|---------------|----------------------------------------------------------------------------------------------------|----------------------------------------------------------------------------------------------------|----------------------------------------------------------------------------------------------------|----------------------------------------------------------------------------|
|               | SUMINISTRELOS COMPROBANTES DE RETENCIÓN<br>(Formularios 499R-2/W-2PR, 499R-2c/W-2cPR o W-2,<br>según aplique).Ley 14-2017<br>Ley 14-2017<br>Ley 14-2017<br>Ley 14-2017                                                                                                    | . 00<br>. 00<br>. 00                                                                                                    |                                                                                                    | 00<br>00<br>00                                                             |
|               | Total de comprobantes con esta planilla                                                                                                    | 2) 00<br>Contribución Retenida                                                                                                    | (04)                                                                                                    | 00<br>Salarios Federales                                                   |
|               | Formularios W-2 con esta planilla                                                                                                    | 3) 00                                                                                                    | (05)                                                                                                    | 00                                                                         |
| Encasillado 1 | <ul> <li>A) Distribuciones totales de planes de retiro cualificados (Anejo D Individuo, Parte IV, línea 25)</li> <li>B) Ganancia (o pérdida) en la venta o permuta de activos de capital (Anejo D Individuo, Parte V, línea 35 o 36, se</li> <li>C) Intereses (Anejo FF Individuo, Parte I, línea 5)</li> <li>D) Dividendos de corporaciones (Anejo FF Individuo, Parte II, línea 4)</li> <li>E) Distribuciones de Planes Gubernamentales (Anejo F Individuo, Parte II, línea 3)</li> <li>F) Distribuciones de Cuentas de Retiro Individual y Cuentas de Aportación Educativa (Anejo F Individuo, Part</li> <li>G) Otros ingresos (Anejo F Individuo, Parte V, línea 4 y Anejo FF Individuo, Parte III, línea 4)</li> <li>H) Ingresos de anualidades y pensiones (Anejo H Individuo, Parte II, línea 12)</li> <li>I) Ganancia (o pérdida) atribuible a industria o negocio (Anejo K Individuo, Parte II, línea 12)</li> <li>J) Ganancia (o pérdida) atribuible a la agricultura (Anejo L Individuo, Parte II, línea 14)</li> <li>K) Ganancia (o pérdida) atribuible a profesiones y comisiones (Anejo M Individuo, Parte II, línea 8)</li> <li>L) Ganancia (o pérdida) atribuible a alquiler (Anejo N Individuo, Parte II, línea 9)</li> <li>M) Dividendos de Fondo de Capital de Inversión o de Turismo (Someta Anejo Q1)</li> <li>N) Ganancia neta de capital a largo plazo en Fondos de Inversión (Someta Anejo Q1)</li> <li>N) Ganancia neta de capital a largo plazo en Fondos de Inversión (Someta Anejo Q1)</li> <li>N) Distribuciones de planes de compensación diferida o de retiro cualificados (parciales o totales no p terminación del plan) (Anejo F Individuo, Parte III o IV, línea 1, según aplique)</li> <li>Q) Ingreso de salarios, jornales, compensaciones o espectáculos públicos recibidos por un individuo no re R) Pensión recibida por divorcio o separación (Núm. seguro social del que paga:</li> <li>S) Distribuciones elegibles por huracán María (Véanse instrucciones) (Anejo F Individuo, Parte VI, línea 1, Columa 3</li> <li>Total de Ingresos (Sume líneas 1B, 1C y 2A a la 2S)</li> </ul> | egún aplique)<br>te I, Iínea 2)<br>tos (Someta Anejo R Ind.)<br>por separación de servicio o<br>esidente (Formulario 480.6C)<br>) (23)<br>nas A y B o 10, según aplique) | (06)<br>(07)<br>(08)<br>(09)<br>(11)<br>(12)<br>(13)<br>(14)<br>(15)<br>(15)<br>(17)<br>(18)<br>(19)<br>(20)<br>(21)<br>(24)<br>(24)<br>(24)<br>(25)<br>(24)<br>(26)<br>(26)<br>(27)<br>(27)<br>(27)<br>(27)<br>(27)<br>(27)<br>(27)<br>(27 | 00<br>00<br>00<br>00<br>00<br>00<br>00<br>00<br>00<br>00<br>00<br>00<br>00 |
|               | 4 Pensión Pagada por Diversio e Separación (Núm son sos del que la recibe: ) (27) (Núm                                                                                                    | contoncia ) (28)                                                                                                    | 200                                                                                                    | 00                                                                         |
|               | 5. Ingreso Bruto Ajustado (Línea 3 menos línea 4)                                                                                                    | -                                                                                                    | (30)                                                                                                    | 00                                                                         |

Forma PR: Página 2 Encasillado 1 línea 5

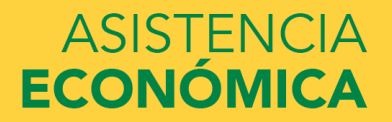

| Anejo CO Individuo Rev. 23 oct 18                                                                                                    | CÓMPUTO O                                                                                                    | PCIONAL DE I                                                                                                    | LA CONTRIBUC                                                                                                    | IÓN<br>6e                    | Númerc                                                   | 2018                                                           |                      |
|----------------------------------------------------------------------------------------------------|----------------------------------------------------------------------------------------------------|----------------------------------------------------------------------------------------------------|----------------------------------------------------------------------------------------------------|------------------------------|----------------------------------------------------------|----------------------------------------------------------------|----------------------|
| Homore wer continwayerite                                                                                                    |                                                                                                    |                                                                                                    |                                                                                                    |                              |                                                          | ac deguto docial                                               | - I.                 |
| Utilice este anejo sólo si se acog<br>1. Sueldos, Comisiones, Concesione<br>SUMINISTRE LOS COMPROBAN                                                                                                    | e al cómputo opcional de<br>es y Propinas<br>TES DE RETENCIÓN                                                                                                    | la contribución en e                                                                                             | el caso de personas ca<br>A - Contribución Retenida                                                                  | sadas qu<br>Suel<br>B - C    | e viven juntas y i<br>dos, Comisiones, (<br>ONTRIBUYENTE | rinden planilla conjun<br>Concesiones y Propina<br>C - CÓNYUGE | ita.<br>18           |
| (Formularios 499R-2/W-2/PR, 499R-<br>W-2, según aplique).                                                                                                    | -2cW-2cPRo                                                                                                    | Ley 14-2017<br>Ley 14-2017<br>Ley 14-2017                                                                        | 00                                                                                                    |                              | 00                                                       |                                                                | 00                   |
| Total de comprobantes con este ane<br>Total                                                                                                    | jo                                                                                                    | Ley 14-2017                                                                                                    | 00                                                                                                    | (24)                         | 00                                                       | 91)                                                            | 00                   |
| (Total de W-2 con este anejo )<br>3. Otros Ingresos (o Pérdidas):<br>A) Distribuciones totales de planes<br>B) Ganancia (o pérdida) en la venta<br>aplique) (50%, del total a cada                                                             | (01)<br>de retiro cualificados (Anejo D<br>ao permuta de activos de capita<br>cónvune)                                                                                    | Di Cley 14-2017(13)<br>Dindividuo, Parte IV, líne<br>al (Anejo D Individuo, Par                                  | 00<br>ta 25)<br>rte V, línea 35 o 36, según                                                                          | (09)<br>(09)                 | 00                                                       | 20<br>20<br>20                                                 | 00                   |
| C) Intereses (Anejo FF Individuo, F<br>D) Dividendos de corporaciones (Anejo<br>E) Distribuciones de Planes Gubern<br>F) Distribuciones de Cuentas de Retiro                                                                                   | arte I, línea 5) (50% del total a c<br>o FF Individuo, Parte II, línea 4) (50<br>namentales (Anejo F Individuo,<br>o Individual y Cuentas de Aportaci                     | ada cónyuge)<br>2% dei total a cada cónyuge<br>Parte II, línea 3)<br>ón Educativa (Anejo F Indiv                 | e)                                                                                                    | (08)<br>(08)<br>(10)<br>(11) | 00<br>00<br>00                                           | 9<br>9<br>9                                                    | 00<br>00<br>00<br>00 |
| <ul> <li>G) Otros ingresos (Anejo F Individu</li> <li>H) Ingresos de anualidades y pens</li> <li>I) Ganancia (o pérdida) atribuible :</li> <li>J) Ganancia (o pérdida) atribuible :</li> </ul>                                                 | io, Parte V, línea 4 o Anejo FF Ir<br>iones (Anejo H Individuo, Part<br>a industria o negocio (Anejo K<br>a la agricultura (Anejo L Indivio                               | ndividuo, Parte III, línea 4<br>te II, línea 12)<br>Individuo, Parte II, línea<br>duo, Parte II, línea 14)       | 4) (Véanse instrucciones)<br>12)                                                                                     | (12)<br>(13)<br>(14)<br>(15) | 00 00 00 00 00 00                                        | 99)<br>40]<br>41]<br>42]                                       | 00 00 00 00          |
| <ul> <li>K) Ganancia (o perdida) atribuible a</li> <li>L) Ganancia (o pérdida) atribuible a</li> <li>M) Dividendos de Fondo de Capital</li> <li>N) Ganancia neta de capital a largo</li> <li>O) Participación distribuible en benef</li> </ul> | a provesiones y connsiones (A)<br>a alquiler (Anejo N Individuo, Pa<br>I de Inversión o de Turismo (So<br>plazo en Fondos de Inversión<br>ficios de sociedades, sociedade | arte II, línea 9) (50% delto<br>ometa Anejo Q1) (50% de<br>I (Someta Anejo Q1) (50%<br>s especiales v corporacio | , imea o)<br>tala cada cónyuge)<br>Hotal a cada cónyuge)<br>6 del total a cada cónyuge)<br>nes de individuos (Someta | (14)<br>(17)<br>(18)<br>(18) | 00                                                       | 40<br>40<br>40                                                 | 00                   |
| Anejo R Individuo)<br>P) Distribuciones de planes de comp<br>servicio o terminación del plan)<br>Q) Ingreso de salarios, jornales, comp                                                                                                    | pensación diferida o de retiro cu<br>) (Anejo F Individuo, Parte III (<br>ensaciones o espectáculos públi                                                                 | alificados (parciales o tot<br>o IV, línea 1, según apli<br>cos recibidos por un no resi                         | tales no por separación de<br>que)<br>idente (Formulario 480.6C)                                                     | (28)<br>(27)<br>(23)         | 00                                                       | 47)<br>48)                                                     | 00                   |
| <ul> <li>R) Pensión recibida por divorcio o<br/>S) Distribuciones elegibles por huracár</li> <li>4. Total Ingresos (Sume el total de la<br/>5. Pensión Pagada por Divorcio o Se</li> </ul>                                                     | o separación (Núm. seguro s<br>nMaria (Véanseinst.) (Anejo Find<br>línea 1, 2 y 3A a la 35, de las<br>paración (Núm. seg. soc. del                                        | social del que paga: (23)<br>I, ParteVI, línea 1, Columna<br>Columnas B y C, respe<br>que la recibe:             | asAyB o 10, según apíque)<br>ectivamente)) (27)                                                                      | (24)<br>(25)<br>(25)         | 00                                                       | 50<br>50<br>52                                                 | 00<br>00<br>00       |
| (Núm, sentencia<br>6. Ingreso Bruto Ajustado (Línea 4 m                                                                                                    | ) can<br>nenos línea 5, de las Columna                                                                                                    | as B y C, respectivamen                                                                                          | ite)                                                                                                    | (98)                         | 00                                                       | 53<br>56                                                       | 00<br>00             |

## ASISTENCIA ECONÓMICA

Forma PR: Anejo CO línea 6

|                         |                                   | Ingr                     | resos por el           | trabajo: pa                       | dres                                  |                       |              |
|-------------------------|-----------------------------------|--------------------------|------------------------|-----------------------------------|---------------------------------------|-----------------------|--------------|
| Datos del<br>estudiante | Instituciones<br>educativas       | Situación de dependencia | Datos de los<br>padres | Situación<br>económica:<br>padres | Situación<br>económica:<br>estudiante | Firmar y<br>presentar | Confirmación |
| ,                       |                                   |                          | •                      |                                   |                                       |                       |              |
| IFORMACIO               | N SOBRE LOS F                     | PADRES                   |                        |                                   |                                       |                       |              |
| En el 2018, ¿           | N SOBRE LOS F<br>cuánto ganó el p | ADRES                    | or su trabajo (sa      | ilarios, sueldos, j               | propinas, etc.)?                      |                       | 2            |
| En el 2018, ¿           | N SOBRE LOS F<br>cuánto ganó el p | ADRES                    | or su trabajo (sa      | alarios, sueldos, j               | propinas, etc.)?                      |                       | 2            |

Forma PR: Página 2 Encasillado 1, la suma de la línea 1B y 1C, y la suma de cualquier cantidad en la línea 2; letras G, I, J y K.

Si sus padres se acogieron al computo opcional es: Anejo CO; suma d la línea 1B y 1C; y la suma de cualquier cantidad en la línea 2;mas cualquier cantidad en la línea 3: G, I, J,K

Forma 1040: Página 2 línea 1

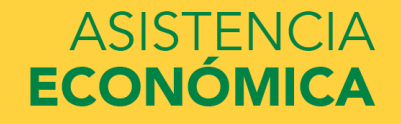

| v. 23 | oct 18<br>e acoge al cómputo opcional de la contribución en el caso de personas casadas que viven juntas y rinden planilla conjunta, no e                                                                                                    | com  | mulario 482 - Página<br>Encasillados                |
|-------|----------------------------------------------------------------------------------------------------|------|-----------------------------------------------------|
| 1 y 2 | r, ni las lineas 14 a la 20 del Encasillado 3, y pase al Anejo CO Individuo. 1. Sueldos. Comisiones. Concesiones y Propinas A-Contribución Retenida                                                                                                | B    | -Sueldos,Comisiones,                                |
|       | SUMINISTRELOS COMPROBANTESDE RETENCIÓN<br>(Formularios 499R-2/W-2/PR, 499R-2/W-2/PR oW-2,<br>según aplique).         00         Ley 14-2017         00           Ley 14-2017         00         Ley 14-2017         00                             |      | oncesiones y Propinas<br>00<br>00<br>00<br>00<br>00 |
|       | Total de comprobantes con esta planilla                                                                                                    | (04) | 00                                                  |
|       | C- Salarios del Gobierno Federal (Total de Salarios Exentos Sec. 1031.02(a)(36) del Código Contribución Retenida                                                                                                    |      | Salarios Federales                                  |
|       | Formularios W-2 con esta planilla                                                                                                    | (05) | 00                                                  |
| 1     | <ol> <li>A) Distribuciones totales de planes de ratire qualificades (Aneio D. Individuo, Parte IV, Jiana 25)</li> </ol>                                                                                                    | (06) | 00                                                  |
|       | <ul> <li>B) Ganancia (o nérdida) en la venta o nermuta de activos de canital (Aneio D Individuo, Parte V, línea 25)</li> <li>B) Ganancia (o nérdida) en la venta o nermuta de activos de canital (Aneio D Individuo, Parte V, línea 25)</li> </ul> | (07) | 00                                                  |
|       | C) Intereses (Aneio FF Individuo, Parte I, línea 5)                                                                                                    | (08) | 00                                                  |
| 6     | D) Dividendos de corporaciones (Anejo FF Individuo, Parte II, línea 4)                                                                                                    | (09) | 00                                                  |
| g     | E) Distribuciones de Planes Gubernamentales (Anejo F Individuo, Parte II, línea 3)                                                                                                    | (10) | 00                                                  |
|       | F) Distribuciones de Cuentas de Retiro Individual y Cuentas de Aportación Educativa (Anejo F Individuo, Parte I, línea 2)                                                                                                    | (11) | 00                                                  |
| ξ.    | G) Otros ingresos (Anejo F Individuo, Parte V, línea 4 y Anejo FF Individuo, Parte III, línea 4)                                                                                                    | (12) | 00                                                  |
| Ĕ.    | <ul> <li>H) Ingresos de anualidades y pensiones (Anejo H Individuo, Parte II, linea 12)</li> <li>A servicio da statistica etitativida e conscience (Anejo H Individuo, Parte II, linea 12)</li> </ul>                                              | (13) |                                                     |
|       | <ol> <li>Ganancia (o peroloa) atribuible a la agricultura (Appio L ladividuo, Parte II, linea 12)</li></ol>                                                                                                    | (14) | 00                                                  |
|       | <ul> <li>K) Ganancia (o pérdida) atribuible a nofesiones y comisiones (Anejo E Individuo, Faite II, Initea 14)</li></ul>                                                                                                    | (15) | 00                                                  |
|       | L) Ganancia (o pérdida) atribuible a alquiler (Anejo N Individuo, Parte II, línea 9)                                                                                                    | (17) | 00                                                  |
|       | M) Dividendos de Fondo de Capital de Inversión o de Turismo (Someta Anejo Q1)                                                                                                    | (18) | 00                                                  |
|       | N) Ganancia neta de capital a largo plazo en Fondos de Inversión (Someta Anejo Q1)                                                                                                    | (19) | 00                                                  |
|       | 0) Participación distribuible en beneficios de sociedades, sociedades especiales y corporaciones de individuos (Someta Anejo R Ind.)                                                                                                    | (20) | 00                                                  |
|       | P) Distribuciones de planes de compensación diferida o de retiro cualificados (parciales o totales no por separación de servicio o<br>territorial de alta) (Arcia E ladicidar Data III a IV, Vara A parás caliana)                                 | (24) | 00                                                  |
|       | terminacion dei pian) (Anejo F Individuo, Parte III o IV, lineà 1, segun aplique)                                                                                                    | (21) | 00                                                  |
|       | <ul> <li>u) ingreso de satarios, juntates, compensaciones o espectaculos publicos recibidos por un individuo no residente (Formulario 480.60)</li> <li>P) Pansión recibida por divorcio o separación (Núm, seguro social del que paga;</li> </ul>  | (24) | 00                                                  |
|       | S) Distribuciones elenibles nor buracán María (Váanse instrucciones) (Aneio F Individuo, Parte VI. Jínea 1. Columnas A.v.R.o. 10. sonún anliqua)                                                                                                   | (25) | 00                                                  |
| 3     | . Total de Ingresos (Sume líneas 1B. 1C y 2A a la 2S)                                                                                                    | (26) | 00                                                  |
|       | Dancián Danada por Diversia o Sanaracián (Núm son son del que la recibe:                                                                                                    | (20) | 00                                                  |

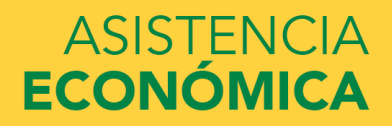

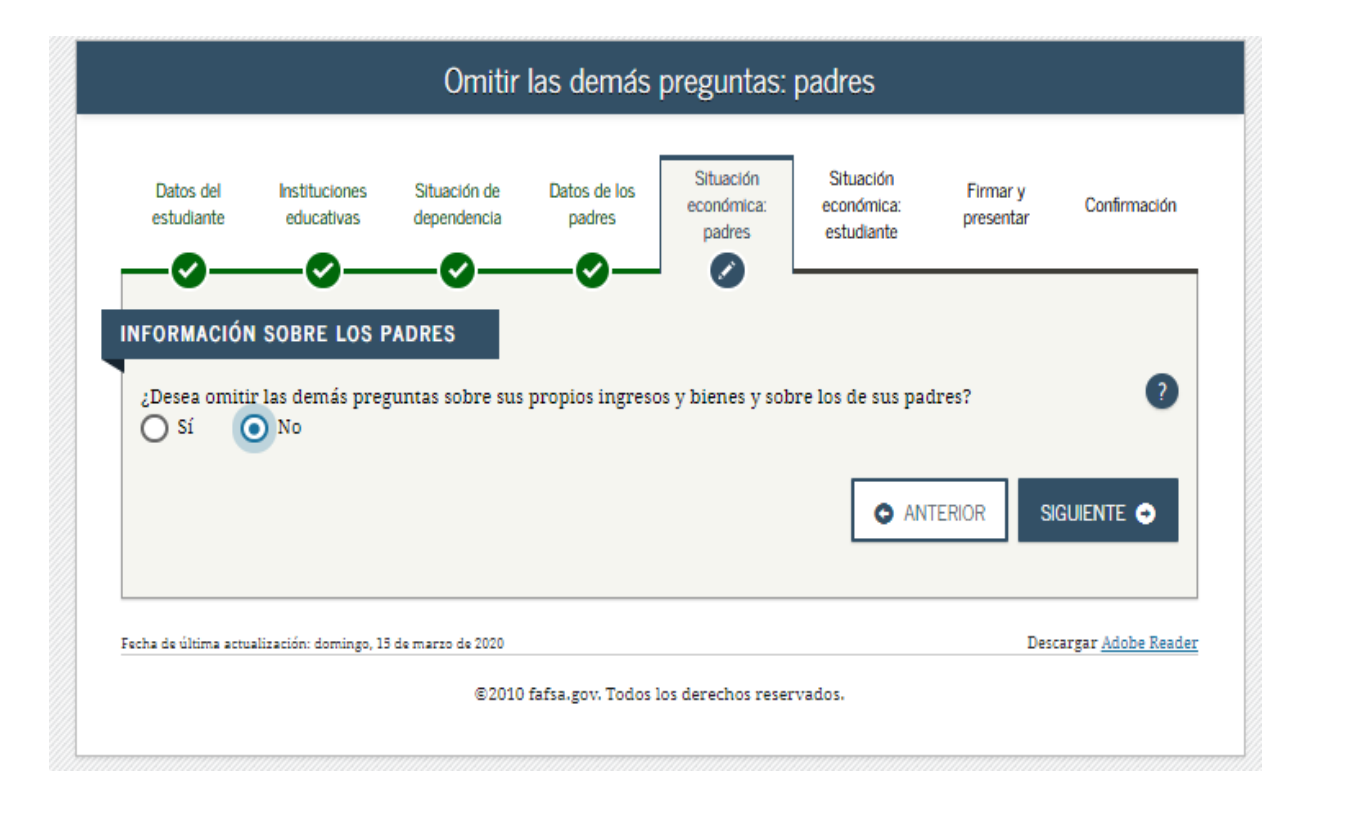

Seleccionar "NO"

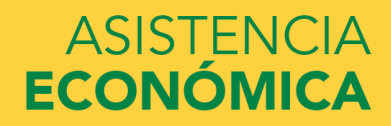

|                                  | Otro                                           | s datos trib           | outarios: pao                     | lres                                  |                       |                            |                                                                                                |
|----------------------------------|------------------------------------------------|------------------------|-----------------------------------|---------------------------------------|-----------------------|----------------------------|------------------------------------------------------------------------------------------------|
| Datos del Inst<br>estudiante edu | ituciones Situación de<br>ucativas dependencia | Datos de los<br>padres | Situación<br>económica:<br>padres | Situación<br>económica:<br>estudiante | Firmar y<br>presentar | Confirmación               |                                                                                                |
| Introduzca la canti              | dad del impuesto sobre los                     | s ingresos obten       | idos por sus pad                  | res en el 2018                        | TERIOR                | ?<br>.00<br>IGUIENTE ╺     | Forma PR: Página 2 Encasillado 3 línea<br>24<br>Forma 1040: Restar: Línea 13 menos<br>línea 46 |
| Fecha de última actualización    | n: domingo, 15 de marzo de 2020<br>©2010       | fafsa.gov. Todos l     | os derechos reserv                | rados.                                | Des                   | cargar <u>Adobe Reader</u> |                                                                                                |

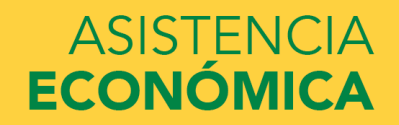

#### UNIVERSIDAD INTERAMERICANA DE PUERTO RICO 빈

| H) Dividender de Forde de Caritel de Invertiée o de Turismo (Someta Aneio O1)                                                                                                    |                                                                                                    | 00           |
|----------------------------------------------------------------------------------------------------|----------------------------------------------------------------------------------------------------|--------------|
| N) Generación de la cantal a largo plazo en Fondos de Investión (Someta Aneio (1)                                                                                                    |                                                                                                    | 00           |
| <ol> <li>Contraction distribuible en beneficios de sociedades sociedades especiales y compresione</li> </ol>                                                                                                    | s de individuos (Someta Aneio R Ind.)                                                                                                    | 20 00        |
| P) Distribuciones de planes de compensación diferida o de retiro qualificados (parciales o                                                                                                    | totales no por separación de servicio o                                                                                                    |              |
| terminación del plan) (Anejo F Indivíduo, Parte III o IV, linea 1, según aplique)                                                                                                    |                                                                                                    | cm 00        |
| <ul> <li>(a) lagreso de salarios, iomales, compensaciones o especiáculos públicos recibidos por un in</li> </ul>                                                                                                    | udividuo no residente (Formulario 480.6C)                                                                                                    | 20 00        |
| R) Pensión recibida por divorcio o separación (Núm, seguro social del que paga;                                                                                                    | ) (23)                                                                                                    | (34) 00      |
| S) Distribuciones elegibles por hungrán Maria (Végase instrucciones) (Aneio E Individuo, Parte VI, II                                                                                                    | nea 1. Columnas A y B o 10. según aplique)                                                                                                    | 25 00        |
| 3. Total de Ingresos (Sume lineas 1B, 1C y 2A a la 2S)                                                                                                    | , com , com | 20 00        |
| 4. Pensión Pagada por Divorcio o Separación (Núm, seg. soc. del que la recibe:                                                                                                    | ) (27) (Núm. sentencia ) (28)                                                                                                    | 29 00        |
| 5. Ingreso Bruto Aiustado (Linea 3 menos linea 4)                                                                                                    |                                                                                                    | 30 00        |
| 5 Table de Deductiones (Annie Alledicidae Deduct Vice 11 - Dedu II Vice 6)                                                                                                    | A                                                                                                    | (11) 00      |
| 7. For the Deductiones (Anejo A Individuo, Parte I, linea II o Parte II, linea oj                                                                                                    |                                                                                                    |              |
| <ol> <li>Exercicion Personal (Casado - \$7,000; Contribuyente individual - \$3,500; Casado que Finde sepa</li> </ol>                                                                                                    | faco - \$3,500)                                                                                                    | 00           |
| <ol> <li>Exencion por Dependientes (Complete el Anejo A1 Ind., veanse instrucciones): A) (03)</li> </ol>                                                                                                    | k \$2,500 (05)                                                                                                    | 00           |
| Custodia compartida o casado que rinde separado → B) (04) 3                                                                                                    | κ \$1,250 (06)                                                                                                    | 00           |
| Total Exencion por Dependientes (Sume lineas 8A y 8B)                                                                                                    |                                                                                                    | (07) 00      |
| 9. Exención Personal Adicional para Veteranos (\$1,500 por veterano. Si ambos cónyuges son vetera                                                                                                    | nos, \$3,000)                                                                                                    | (36)         |
| 2 10. Total Deducciones y Exenciones (Sume lineas 6 a la 9)                                                                                                    |                                                                                                    | (20)         |
| 11. Ingreso nelo antes de la deducción por Ley 185-2014 (Linea 5 menos linea 10. Si la linea 10 es may                                                                                                    | yor que la linea 5, anote cero)                                                                                                    | (10) 00      |
| 12. Deducción admisible bajo la Ley 185-2014 (Véanse instrucciones)                                                                                                    |                                                                                                    | (11) 00      |
| 13. INGRESO NETO SUJETO A CONTRIBUCIÓN (Linea 11 menos linea 12. Si la linea 12 es mayo                                                                                                    | r que la linea 11, anote cero)                                                                                                    | (12) 00      |
| 14. CONTRIBUCIÓN: (21) 1 Según Tabla 2 Tasas preferenciales (Anejo A2 Ind.) 3 Extra                                                                                                    | njero no residente 🗢 4 Modelo SC 2668                                                                                                    | (22) 00      |
| 15. Cantidad de Ajuste Gradual (Determine este ajuste si la cantidad refejada en línea 13 o en Anejo A2 Ind., línea                                                                                                    | 11 es mayor de \$500,000) (Anejo P Ind., linea 7)                                                                                                    | (23) 00      |
| 16. CONTRIBUCIÓN REGULAR ANTES DEL CRÉDITO (Sume lineas 14 y 15)                                                                                                    |                                                                                                    | G4) 00       |
| 17. Crédito por contribuciones papadas a países extranieros, los Estados Unidos, sus territorios y posecion                                                                                                    | es (Someta Aneio C Individuo) (Véanse inst.)                                                                                                    | 25 00        |
| 18. CONTRIBUCIÓN REGULAR NETA (Linea 16 menos línea 17)                                                                                                    |                                                                                                    | 20 00        |
| 19 Escaro de la Contribución Básica Alterna Nata sobre la Contribución Regular Nata (Anaio O Individuo                                                                                                    | Parte II (ines 7) (Vésnes instructiones)                                                                                                    | 00           |
| 20 Cráfilo po combusión baisa elema (Acab O Individuo Pada III Inas A).                                                                                                    | Pare il, inea // (vearse insoucoures)                                                                                                    | (2)<br>(20)  |
| 21 TOTAL CONTRIBUCIÓN DESERVICIÓN (AREA O INNIBUL, PARE II), INCO 4)                                                                                                    | Annia CO Individual lines 24 annia antiana)                                                                                                    | (36)<br>(20) |
| 21. TOTAL CONTRIDUCION DE LEVAINAUA (suite incess to y to menos lines 20 o ance la cancea de                                                                                                    | Anejo CO Individuo, linea 24, segun apique)                                                                                                    | (3) 00       |
| experience of the second of the second second se |                                                                                                    | (30) 00      |
|                                                                                                    |                                                                                                    |              |
| A RESPONSABILIDAD CONTRIBUTIVA (Sume lineas 21 y 22 menos linea 23. Si es menos de o                                                                                                    | ero, anote cero)                                                                                                    | (22) 00      |
| CONTRIBUCION RETENIDA Y PAGADA:                                                                                                    |                                                                                                    | 00           |
| A) Mediante retención sobre salanos (Sume las líneas 1A y 1C del Encasilado 1 o líneas 1A y 2A del Anej                                                                                                    | o CO Individuo) (20)                                                                                                    | 00           |
| B) Otros pagos y retenciones (Anejo B Individuo, Parte III, linea 22)                                                                                                    | (24)                                                                                                    | 00           |
| C) Cantidad pagada con prorroga automática                                                                                                    | (39)                                                                                                    |              |
| D) Total Contribución Retenida y Pagada (Sume lineas 25A a la 25C)                                                                                                    |                                                                                                    | (36)         |
| 25. TOTAL NO PAGADO DE LA CONTRIBUCION (Si la linea 25D es menor que la linea 24, anote la dife                                                                                                    | rencia aqui, de lo contrario en la linea 27)                                                                                                    | (37) 00      |
| 27. Exceso de Contribución Retenida y Pagada                                                                                                    |                                                                                                    | (38) 00      |
| 28. Adición a la Contribución por Falta de Pago de la Contribución Estimada (Anejo T Individuo,                                                                                                    | , Parte II, linea 21)                                                                                                    | (39) 00      |
| 29. BALANCE: - Si linea 27 es mayor que la suma de lineas 26 y 28, usted tiene un sobrepago. Anot                                                                                                    | e diferencia aqui y en línea 1 de página 1.                                                                                                    |              |
| <ul> <li>Si linea 27 es menor que la suma de lineas 26 y 28, usted tiene un balance pendiente de pago.</li> </ul>                                                                                                    | Anote diferencia aqui y en línea 2 de la página 1.                                                                                                    |              |
| <ul> <li>Si diferencia entre linea 27 y la suma de líneas 26 y 28 es igual a cero, anote cero aqui</li> </ul>                                                                                                    | ui y pase a firmar su planilla en la página 1.                                                                                                    | (50) 00      |
| LA CANTIDAD REFLEJADA EN LA LÍNEA 29 DEBERÁ TRASLADARSE A LA LÍN                                                                                                    | IEA CORRESPONDIENTE DE LA PÁGINA 1.                                                                                                    |              |

Forma PR: Página 2 Encasillado 3 línea 24

| Durante el 2018, ¿les correspondió a sus padres alguna de las partidas indicadas abajo? Intr<br>el monto de cada partida que corresponda.                                                                                                    | De estas preguntas contestar las que<br>correspondan a la situación en particular<br>de sus padres. |     |                                                                             |
|----------------------------------------------------------------------------------------------------|----------------------------------------------------------------------------------------------------|-----|-----------------------------------------------------------------------------|
| Paga por combate o paga extraordinaria por combate. <b>Esta cantidad debe ser de cero en el caso de los</b><br>alistados y los oficiales técnicos (incluidos los oficiales técnicos 2 y superiores), ya que ninguna parte de s<br>paga por combate es tributable. Solo introduzca la <u>paga por combate tributable</u> que se haya incluido en el<br>ngreso bruto ajustado de sus padres. | a                                                                                                   | ?   |                                                                             |
| s C                                                                                                    |                                                                                                    | 00  |                                                                             |
| Becas de estudios superiores declaradas al IRS como parte de los ingresos de sus padres. Dichas ayudas<br>ncluyen los subsidios de AmeriCorps (concesiones monetarias, asignaciones para cubrir los gastos de<br>nanutención y el pago de intereses acumulados), así como las partes no reembolsables de becas de<br>nvestigación y de ayudantías.                                         |                                                                                                    | ?   |                                                                             |
| s C                                                                                                    |                                                                                                    | 00  | Si anlica a usted, en la planilla de PR se                                  |
| Créditos tributarios por gastos educativos (American Opportunity Tax Credit o Lifetime Learning Tax Credit)<br>según el formulario del IRS                                                                                                    | ,                                                                                                   | ?   | encuentra en el <i>Anejo IE; parte II; línea 8</i> .                        |
| s                                                                                                    |                                                                                                    | 00  |                                                                             |
| Parte no tributable de pensiones para jubilados y de distribuciones de cuentas personales de jubilación (IR<br>según el formulario del IRS                                                                                                    | A),                                                                                                 | 0   |                                                                             |
| s                                                                                                    |                                                                                                    | 00  |                                                                             |
| Aportaciones deducibles hechas a cuentas personales de jubilación (IRA) y a planes de jubilación para<br>sersonas empleadas por cuenta propia (SEP, SIMPLE, Keogh u otros planes aprobados), según el formulario<br>lel IRS                                                                                                    |                                                                                                    | ?   |                                                                             |
| s                                                                                                    |                                                                                                    | 00  | [                                                                           |
| ngreso por intereses exento de impuestos, según el formulario del IRS                                                                                                    |                                                                                                    | ?   | Si aplica a usted, en la planilla de PR se                                  |
| \$                                                                                                    | .0                                                                                                  | 00  | encuentra en:                                                               |
|                                                                                                    |                                                                                                    |     | Anejo IE; parte II; línea 2; cualquier<br>cantidad de la letra A hasta la H |
|                                                                                                    | IENTE                                                                                               | E 🔿 |                                                                             |
|                                                                                                    |                                                                                                    |     | Forma 1040: <b>pagina 2: línea 2A</b>                                       |

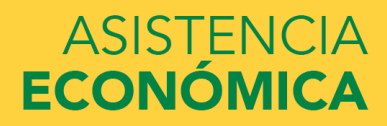

|                                                                                         | Otra información e                                                                                      | económica: padres                                                                                        |                                          |       |                                                                               |
|-----------------------------------------------------------------------------------------|----------------------------------------------------------------------------------------------------|----------------------------------------------------------------------------------------------------|------------------------------------------|-------|-------------------------------------------------------------------------------|
| Datos del Instituciones<br>estudiante educativas                                        | Situación de Datos de los<br>dependencia padres                                                         | Situación Situación<br>económica: económica:<br>padres estudiante                                        | Firmar y Confirma<br>presentar           | ación |                                                                               |
| Durante el 2018, ¿les<br>el monto de cada par                                           | correspondió a sus padres a<br>tida que corresponda.                                                    | Iguna de las partidas indica                                                                             | das abajo? Introduzca                    |       | Cantidad anual de pensión<br>alimenticia pagada a un hijo fuera<br>del hogar. |
| Manutención pagada por<br>legal. No incluya el suster<br>\$                             | sus padres a favor de los hijos m<br>to para los hijos que integren el l                                | enores, a causa de separación, d<br>hogar de sus padres.                                                 | ivorcio u orden<br>01 .00                |       |                                                                               |
| Ingresos por el trabajo en                                                              | los programas de educación coo                                                                          | perativa brindados por instituci                                                                         | ones educativas<br>0 .00                 |       |                                                                               |
| Ingresos tributables que s<br>beneficiario (p. ej., el Proj<br>ayudantías y de becas de | e obtienen de programas de emp<br>grama Federal de Estudio y Traba<br>investigación que también se calo | oleo basados en la necesidad eco<br>1jo, y aquellos ingresos obtenido<br>rulen según la necesidad econór | nómica del<br>s de programas de<br>nica) |       |                                                                               |
| S                                                                                       |                                                                                                    |                                                                                                    | 00. 0                                    |       |                                                                               |
|                                                                                         |                                                                                                    | © ANT                                                                                                    | TERIOR SIGUIENTE                         |       |                                                                               |

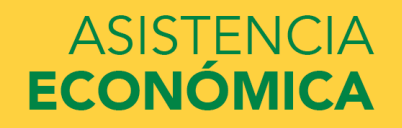

| introduzca el monto de cada partida                                                                                                    | ue corresponda.                                                                                                    | Pe                                       | ensión alimenticia recibida en el hogar.                        |
|----------------------------------------------------------------------------------------------------|----------------------------------------------------------------------------------------------------|------------------------------------------|-----------------------------------------------------------------|
| Manutención recibida a favor de cualquier<br>emporal ni los pagos de asistencia por ado                                                                                                    | a de los hijos menores. No incluya los pagos por cuidado de cria:<br>pción.                                                                                                    | 1Za ?                                    |                                                                 |
| s                                                                                                    | 4                                                                                                    | .00                                      |                                                                 |
| Asignaciones para alojamiento, comida y o<br>incluidos los pagos en efectivo y el valor m<br>n la base militar ni el valor de asignacione                                                                                                    | ros gastos de manutención, pagadas a militares, clérigos y otros<br>onetario de las asignaciones). No incluya el valor de alojamient<br>s básicas para el alojamiento de militares.                                                                                                    | , 0                                      |                                                                 |
| s                                                                                                    | C                                                                                                    | .00 Se                                   | e encuentra en el W2 de Puerto Rico e                           |
|                                                                                                    |                                                                                                    |                                          | l encasillado #15.                                              |
| portaciones a planes de pensión y de jubi                                                                                                    | ación con impuestos diferidos (va sean efectuadas directamente                                                                                                    |                                          |                                                                 |
| portaciones a planes de pension y de jubi<br>or el titular o retenidas de sus ingresos), i                                                                                                    | acion con impuestos diferidos (ya sean efectuadas directamente<br>ocluidas (sin carácter limitativo) las cantidades indicadas en el                                                                                                    |                                          |                                                                 |
| portaciones a planes de pension y de jubi<br>or el titular o retenidas de sus ingresos), i<br>ormulario W-2 (casillas 12a a la 12d, códig<br>ódigo DD (aportaciones hechas por emple                                                                                                    | acion con impuestos diferidos (ya sean efectuadas directamente<br>icluidas (sin carácter limitativo) las cantidades indicadas en el<br>os D, E, F, G, H y S). <b>No incluya</b> ningún monto marcado con el<br>idores a los beneficios de salud para empleados).                                                                                                    | и                                        | V2 Federal: encasillados 12a a la 12d;                          |
| portaciones a planes de pension y de jubi<br>or el titular o retenidas de sus ingresos), ir<br>prmulario W-2 (casillas 12a a la 12d, códig<br>ódigo DD (aportaciones hechas por emple<br>S                                                                                                    | acion con impuestos diferidos (ya sean efectuadas directamente<br>icluidas (sin carácter limitativo) las cantidades indicadas en el<br>os D, E, F, G, H y S). <b>No incluya</b> ningún monto marcado con el<br>idores a los beneficios de salud para empleados).                                                                                                    | • • • • • • • • • • • • • • • • • • •    | V2 Federal: encasillados 12a a la 12d;<br>etras D, E, F G, H, S |
| portaciones a planes de pension y de jubi<br>or el titular o retenidas de sus ingresos), il<br>ormulario W-2 (casillas 12a a la 12d, códig<br>ódigo DD (aportaciones hechas por emple<br>s<br>sistencia no educativa para veteranos, con<br>ependencia e Indemnización (DIC) o los si<br>lepartamento de Asuntos de Veteranos                                                                                                    | ación con impuestos diferidos (ya sean efectuadas directamente<br>icluidas (sin carácter limitativo) las cantidades indicadas en el<br>os D, E, F, G, H y S). <b>No incluya</b> ningún monto marcado con el<br>idores a los beneficios de salud para empleados).<br>no Discapacidad, Pensión por Fallecimiento o Compensación de<br>ibisidios educativos del Programa de Estudio y Trabajo del                                                                          | 2 U U U                                  | V2 Federal: encasillados 12a a la 12d;<br>etras D, E, F G, H, S |
| Aportaciones a planes de pension y de jubi<br>cor el titular o retenidas de sus ingresos), il<br>ormulario W-2 (casillas 12a a la 12d, códig<br>ódigo DD (aportaciones hechas por emple<br>s<br>sistencia no educativa para veteranos, con<br>Dependencia e Indemnización (DIC) o los s<br>Departamento de Asuntos de Veteranos<br>s                                                                                                    | ación con impuestos diferidos (ya sean efectuadas directamente<br>acionidas (sin carácter limitativo) las cantidades indicadas en el<br>os D, E, F, G, H y S). <b>No incluya</b> ningún monto marcado con el<br>idores a los beneficios de salud para empleados).<br>no Discapacidad, Pensión por Fallecimiento o Compensación de<br>ibsidios educativos del Programa de Estudio y Trabajo del                                                                          | 2 U U U U U U U U U U U U U U U U U U U  | V2 Federal: encasillados 12a a la 12d;<br>etras D, E, F G, H, S |
| portaciones a planes de pension y de jubi<br>or el titular o retenidas de sus ingresos), is<br>ormulario W-2 (casillas 12a a la 12d, códig<br>ódigo DD (aportaciones hechas por emple<br>sistencia no educativa para veteranos, con<br>ependencia e Indemnización (DIC) o los si<br>epartamento de Asuntos de Veteranos<br>s<br>tros ingresos no tributables que no se hay<br>brero, la indemnización por discapacidad                    | ación con impuestos diferidos (ya sean efectuadas directamente<br>incluidas (sin carácter limitativo) las cantidades indicadas en el<br>os D, E, F, G, H y S). <b>No incluya</b> ningún monto marcado con el<br>idores a los beneficios de salud para empleados).<br>no Discapacidad, Pensión por Fallecimiento o Compensación de<br>ubsidios educativos del Programa de Estudio y Trabajo del<br>an declarado en la solicitud, como la compensación del seguro<br>etc. | 2 Cr<br>M<br>le<br>2<br>.00<br>2         | V2 Federal: encasillados 12a a la 12d;<br>etras D, E, F G, H, S |
| Aportaciones a planes de pension y de jubi<br>oor el titular o retenidas de sus ingresos), is<br>formulario W-2 (casillas 12a a la 12d, códig<br>código DD (aportaciones hechas por emple<br>s<br>Asistencia no educativa para veteranos, com<br>Dependencia e Indemnización (DIC) o los si<br>Departamento de Asuntos de Veteranos<br>s<br>Duros ingresos no tributables que no se hay<br>obrero, la indemnización por discapacidad<br>s | ación con impuestos diferidos (ya sean efectuadas directamente<br>icluidas (sin carácter limitativo) las cantidades indicadas en el<br>os D, E, F, G, H y S). <b>No incluya</b> ningún monto marcado con el<br>idores a los beneficios de salud para empleados).<br>no Discapacidad, Pensión por Fallecimiento o Compensación de<br>ibsidios educativos del Programa de Estudio y Trabajo del<br>an declarado en la solicitud, como la compensación del seguro<br>etc.  | 2 C N<br>N<br>Ie<br>2<br>.00<br>2<br>.00 | V2 Federal: encasillados 12a a la 12d;<br>etras D, E, F G, H, S |

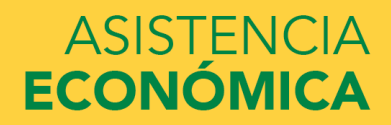

# Aportación a planes de pension o jubilación:

# Forma W-2 PR

| COMPROBANTE DE RETENCION -                                                                                        | INFORMATION                                                                                                    | SOCIAL SECURITY INFORMATION                                                                                                 |                                                                                            |  |
|----------------------------------------------------------------------------------------------------|----------------------------------------------------------------------------------------------------|----------------------------------------------------------------------------------------------------|--------------------------------------------------------------------------------------------|--|
| I. Norsbre - First Name                                                                                           | 3. Nim. Seguro Social<br>Social Security No.                                                                                    | 7. Exercise - Wages                                                                                                    | 17 Total Sueldos Seguro Social<br>Social Security Wages                                    |  |
| (pellido(s) - Sumarre(s)                                                                                          | 4 . Nüm, de Ident, Patronal<br>Employer Ident, No. (EM)                                                                         | 9. Concesiones - Allowances                                                                                                 | 18. Seguro Social Referido                                                                 |  |
| Ivesolón Postal del Empleado - Employee's Mailing Address                                                         | <ol> <li>Costo de cubierta de suísid aurgéciada<br/>por el patrono - Cost of employer-<br/>spondored fealth coverage</li> </ol> | 18. Propinas - Tips                                                                                                    | Social Security Tax Withheld                                                               |  |
|                                                                                                    | 6 Donativos<br>Charitable Contributions                                                                                         | Total = 7 + 8 + 5 + 10     Z. Gaste: Reently Beneficite Marginales     Reints Excertais and Firste Benefic                  | 19 Total Saeklos y Pro. Medicare<br>Medicare Wages and Tips                                |  |
| Employe's Name and Mailing Address                                                                                | Patrono: - Employer:<br>• Envie & - Send to                                                                                     | 13. Cant. Referrida - Tar Withheid                                                                                          | 20. Contrib. Medicare Referition<br>Medicare Tax Withheld                                  |  |
| Qmero de Teléfono del Patrono                                                                                     | Social Security Administration<br>Data Operations Center<br>Wilkes-Barre, PA 18768-0001<br>Con Ia                               | 14. Fondo de Rabio Outernamental<br>Governmental Retirement Fund                                                            | 1. Propinas Seguro Social                                                                  |  |
| reployents Telephone Number<br>Intel Cese de Operationes: Ella Mes Año<br>eade of Operations Date: Day Month Vear | With the W-3PR<br>• Envie al Departmento de Hudend<br>electrónicamente<br>Decathor Decathert of the Treasur                     | <ol> <li>Aportaciones a Planes Cualific<br/>Contributions to CODA PLANS</li> </ol>                                          | Social Becurity Tige                                                                       |  |
| imara Confirmación de Radicación Electrónica<br>ectorio: Filing Confirmation Number                               | electronically<br>(www.baciencia.gobierco.pr)<br>• Entregue dos copias al empleado                                              | 13. Salarios Exercis (Ver rischusoenes)<br>Exercit Salaries (See Instructions)                                              | 22. Seguro Social no Pietonioo<br>en Propinsa - Uncollected<br>Social Security Tax on Tips |  |
| amero Control - Control Number                                                                                    | Conserve copia para sus récords     Keep copy for your records                                                                  | 164. Código de Satarios Exertitos<br>Exempt Sataries Code                                                                   | 28. Dopinite Medicane pp Referrida                                                         |  |
|                                                                                                    | Afto:<br>Year:                                                                                                    | 168 Approximationed all Programa Ahoria y<br>Duplica lu Binero - Contributione to the<br>Sale and Double your Money Program | en Propinas - Uncollected<br>Medicare Tax on Tipo                                          |  |
| Fecha de radicación: 31 de enero - Filin                                                                          | g date: January 31                                                                                                    |                                                                                                    |                                                                                            |  |

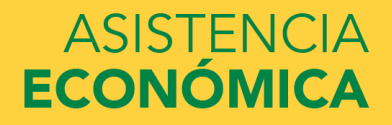

**ASISTENCIA** 

**ECONÓMICA** 

# Forma W-2 Federal

| a chu                                  | oloyee's social security number | OMB No. 1545-000     | Safe, accurate,<br>FAST! Use | Visit the IRS website<br>www.irs.gov/efile |
|----------------------------------------|---------------------------------|----------------------|------------------------------|--------------------------------------------|
| Employer identification number (EIN)   |                                 | 1                    | Wages, tips, other compensa  | tion 2 Federal income tax withheld         |
| Employer's name, address, and ZIP code | >                               | 3                    | Social security wages        | 4 Social security tax withheld             |
|                                        |                                 | 5                    | Medicare wages and tips      | 6 Medicare tax withheld                    |
|                                        |                                 | 7                    | Social security tips         | 8 Allocated tips                           |
| Control number                         |                                 | 9                    | Verification code            | 10 Dependent care benefits                 |
| Employee's first name and initial Last | t name                          | Suff. 11<br>13<br>14 | Nonqualified plans           | 12a See instructions for box 12            |
| mployee's address and ZIP code         |                                 | 47 0                 |                              |                                            |
|                                        | To State wages, ops, etc.       | 17 State income ta   | x 10 Local wages, sps, e     |                                            |
| W-2 Wage and Tax                       |                                 | ארחי                 | Departm                      | nent of the Treasury-Internal Revenue Ser  |

Encasillados 12a a la 12d, Letras D, E, F, G, H y S

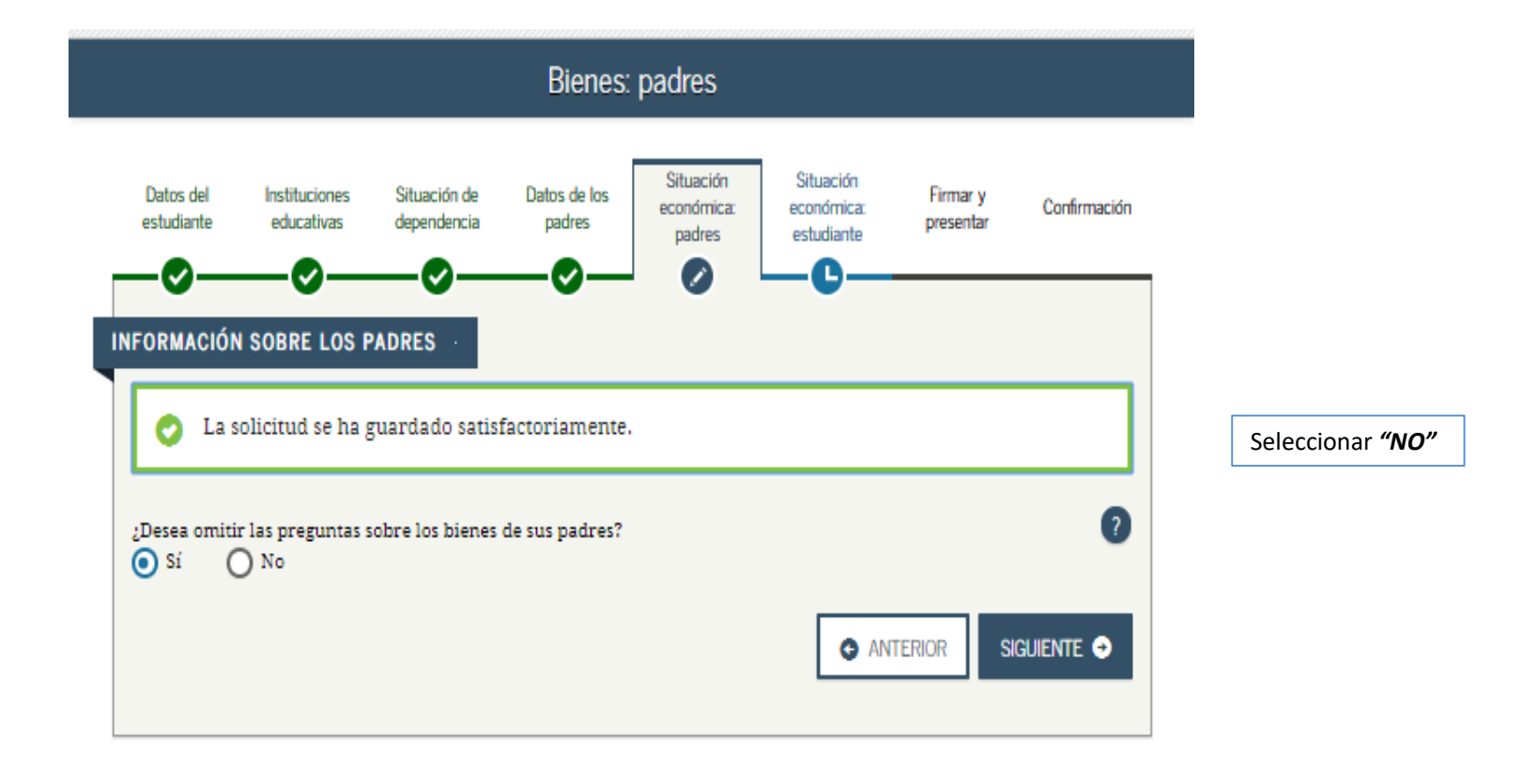

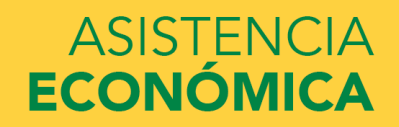

| Datos del<br>estudiante                                                           | Instituciones<br>educativas                                                                 | Situación de<br>dependencia                                                | Datos de los<br>padres                                  | económica:<br>padres                                         | económica:<br>estudiante                                  | Firmar y<br>presentar                                   | Confirmació         |
|-----------------------------------------------------------------------------------|---------------------------------------------------------------------------------------------|----------------------------------------------------------------------------|---------------------------------------------------------|--------------------------------------------------------------|-----------------------------------------------------------|---------------------------------------------------------|---------------------|
| FORMACIÓ                                                                          | N SOBRE LOS F                                                                               | PADRES                                                                     |                                                         |                                                              |                                                           |                                                         |                     |
| 2Desea omit                                                                       | ir las preguntas s<br>No<br>cuál es el saldo d                                              | sobre los bienes<br>e efectivo, ahor                                       | de su madre?<br>ros y cuentas co                        | prrientes que tie                                            | ne su madre?                                              |                                                         | 2                   |
| s                                                                                 |                                                                                             | , .,                                                                       | ,                                                       | 1                                                            |                                                           |                                                         | 0 00                |
|                                                                                   |                                                                                             |                                                                            |                                                         |                                                              |                                                           |                                                         |                     |
| A la fecha, ¿<br>habitual).                                                       | cuál es el valor n                                                                          | eto de las invers                                                          | siones de su ma                                         | idre? Incluya los                                            | bienes raíces (sa                                         | alvo el domicili                                        | • ?                 |
| A la fecha, ¿<br>habitual).                                                       | cuál es el valor n                                                                          | eto de las invers                                                          | siones de su ma                                         | ndre? Incluya los                                            | bienes raíces (sa                                         | alvo el domicili                                        | • ?<br>• ?<br>• .00 |
| A la fecha, ¿<br>habitual).<br>\$<br>A la fecha, ¿<br>actualmente<br>completo o e | cuál es el valor n<br>cuál es el valor n<br>?? <b>No incluya</b> el v<br>equivalentes a tie | eto de las invers<br>eto de los negoc<br>valor de ningun<br>empo completo. | siones de su ma<br>cios o fincas agr<br>a finca o empre | idre? Incluya los<br>ícolas con fines i<br>sa familiar con t | bienes raíces (sa<br>de inversión que<br>no más de 100 er | alvo el domicili<br>e tiene su madre<br>mpleados a tien | o ?<br>0 .00<br>e ? |

Contestar las preguntas que aplican a la situación en particular de sus padres.

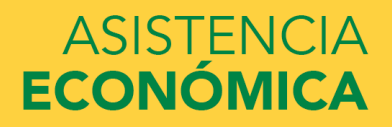

## Información financiera del estudiante

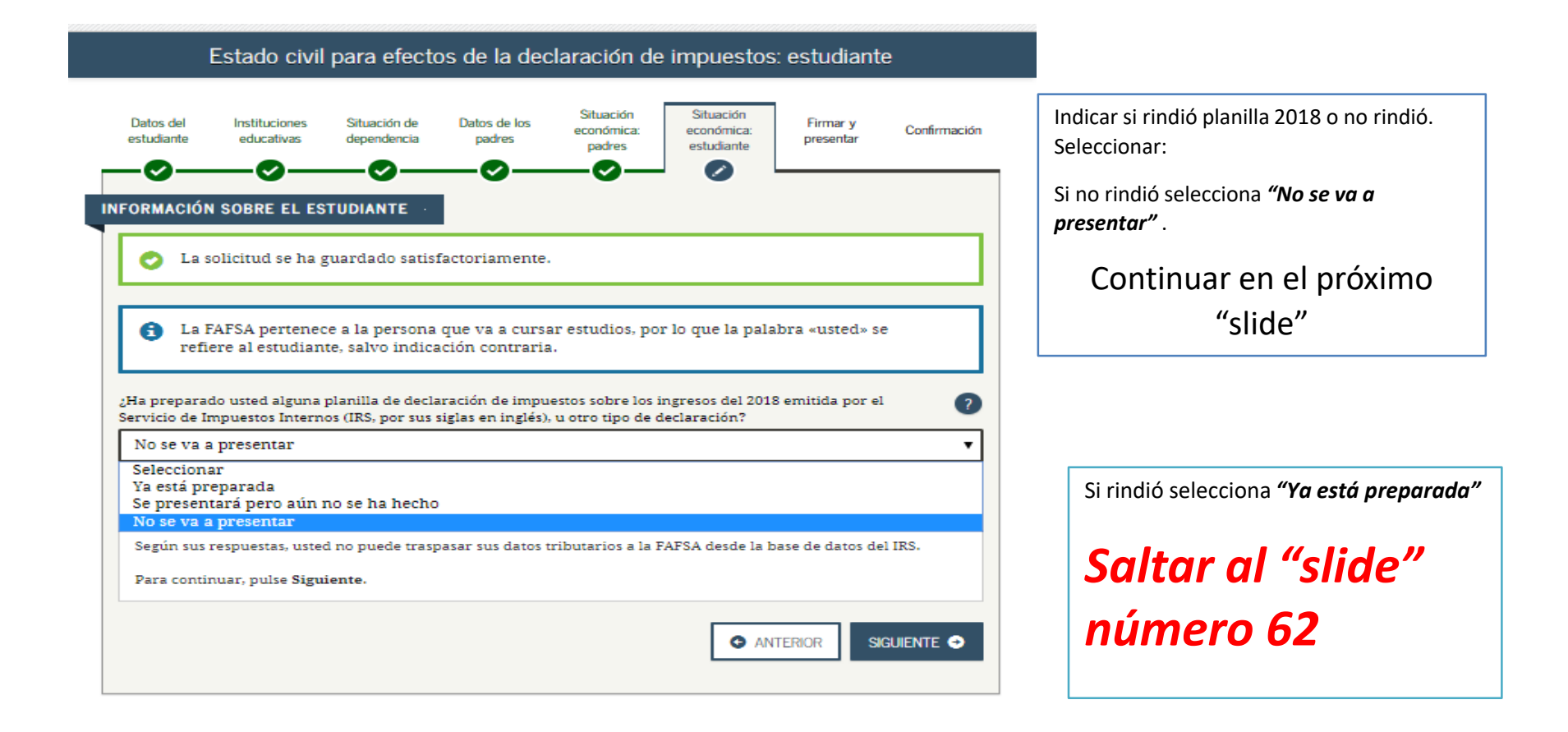

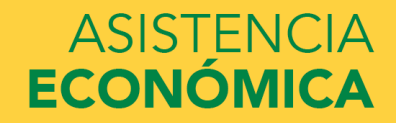

| Ingresos por el trabajo: estudiante                                                                                                    |                                                                                                    |
|----------------------------------------------------------------------------------------------------|----------------------------------------------------------------------------------------------------|
| Datos del estudiante Instituciones Situación de pendencia Datos de los padres Situación económica: padres Firmar y presentar Confirmación   Image: Structure of the structure of the structure of t | Indicar cuanto fue su ingreso de trabajo para el<br>2018.<br><i>Si no tuvo ingresos escriba "0"</i><br><i>No dejar sin contestar.</i> |
| Fecha de última actualización: domingo, 15 de marzo de 2020 Descargar <u>Adobe Reader</u><br>©2010 fafsa.gov. Todos los derechos reservados.                                                                                                    |                                                                                                    |

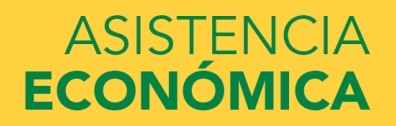

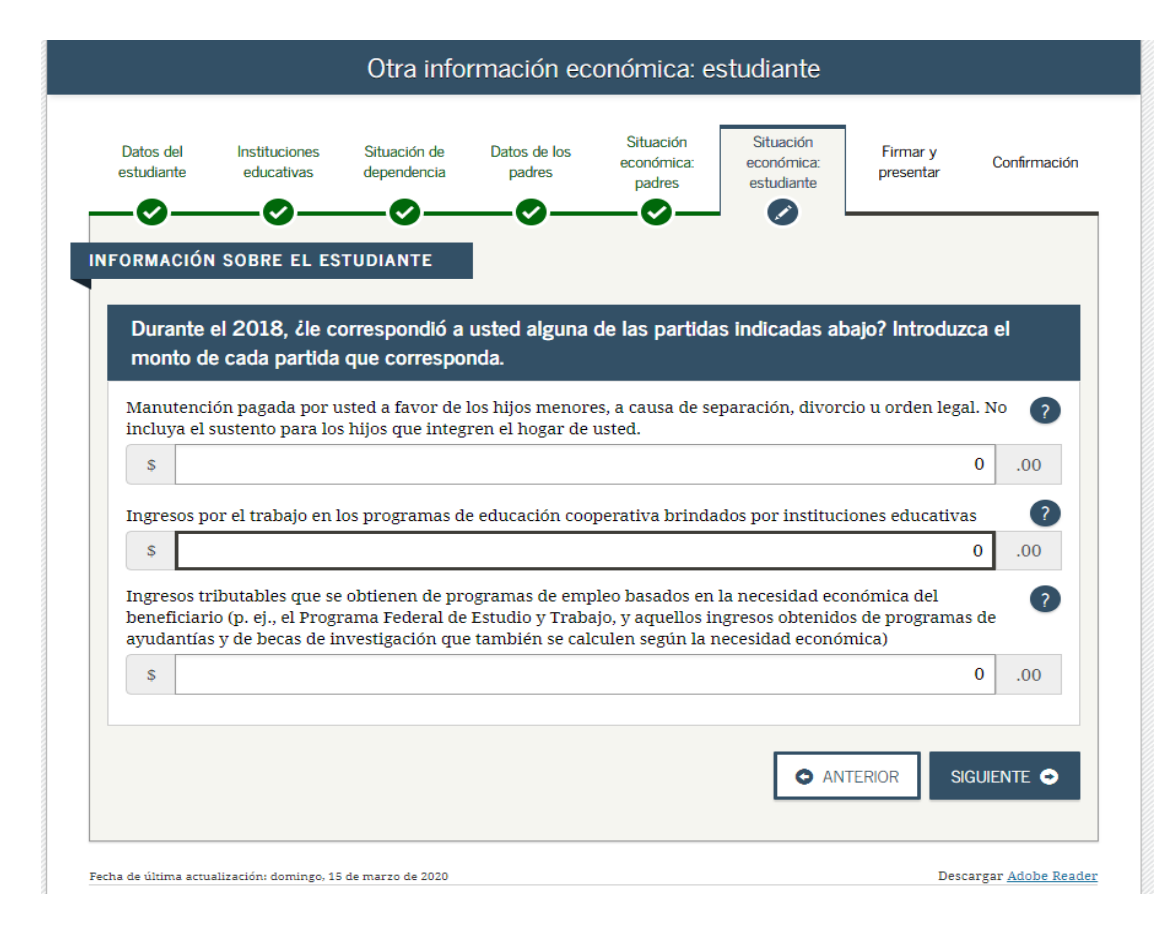

Contestar las que apliquen a su caso en particular.

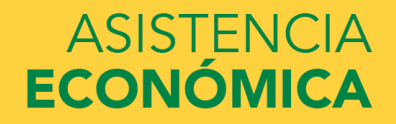

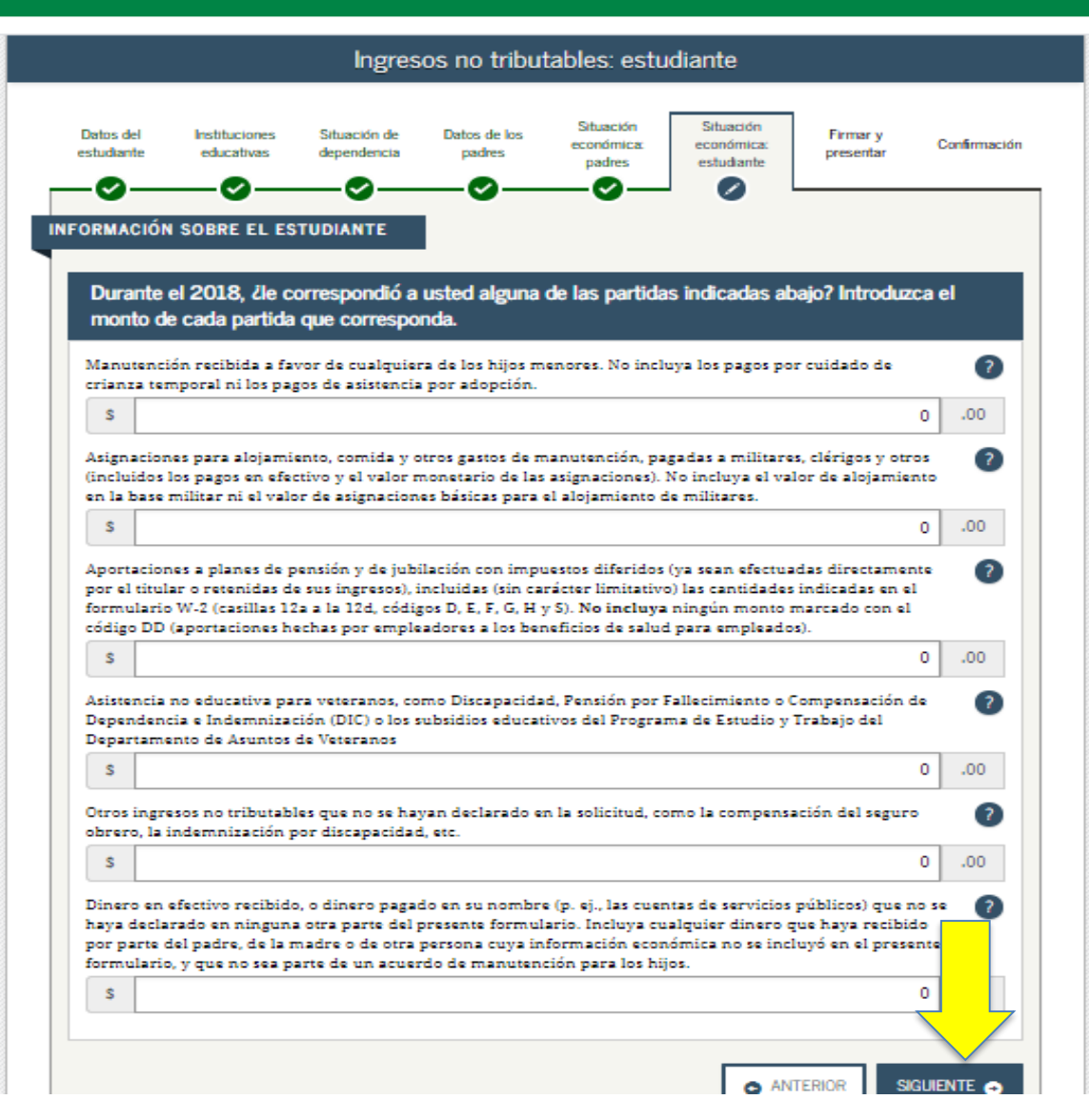

Estudiante dependiente que no trabaja dejar estas preguntas en "0"

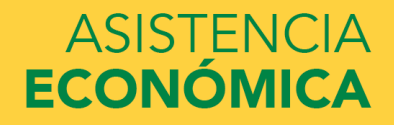

|                                              |                                                                       |                                                       | Bienes: e                              | studiante                           |                                       |                                |                         |
|----------------------------------------------|-----------------------------------------------------------------------|-------------------------------------------------------|----------------------------------------|-------------------------------------|---------------------------------------|--------------------------------|-------------------------|
| Datos del<br>estudiante                      | Instituciones<br>educativas                                           | Situación de<br>dependencia                           | Datos de los<br>padres                 | Situación<br>económica:<br>padres   | Situación<br>económica:<br>estudiante | Firmar y<br>presentar          | Confirmación            |
| FORMACIÓ<br>¿Desea omit                      | N SOBRE EL ES<br>ir las preguntas s<br>No                             | TUDIANTE<br>obre sus bienes                           | ?                                      |                                     |                                       |                                | 0                       |
| A la fecha, ¿                                | cuál es el saldo d                                                    | e efectivo, ahori                                     | ros y cuentas coi                      | rrientes que tie                    | ne usted?                             |                                | .00                     |
| A la fecha, ز<br>habitual).                  | cuál es el valor n                                                    | eto de las invers                                     | siones que tiene                       | usted? Incluya                      | los bienes raíces                     | (salvo el domi                 | cilio ?                 |
| \$                                           |                                                                       |                                                       |                                        |                                     |                                       |                                | .00                     |
| A la fecha, ز<br>actualmente<br>completo o e | cuál es el valor n<br>?? <b>No incluya</b> el v<br>equivalentes a tie | eto de los negoc<br>valor de ninguna<br>mpo completo. | ios o fincas agrío<br>a finca o empres | colas con fines<br>a familiar con : | de inversión que<br>no más de 100 er  | tiene usted<br>npleados a tier | npo ?                   |
| \$                                           |                                                                       |                                                       |                                        |                                     |                                       |                                | .00                     |
|                                              |                                                                       |                                                       |                                        |                                     |                                       | TERIOR S                       | iguiente 오              |
| cha de última acti                           | ualización: domingo, 15                                               | de marzo de 2020                                      |                                        |                                     |                                       | Des                            | cargar <u>Adobe Rea</u> |
|                                              |                                                                       | ©2010                                                 | fafsa.gov. Todos l                     | os derechos rese                    | rvados.                               |                                |                         |

Indicar "NO" y contestar las preguntas que le apliquen a usted.

Pasar al "Slide" 75

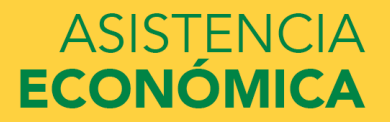

| Student<br>Demographics     School Selection     Dependency<br>Status     Parent<br>Demographics     Parent<br>Financials     Student<br>Financials     Student<br>Financials       Student     Sign & Submit       Student     Sign & Submit | Confirmation                                                                                                  |
|----------------------------------------------------------------------------------------------------|----------------------------------------------------------------------------------------------------|
| Application was successfully saved.                                                                                                    |                                                                                                    |
| Because the FAFSA belongs to the student, "you" and "your" always (unless otherwise note refer to the student.                                                                                                    | ed)                                                                                                    |
| • Attention! You must provide financial information from your 2018 tax return on the following pages.                                                                                                    | Seleccionar "Ya esta preparada"                                                                               |
| For 2018, have you completed your IRS income tax return or another tax return?           Already completed                                                                                                    | Indicar que tipo de planilla completó<br>para el 2018.                                                        |
| What income tax return did you file for 2018? Select                                                                                                    |                                                                                                    |
| For 2018, what is your tax filing status according to your tax return? Select                                                                                                    | ¿Cuál es el estado personal que indicó<br>en la planilla? En la planilla de PR es:<br>página 1,en la letra J. |

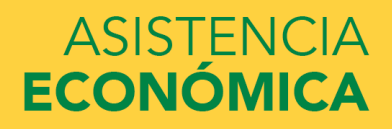

| Marro       | has del Cambibus ante del laisiel                       | Anallida Determe         | Anallida Matana                             | Númoro   | de Segure Social           | Contribuyonto    |                                                                     | CONTUGE                                                                       |
|-------------|---------------------------------------------------------|--------------------------|---------------------------------------------|----------|----------------------------|------------------|---------------------------------------------------------------------|-------------------------------------------------------------------------------|
| NOM         | ore dei Contribuyente iniciai                           | Apellido Paterrio        | Apellido Matemo                             | Numero   | ue deguio docial           | Contribuyente    | CÓNYUGE SUPÉRSTITE<br>EL AÑO CONTRIBUTIVO<br>fecha de defunción del | RINDE OTRA PLANILLA PARA<br>D (Indique seguro social y<br>cónvurse fallecido: |
| Direc       | ción Postal                                             |                          |                                             | Fech     | a de Nacimiento            | Sexo             |                                                                     | ; Dia Mes Año )                                                               |
|             |                                                         |                          |                                             | I        |                            | 0                | Sello de                                                            | Recibido                                                                      |
|             |                                                         |                          |                                             | Día      | Mes Año                    | OF               |                                                                     |                                                                               |
|             |                                                         |                          |                                             | Númer    | o de Seguro So             | cial Cónyuge     |                                                                     |                                                                               |
|             |                                                         |                          |                                             | I        |                            |                  |                                                                     |                                                                               |
|             |                                                         |                          |                                             | Fecha    | de Nacimiento del          | Sexo             | 1                                                                   |                                                                               |
|             |                                                         | (                        | tódigo Postal                               | 4        | Cónyuge                    |                  |                                                                     |                                                                               |
| lomb        | re e Inicial del Cónyuge Ap                             | cellido Paterno          | Apellido Materno                            | Día      | Mes Año                    |                  |                                                                     |                                                                               |
|             |                                                         |                          |                                             |          | Teléfono Reside            | encia            |                                                                     |                                                                               |
| )irecci     | ón Residencial Completa (Barrio o Urba                  | anización, Número, Calle | )                                           | (        | ) -                        |                  |                                                                     |                                                                               |
|             |                                                         |                          |                                             |          | Teléfono del Tra           | abajo            |                                                                     |                                                                               |
|             |                                                         |                          |                                             | (        | ) -                        |                  |                                                                     |                                                                               |
|             |                                                         |                          |                                             | —        |                            |                  | -                                                                   |                                                                               |
|             |                                                         |                          | Código Postal                               | CAMBIO   | DE DIRECCIÓN: 🤇            | Si ⊂ No          |                                                                     |                                                                               |
| Correc      | Electrónico (E-Mail)                                    |                          |                                             | SOLICITÓ | PRÓRROGA:                  | Si O No          | CONTRATOGOBIERNO:                                                   | Contribuyente OCónyuge                                                        |
|             | SÍ NO                                                   |                          |                                             |          | TE DE MAYOR                | INGRESO.         | 1                                                                   |                                                                               |
|             | A. Ciudadano de                                         | Estados Unidos?          | (Véanse instrucciones)                      | 1 -      | Fmpleado del               | Gohierno Mur     | nicinios o 🛛 4 👝 Retirac                                            | lo/Pensionado                                                                 |
|             | B. O O ¿Residente de F                                  | Puerto Rico durant       | e todo el año?                              |          | Cornoraciones              | Públicas         | 5 O Trahain                                                         | Cuenta Propia (Indique la                                                     |
|             | Ši contestó "No'                                        | ", indique una de        | las siguientes:                             | 20       | Empleado de                | l Gobierno Fe    | industri                                                            | a o negocio principal)                                                        |
|             | 1. C Fecha d                                            | le mudanza a P.R.        | (Día Mes Año)                               | 3        | Empleado de<br>Empleado de | Empresa Pri      | ivada 6 🔿 Otro                                                      | a o nogodo principal)                                                         |
|             | 2. O Fecha d                                            | e mudanza fuera d        | P.R. (Día Mes Año)                          |          |                            | - Linprova i iii |                                                                     |                                                                               |
| 의           | 3. O No resid                                           | tente durante todo       | el ano                                      | I ESTA   |                            | Ι ΔΙ ΕΙΝΔΙ       | IZAR EL AÑO CONTRIBU                                                |                                                                               |
| ē           |                                                         | a nlanilla? (Si cont     | estó "Sí" indique la cantidad):             | 1 0      |                            |                  | IZAR EL ANO CONTRIDU                                                |                                                                               |
| 티           | 1 C Atribuible                                          | e al contribuvente       | \$                                          | I. C     | Casado                     |                  |                                                                     |                                                                               |
| 5           | 2 Atribuibl                                             | e al cónvuge \$          | ¥                                           | 2 -      | (Ennegrezca                | aqui 🔾 si s      | se acoge al computo opcional                                        | y pase al Anejo CO Individuo)                                                 |
| <u>ا بة</u> | D. O O ¿Otros ingresos                                  | excluidos o exento       | s de contribución?                          | Z. C     | Contribuyent               | e individual     |                                                                     |                                                                               |
| 51          | (Someta Anejo                                           | IE Individuo)            |                                             |          | (Ennegrezca                | e indique n      | iombre y seguro social de                                           | conyuge si es:                                                                |
|             | E. O O ¿Individuo reside                                | ente inversionista?      | (Someta Anejo F1 Individuo)                 |          | Casad                      | io con capitu    | laciones de total separació                                         | n de dienes                                                                   |
|             | F. O O ¿Socio de una s                                  | ociedad sujeta a tr      | ibutación bajo el Código de Rentas          | 2 -      |                            | to que no viv    | na con su conyuge)                                                  |                                                                               |
|             | Internas Federa                                         | 17<br>                   | -t- durante al año anatalkutiva O           | 3. C     |                            | rinde por sep    | barado                                                              |                                                                               |
|             | G. C C (Militar activo )                                | en zona de comb          | Dia Mos Año )                               | _        | (indique no                | mbre y segu      | uro social del conyuge al                                           | riba)                                                                         |
|             | H C C iMédico cualific                                  | ado baio la Lov 1/       | L/0172                                      |          | Ocunación d                | el contribuyor   | nte                                                                 |                                                                               |
|             |                                                         | ivente (Núm decre        | to )                                        |          | Coupacion u                | or contribuyer   |                                                                     |                                                                               |
|             | 2. O Cónyuge                                            | e (Núm. decreto          | )                                           |          | Ocupación d                | el cónyuge       |                                                                     |                                                                               |
|             |                                                         | ,                        | PASE A LA PÁGINA 2 PARA D                   | FTERMU   | NAR SU REINT               | EGRO O PA        | AGO                                                                 |                                                                               |
|             |                                                         |                          |                                             |          |                            |                  | 100.                                                                |                                                                               |
| 。           |                                                         | EN EXCESO (Enc           | asillado 3 línea 20 Indique dietribu        | ición en | las líneas A R             | C v D)           | <b>01</b> m                                                         | 00                                                                            |
| gro         | 1. CONTRIBUCIÓN PAGADA                                  | EN EXCESO (Enc           | asillado 3, línea 29. Indique distribu      | ución en | las líneas A, B            | , C y D)         |                                                                     | 00                                                                            |
| ltegro      | 1. CONTRIBUCIÓN PAGADA I<br>A) Acreditar a la contribuc | EN EXCESO (Enc           | asillado 3, línea 29. Indique distribu<br>9 | ución en | las líneas A, B            | , C y D)         |                                                                     | 00                                                                            |

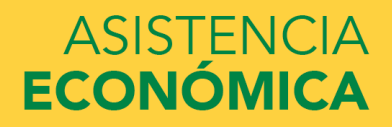

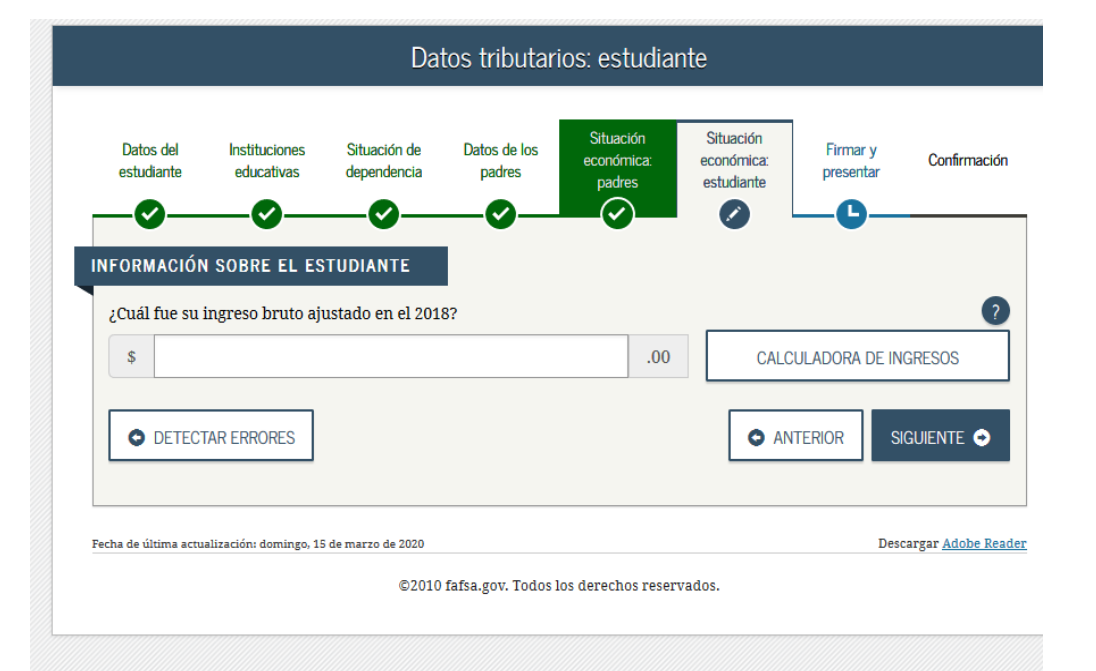

Planilla de PR: Página 2; Encasillado 1; línea 5 (Ingreso Bruto Ajustado)

Planilla Federal 1040: página 2 línea 7

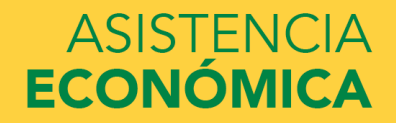

|               | 1. Sueldos, Comisiones, Concesiones y Propinas                                                                                                    | A                                                                                                    | -Contribución Retenida                                                                                      | 1                                                                                                    | D-Sueidos, Comisiones,<br>Concesiones y Propinas                           |
|---------------|----------------------------------------------------------------------------------------------------|----------------------------------------------------------------------------------------------------|----------------------------------------------------------------------------------------------------|----------------------------------------------------------------------------------------------------|----------------------------------------------------------------------------|
|               | SUMINISTRELOS COMPROBANTES DE RETENCIÓN<br>(Formularios 499R-2/W-2PR, 499R-2c/W-2cPR o W-2,<br>según aplique).                                                                                                    | C Ley 14-2017<br>Ley 14-2017<br>Ley 14-2017                                                                                                    | 00                                                                                                    |                                                                                                    | 00<br>00<br>00                                                             |
|               | Total de comprobantes con esta planilla                                                                                                    | Ley 14-2017 (02)                                                                                                    | 00<br>Contribución Retenida                                                                                 | (04)                                                                                                    | 00<br>00<br>Salarios Federales                                             |
|               | Formularios W-2 con esta planilla                                                                                                    | 00 C Ley 14-2017(03)                                                                                                    | 00                                                                                                    | (05)                                                                                                    | 00                                                                         |
| Encasillado 1 | <ul> <li>A) Distribuciones totales de planes de retiro cualificados (Anejo D Individuo, Parte I B) Ganancia (o pérdida) en la venta o permuta de activos de capital (Anejo D Individuo, FC) Intereses (Anejo FF Individuo, Parte I, línea 5)</li> <li>D) Dividendos de corporaciones (Anejo FF Individuo, Parte II, línea 4)</li> <li>E) Distribuciones de Planes Gubernamentales (Anejo F Individuo, Parte II, línea 3</li> <li>F) Distribuciones de Cuentas de Retiro Individual y Cuentas de Aportación Educativa</li> <li>G) Otros ingresos (Anejo F Individuo, Parte V, línea 4 y Anejo FF Individuo, Parte III,</li> <li>H) Ingresos de anualidades y pensiones (Anejo H Individuo, Parte II, línea 12)</li> <li>I) Ganancia (o pérdida) atribuible a industria o negocio (Anejo K Individuo, Parte II,</li> <li>J) Ganancia (o pérdida) atribuible a profesiones y comisiones (Anejo M Individuo, Parte II,</li> <li>J) Ganancia (o pérdida) atribuible a alquiler (Anejo N Individuo, Parte II, línea 9)</li> <li>M) Dividendos de Fondo de Capital de Inversión o de Turismo (Someta Anejo Q1</li> <li>N) Ganancia neta de capital a largo plazo en Fondos de Inversión (Someta Anejo Q1</li> <li>N) Ganancia neta de capital a largo plazo en Fondos de Inversión (Someta Anejo Q1</li> <li>N) Distribuciones de planes de compensación diferida o de retiro cualificados (parterminación del plan) (Anejo F Individuo, Parte III o IV, línea 1, según apliq</li> <li>Q) Ingreso de salarios, jornales, compensaciones o espectáculos públicos recibidos</li> </ul> | V, línea 25)<br>Parte V, línea 35 o 36, segú<br>(Anejo F Individuo, Parte I<br>línea 4)<br>14)<br>rte II, línea 8)<br>Q1)<br>Q1)<br>poraciones de individuos<br>arciales o totales no por<br>ue)<br>por un individuo no resid | n aplique)<br>I, línea 2)<br>(Someta Anejo R Ind.)<br>separación de servicio o<br>dente (Formulario 480.6C) | (06)<br>(07)<br>(08)<br>(09)<br>(10)<br>(11)<br>(12)<br>(13)<br>(14)<br>(15)<br>(17)<br>(18)<br>(19)<br>(20)<br>(21)<br>(22)<br>(22) | 00<br>00<br>00<br>00<br>00<br>00<br>00<br>00<br>00<br>00<br>00<br>00<br>00 |
|               | <ul> <li>S) Distribuciones elegibles por huracán María (Véanse instrucciones) (Anejo F Individuo,</li> <li>3. Total de Ingresos (Sume líneas 1B, 1C y 2A a la 2S)</li></ul>                                                                                                    | Parte VI, línea 1, Columnas                                                                                                    | A y B o 10, según aplique)                                                                                  | (25)<br>(26)                                                                                                    | 00                                                                         |
|               | 4. Pensión Pagada por Divorcio o Separación (Núm. seg. soc. del que la recibe:5. Ingreso Bruto Aiustado (Línea 3 menos línea 4)                                                                                                    | ) (27) (Núm. ser                                                                                                    | ntencia) (28)                                                                                               | (29)<br>(30)                                                                                                    | 00                                                                         |

## ASISTENCIA ECONÓMICA

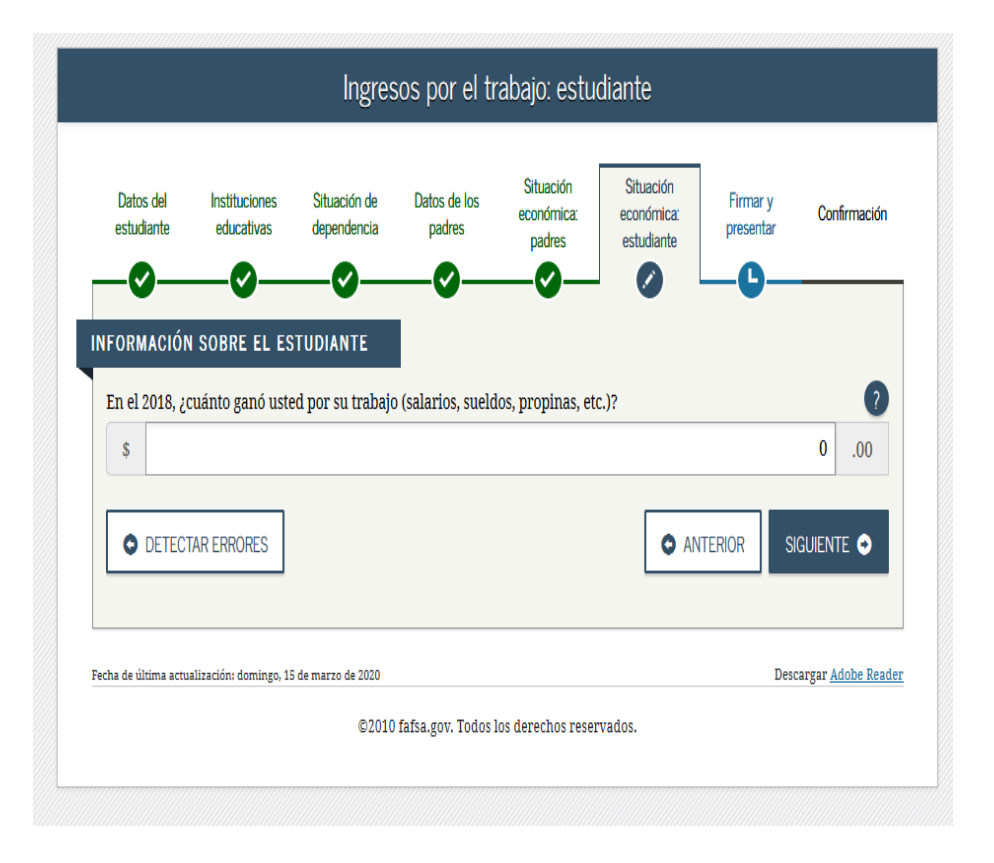

Se encuentra en el W-2 de PR:

Encasillado 7 o en el Encasillado 16

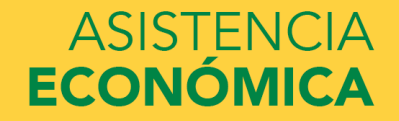

| COMPROBANTE DE RETENCION                                                           | WITHHOLDING STATEMENT                                                                            | BEORMATION                                                                                                    | BOOML SECURITY INFORMATION                               |
|------------------------------------------------------------------------------------|--------------------------------------------------------------------------------------------------|----------------------------------------------------------------------------------------------------|----------------------------------------------------------|
| Nombre - First Name                                                                | 3. Nim. Saga<br>Social Sec                                                                       | 7. Exelects - Wages                                                                                            | 17 Total Sueldos Seguro Social<br>Social Security Wages  |
|                                                                                    |                                                                                                  | Comisiones - Commissions                                                                                       |                                                          |
| velido(s) - Summe(s)                                                               | 4. NEm. de Ident, Patronal<br>Employer Ident, No. (EM)                                           | 9 Conceptones - Allowances                                                                                     | 18 - Sara m Smith Datanida                               |
|                                                                                    | the interpretation of the second                                                                 | The second second second second second second second second second second second second second second second s | Social Security Tax Withheld                             |
| esolin Postal del Empleado - Employee's Mailing Address                            | <ol> <li>Costo de cubierta de sulud aurgéciada<br/>por el patrono - Cost of employer-</li> </ol> | 12. Propinas + Tips :                                                                                          |                                                          |
|                                                                                    | sporoces renarcoverage.                                                                          | 11. Total = 7 + 8 + E + 10                                                                                     | 19. Tutal Sueldos y Pio. Medicare                        |
|                                                                                    | <ol> <li>Denativos<br/>Charitable Contributions</li> </ol>                                       | 12. Gasta Reento y Beneficita Varginales<br>Reinta Expenses and Fringe Benefits                                | tredicare wages and Tips                                 |
| Nombre y Direction Postal del Patrono<br>Employer's Name and Mailing Address       |                                                                                                  | 13 Oast Debucks, Ter Mittaula                                                                                  | 00 Coulds Medicare Retaining                             |
|                                                                                    | Patrono: - Employer:     Envie a: - Send to:                                                     | LA CONTREPENDATION PROVIDENCE                                                                                  | Medicare Tax Withheld                                    |
|                                                                                    | Social Security Administration<br>Data Operations Center<br>Wilkes-Barre, PA 18768-0001          | 14. Fondo de Retiro Gubernamental<br>Governmental Retirement Fund                                              |                                                          |
| mero de Teléfono del Patrono<br>Infense II. Telefono del Patrono                   | Con la                                                                                           | P. Textures a Based Provide                                                                                    | 21. Propinas Seguro Social<br>Social Baseda Tiat         |
| cha Cese de Operaziones: Día Mes Año<br>ace of Operaziono Date: Day Month Year     | Envie al Departamento de Hapenda<br>erectrónsicamente                                            | Contributions to CODA PLANS                                                                                    | accel becarry rep                                        |
| mero Confermación de Radicación Electrónica<br>Internet: Falaz Confermation Number | Send to Department of the Treasu<br>electronically                                               | 16. Salarios Exentos (Ver instrucciones)<br>Exercal Salarias (See instructional)                               | 22. Seguro Social no Retonicio                           |
|                                                                                    | Entregue dos organs ar organs                                                                    |                                                                                                    | en Propinas - Uncollected<br>Social Security Tax on Tips |
| mars Continuit - Environ Number                                                    | Conserve copia para sus récords                                                                  | 16A. Código de Salavios Exertos<br>Exempt Salaxes Code                                                         |                                                          |
| and a production set of M. The Collect                                             | NUMED CODY FOR YOUR RECORDS                                                                      | 160 tootamene il Driving Maria -                                                                               | 22. Dontrib. Medicare no Pietenida                       |
|                                                                                    | Year                                                                                             | Duplica to Binero - Contributions to the<br>Save and Double your Money Program                                 | Medicare Tax on Tips                                     |
| Fecha de radicación: 31 de enero - Filir                                           | ng date: January 31                                                                              | Construction and the second second                                                                             |                                                          |

## ASISTENCIA ECONÓMICA

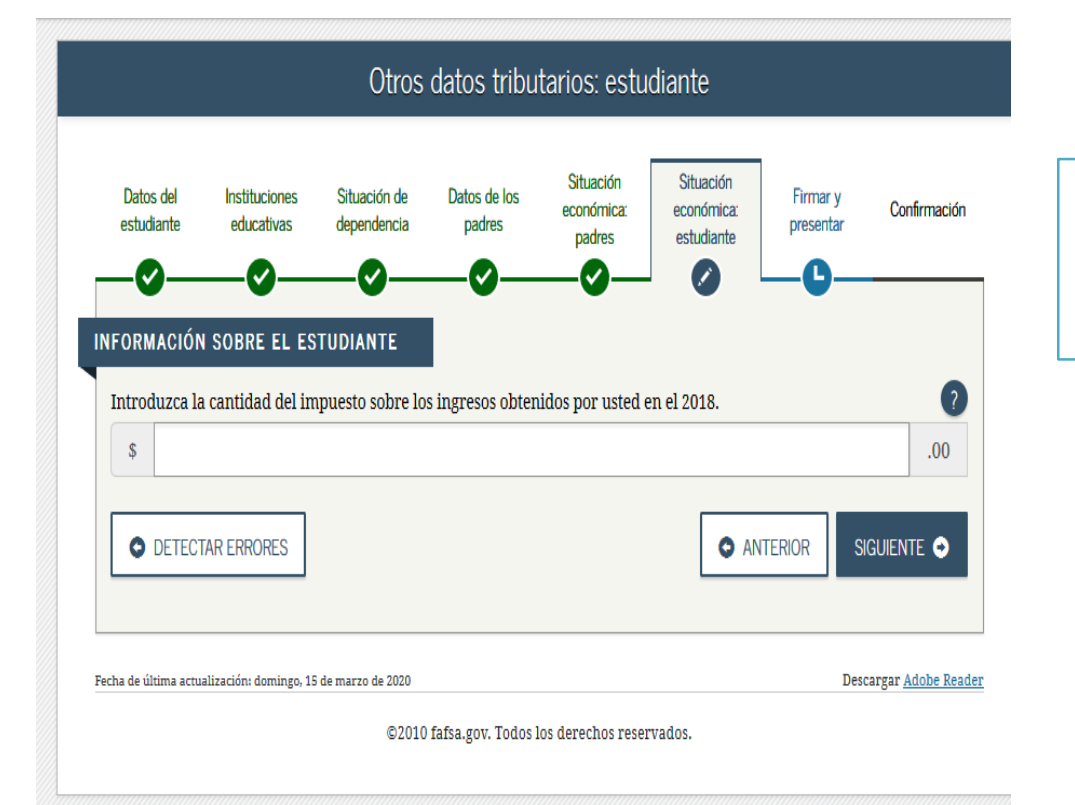

#### Forma de PR: Pagina 2; Encasillado 3; línea 24 (Responsabilidad Contributiva)

Forma 1040: Restar línea 13 menos línea 46

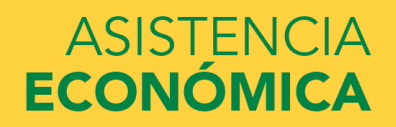

#### UNIVERSIDAD INTERAMERICANA DE PUERTO RICO $\, \, \overset{1}{\mathrm{U}}$

|          |                                                                                                    | 1.00   |    |
|----------|----------------------------------------------------------------------------------------------------|--------|----|
|          | M) Dividendos de Fondo de Capital de Inversión o de Turismo (Someta Anejo Q1)                                                                                                    | . (18) | 00 |
|          | N) Ganancia neta de capital a largo plazo en Fondos de Inversión (Someta Anejo Q1)                                                                                                    | (19)   | 00 |
|          | O) Participación distribuible en beneficios de sociedades, sociedades especiales y corporaciones de individuos (Someta Anejo R Ind.)                                                                                                    | (20)   | 00 |
|          | P) Distribuciones de planes de compensación diferida o de retiro cualificados (parciales o totales no por separación de servicio o                                                                                                    |        |    |
|          | terminación del plan) (Anejo F Individuo, Parte III o IV, linea 1, según aplique)                                                                                                    | (21)   | 00 |
|          | <ul> <li>Q) Ingreso de salarios, jornales, compensaciones o espectáculos públicos recibidos por un individuo no residente (Formulario 480.6C)</li> </ul>                                                                                                    | ) (22) | 0. |
|          | R) Pensión recibida por divorcio o separación (Núm. seguro social del que paga:) (23)                                                                                                    | . (24) | 00 |
|          | S) Distribuciones elegibles por huracán Maria (Véanse instrucciones) (Anejo F Individuo, Parte VI, linea 1, Columnas A y B o 10, según aplique)                                                                                                    | ) (四)  | 00 |
|          | 3. Total de Ingresos (Sume lineas 1B, 1C y 2A a la 2S)                                                                                                    | (23)   | 00 |
| Ι.       | 4. Pensión Pagada por Divorcio o Separación (Núm. seg. soc. del que la recibe:) (27) (Núm. sentencia) (28)                                                                                                    | (29)   | 00 |
|          | 5. Ingreso Bruto Ajustado (Linea 3 menos linea 4)                                                                                                    | . (30) | 00 |
| Ι.       | 6. Total de Deducciones (Anejo A Individuo, Parte I, linea 11 o Parte II, linea 6)                                                                                                    | (01)   | 00 |
|          | 7. Exención Personal (Casado - \$7,000; Contribuyente individual - \$3,500; Casado que rinde separado - \$3,500)                                                                                                    | (22)   | 00 |
|          | 8. Exención por Dependientes (Complete el Anejo A1 Ind., véanse instrucciones): A) (03) x \$2,500                                                                                                    | 00     | 1  |
| 1.9      | Custodia compartida o casado que rinde separado $\rightarrow$ B) (04) x \$1.250                                                                                                    | 00     |    |
| <u> </u> | Total Exención por Dependientes (Sume líneas 8A y 8B)                                                                                                    | (07)   | 00 |
| 100      | 9. Exención Personal Adicional para Veteranos (\$1.500 por veterano. Si ambos cónvuges son veteranos. \$3.000)                                                                                                    | (08)   | 00 |
| 3        | 10 Total Daductionary Exactionar (Suma Linear 6 a la 9)                                                                                                    | (10)   | 00 |
| 6        | 11 Jones and a children of the 195-2014 line 5 means line 10 Sile line 10 an annua an la line 5 and a card                                                                                                    | (10)   | 00 |
|          | 12. Detection and the second purchase in the second second sec    |        |    |
|          | 12. Deducción admisible bajo la Ley 103-2014 (Veanse Instrucciones)                                                                                                    |        |    |
| H        | 13. INGRESO NETO SOJETO A CONTRIDUCIÓN (Linea 11 menos linea 12, Si la linea 12 es mayor que la linea 11, anos cero)                                                                                                    | . (14) | 00 |
| Ι.       | 14. CONTRIBUCION: (21)  1 Según Tabla  2 Tasas preferenciales (Anejo A2 Ind.)  3 Extranjero no residente  4 Modelo SC 2668                                                                                                    | (22)   | 00 |
|          | <ol> <li>Cantidad de Ajuste Gradual (Determine este ajuste si la cantidad reflejada en línea 13 o en Anejo A2 Ind., línea 11 es mayor de \$500,000) (Anejo P Ind., línea 7</li> </ol>                                                                                                    | ) (23) | 00 |
|          | 16. CONTRIBUCION REGULAR ANTES DEL CREDITO (Sume lineas 14 y 15)                                                                                                    | . (24) | 00 |
|          | 17. Crédito por contribuciones pagadas a países extranjeros, los Estados Unidos, sus territorios y posesiones (Someta Anejo C Individuo) (Véanse inst.                                                                                                    | ) (ක   | 00 |
|          | 18. CONTRIBUCION REGULAR NETA (Linea 16 menos linea 17)                                                                                                    | . (20) | 00 |
|          | 19. Exceso de la Contribución Básica Alterna Neta sobre la Contribución Regular Neta (Anejo O Individuo, Parte II, linea 7) (Véanse instrucciones)                                                                                                    | (27)   | 00 |
|          | 20. Crédito por contribución básica alterna (Anejo O Individuo, Parte III, linea 4)                                                                                                    | . (28) | 00 |
|          | 21. TOTAL CONTRIBUCIÓN DETERMINADA (Sume lineas 18 y 19 menos linea 20 o anote la cantidad del Anejo CO Individuo, linea 24, según aplique                                                                                                    | ) (29) | 00 |
| 0        | 22. Recobro de crédito reclamado en exceso (Anejo B Individuo, Parte I, linea 3)                                                                                                    | (30)   | 00 |
|          | 23. Créditos contributivos (Anejo B Individuo, Parte II, linea 23)                                                                                                    | (31)   | 00 |
|          | 24. RESPONSABILIDAD CONTRIBUTIVA (Sume lineas 21 y 22 menos linea 23. Si es menos de cero, anote cero)                                                                                                    | (22)   | 00 |
|          | 25. CONTRIBUCIÓN RETENIDA Y PAGADA:                                                                                                    |        |    |
| 1        | A) Mediante retención sobre salarios (Sume las líneas 1A y 1C del Encasillado 1 o líneas 1A y 2A del Aneio CO Individuo) (33                                                                                                    | 00     |    |
| Ĕ        | B) Otros pagos y retenciones (Ansio B Individuo, Parte III, linea 22)                                                                                                    | 00     |    |
| "        | C) Capitidad pagada con primona automática                                                                                                    | 00     |    |
|          | D) Total Contribución Retación y Dennén (Suma Linear 25A e la 25C)                                                                                                    | (35)   | 00 |
|          | -7 Total NO BRCADO DE LA CONTRIBUICIÓN (S) La lista 250 en entre entre la marca de la diferencia con la districtiva de la contra de la contra de     |        | 00 |
|          | 27. Encada de Castalanda de Castala de Castala de Casta | (20)   | 01 |
|          | 27. Excess de Contribución retenida y Pagada                                                                                                    | 134    | 0  |
|          | 20. Adición a la Contribución por Falta de Pago de la Contribución Estimada (Anejo T Individuo, Parte II, línea 21)                                                                                                    | - (39) |    |
|          | 29. DALANCE: - Si linea 27 es mayor que la suma de lineas 26 y 28, usted tiene un sobrepago. Anote diferencia aqui y en linea 1 de página 1.                                                                                                    |        |    |
|          | <ul> <li>Si linea 27 es menor que la suma de lineas 26 y 28, usted tiene un balance pendiente de pago. Anote diferencia aqui y en línea 2 de la página 1.</li> </ul>                                                                                                    | -      |    |
|          | <ul> <li>Si diferencia entre linea 27 y la suma de lineas 26 y 28 es igual a cero, anote cero aqui y pase a firmar su planilla en la página 1.</li> </ul>                                                                                                    | (50)   | 00 |
|          | LA CANTIDAD REFLEJADA EN LA LINEA 29 DEBERA TRASLADARSE A LA LINEA CORRESPONDIENTE DE LA PAGINA 1.                                                                                                    |        |    |

Periodo de Conservación: Diez (10) años

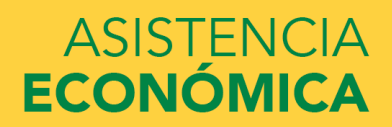

| RMACIÓN SOBRE EL ESTUDIANTE                                                                                                    | De estas preguntas contestar las qu<br>correspondan a su situación en |
|----------------------------------------------------------------------------------------------------|-----------------------------------------------------------------------|
| Durante el 2018, ¿le correspondió a usted alguna de las partidas indicadas abajo? Introduzca el<br>nonto de cada partida que corresponda.                                                                                                    | particular.                                                           |
| aga por combate o paga extraordinaria por combate. <b>Esta cantidad debe ser de cero en el caso de los</b><br><b>listados y los oficiales técnicos</b> (incluidos los oficiales técnicos 2 y superiores), ya que ninguna parte de su<br>aga por combate es tributable. Solo introduzca la <u>paga por combate tributable</u> que se haya incluido en su<br>agreso bruto ajustado (y en el de su cónyuge, si corresponde). |                                                                       |
| \$ 0.00                                                                                                    |                                                                       |
| ecas de estudios superiores declaradas al IRS como parte de sus ingresos. Dichas ayudas incluyen los ubsidios de AmeriCorps (concesiones monetarias, asignaciones para cubrir los gastos de manutención y el ago de intereses acumulados), así como las partes no reembolsables de becas de investigación y de yudantías.                                                                                                 |                                                                       |
| \$ 00.                                                                                                    |                                                                       |
| réditos tributarios por gastos educativos (American Opportunity Tax Credit o Lifetime Learning Tax Credit), ope<br>egún el formulario del IRS                                                                                                    |                                                                       |
| \$ 00.                                                                                                    |                                                                       |
| arte no tributable de pensiones para jubilados y de distribuciones de cuentas personales de jubilación (IRA), 🛛 👔                                                                                                    |                                                                       |
| \$ 0.00                                                                                                    |                                                                       |
| portaciones deducibles hechas a cuentas personales de jubilación (IRA) y a planes de jubilación para<br>ersonas empleadas por cuenta propia (SEP, SIMPLE, Keogh u otros planes aprobados), según el formulario<br>el IRS                                                                                                    | Si aplica a usted, en la planilla de PR se<br>encuentra en:           |
| \$ 00.                                                                                                    | Anejo IE; parte II; línea 2; cualquier cantidad c                     |
| ngreso por intereses exento de impuestos, según el formulario del IRS (?)                                                                                                    | a letra A hasta la H                                                  |
|                                                                                                    |                                                                       |

a.ed.gov/spa/fafsa/#/CYCLE2021\_APPLICATION/STUDENT\_FINANCES/10;direction=next

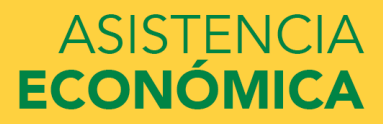

| Anejo IE Individuo<br>Rev. 23 oct 18                                                                                                    | INGRESOS EXCL                                                                                                    | UIDOS Y EXENTOS                     | de .                                                     | 2                                            | 018                                               |
|----------------------------------------------------------------------------------------------------|----------------------------------------------------------------------------------------------------|-------------------------------------|----------------------------------------------------------|----------------------------------------------|---------------------------------------------------|
| Nombre del contribuyente                                                                                                    |                                                                                                    | Ennegrezca uno:(01)                 |                                                          | Número                                       | le Seguro Social                                  |
|                                                                                                    |                                                                                                    | O1 Contribuyente O2                 | Cónyuge                                                  |                                              |                                                   |
| Parte Exclusiones d                                                                                                    | el Ingreso Bruto                                                                                                    | 28                                  | Partida                                                  | s para Limitación de<br>eses Hipotecarios    | Partidas sujetas a<br>Contribución Básica Alterna |
| Seguro de vida     Donaciones, mandas, legado     Compensación por lesiones e     Beneficios de seguro social fed     Ingreso derivado de la condona     Pensión alimenticia a menor     Cantidades pagadas por un pat     Compensación o Indemnización     Otras exclusiones (Someta d     Total Compensación de la condona | s y herencias<br>o enfermedad<br>raral por vejez y para sobrevivientes<br>ción de deudas (Véanse instrucciones)<br>es<br>ono por reembolso de gastos de viaje, comidas,<br>Pagada a un Empleado por Razón de Despido<br>etalle) | hospedaje, entretenimiento y otros  | 2)<br>3)<br>4)<br>6)<br>6)<br>7)<br>8)<br>8)<br>9)<br>0) | 00<br>00<br>00<br>00<br>00<br>00<br>00<br>00 | 9 <u>00</u>                                       |
| 10. Iotal (Sume lineas 1 a la 9)                                                                                                    |                                                                                                    |                                     | 5)                                                       | UUI                                          | 9 00                                              |
| Parte II Exenciones de                                                                                                    | el Ingreso Bruto                                                                                                    |                                     |                                                          | 100                                          |                                                   |
| Eeneficios marginales pagados     Intereses sobre los siguientes in     A) Obligaciones del Gobierno     B) Obligaciones del Estado Li                                                                                                    | por el patrono en relación a un plan flexible de b<br>strumentos:<br>Je los Estados Unidos, sus estados, territorios o su<br>bre Asociado de Puerto Rico                                                                        | eneficios (cafeteria plan)          | (6)                                                      | 00                                           |                                                   |
| C) Ciertas Hipotecas (Véan:                                                                                                    | se instrucciones)                                                                                                    |                                     | 9                                                        | 00/6                                         | 0                                                 |
| <ul> <li>D) Depósitos en cuentas en Pue</li> <li>E) Otros intereses sujetos a c</li> </ul>                                                                                                    | rto Rico hasta \$2,000 (\$4,000 para casados rindiendo                                                                                                    | oplanilla conjunta) (Anejo FF Ind.) | 10                                                       | 00 0                                         | 0                                                 |
| <ul> <li>E) Otros intereses no sujetos.</li> </ul>                                                                                                    | a contribución básica alterna reportados en un F                                                                                                    | ormulario 480 6D                    | 22                                                       | 00                                           |                                                   |
| <li>G) Otros intereses sujetos a co</li>                                                                                                    | ntribución básica alterna no reportados en un For                                                                                                    | mulario 480.6D (Someta detalle)     | (0)                                                      | 00(6                                         | 00                                                |
| <li>H) Otros intereses no sujetos a</li>                                                                                                    | contribución básica alterna no reportados en un Fr                                                                                                    | ormulario 480.6D (Someta detalle)   | (4)                                                      | 00                                           |                                                   |
| <ol> <li>Dividendos</li> <li>A) Sujetos a contribución bás</li> <li>B) No sujetos a contribución l</li> <li>C) Sujetos a contribución básic</li> <li>D) No sujetos a contribución básic</li> </ol>                                                                                                    | ica alterna reportados en un Formulario 480.6D<br>pásica alterna reportados en un Formulario 480.6D<br>sa alterna no reportados en un Formulario 480.6D<br>sáica alterna no reportados en un Formulario 480.                    | 6D (Someta detalle) (6)             | (5)<br>(6)<br>(7)<br>(8)                                 | 00,8<br>00<br>00,7<br>00                     |                                                   |
| 4. Gastos de sacerdotes o minis                                                                                                    | tros (Véanse instrucciones)                                                                                                    |                                     | (9)                                                      | 000                                          | 0                                                 |
| 5. Recobro de deudas incobrable                                                                                                    | s, contribuciones anteriores, recargos y otras pa                                                                                                    | artidas                             | 0                                                        | 00 7                                         | 0                                                 |

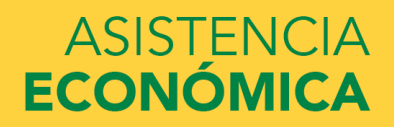

| una de las partidas                    | indicadas abajo? Intro                                                                                                    | oduzca el                                                                                                    |
|----------------------------------------|----------------------------------------------------------------------------------------------------|----------------------------------------------------------------------------------------------------|
|                                        |                                                                                                    |                                                                                                    |
|                                        |                                                                                                    |                                                                                                    |
| enores, a causa de sepa<br>r de usted. | aración, divorcio u order                                                                                                    | n legal. No  ?                                                                                                    |
|                                        |                                                                                                    |                                                                                                    |
|                                        |                                                                                                    | ų .00                                                                                                    |
| n cooperativa brindado                 | os por instituciones educ                                                                                                    | ativas ?                                                                                                    |
|                                        |                                                                                                    | 0.00                                                                                                    |
|                                        |                                                                                                    |                                                                                                    |
| empleo basados en la                   | necesidad económica de                                                                                                    | el 🤇 🥐                                                                                                    |
| a calcular semín la nec                | resus obtenuos de progr                                                                                                    | ands ue                                                                                                    |
| e calculen segun ia nec                | contana contonnica)                                                                                                    |                                                                                                    |
| e calculen segun la ner                | continua continua)                                                                                                    | 0.00                                                                                                    |
|                                        | guna de las partidas<br>lenores, a causa de sep<br>ar de usted.<br>n cooperativa brindad<br>e empleo basados en la<br>Trabajo, y aquellos ing | guna de las partidas indicadas abajo? Intre<br>tenores, a causa de separación, divorcio u order<br>ar de usted.<br>n cooperativa brindados por instituciones educ<br>e empleo basados en la necesidad económica d<br>Trabajo, y aquellos ingresos obtenidos de progr |

# Indicar la cantidad en la pregunta que aplique.

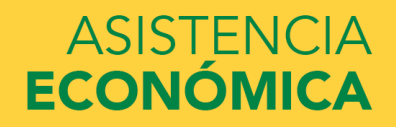
|                                                                                                    |                                                                                                    | pregunta que le aplique.                                                                                                    |
|----------------------------------------------------------------------------------------------------|----------------------------------------------------------------------------------------------------|----------------------------------------------------------------------------------------------------|
| fanutención recibida a favor de cualquiera de l<br>emporal ni los pagos de asistencia por adopción                                                                                                    | os hijos menores. No incluya los pagos por cuidado de crianza 👩                                                                                                    |                                                                                                    |
| \$                                                                                                    | 0.00                                                                                                    |                                                                                                    |
| signaciones para alojamiento, comida y otros g<br>incluídos los pagos en efectivo y el valor moneta<br>n la base militar ni el valor de asignaciones bás                                                                                                    | sstos de manutención, pagadas a militares, clérigos y otros<br>rrio de las asignaciones). No incluya el valor de alojamiento<br>icas para el alojamiento de militares.                                                                                                    | Se encuentra en el W2 de Puerto Rico en el encasillado #15.                                                                 |
| \$                                                                                                    | 0.00                                                                                                    |                                                                                                    |
| portaciones a planes de pensión y de jubilaciór                                                                                                    | con impuestos diferidos (ya sean efectuadas directamente 🛛 🥥                                                                                                    | W2 Federal: encasillados 12a a la 12d; letras L                                                                             |
| or el títular o retenidas de sus ingresos), incluic<br>ormulario W-2 (casillas 12a a la 12d, códigos D,<br>ódigo DD (aportaciones hechas por empleadore                                                                                                    | as (sin caracter limitativo) las cantidades indicadas en el $\mathcal{E}$ , $F$ , $G$ , $H$ y S). <b>No incluya</b> ningún monto marcado con el sa los beneficios de salud para empleados).                                                                                                    | E, F G, H, S                                                                                                    |
| \$                                                                                                    | .00                                                                                                    |                                                                                                    |
| sistencia no educativa para veteranos, como Di                                                                                                    | scapacidad, Pensión por Fallecimiento o Compensación de 🛛 👔                                                                                                    |                                                                                                    |
|                                                                                                    | an advantiana dal Duamana da Fatudia a Turbaia dal                                                                                                    |                                                                                                    |
| ependencia e Indemnización (DIC) o los subsid<br>epartamento de Asuntos de Veteranos                                                                                                    | los educativos del programa de Estudio y Trabajo del                                                                                                    |                                                                                                    |
| ependencia e Indemnización (DIC) o los subsidi<br>epartamento de Asuntos de Veteranos<br>\$                                                                                                    | 0 .00                                                                                                    | Se encuentra en el Anejo IE; Parte II; línea 3                                                                              |
| ependencia e Indemnización (DIC) o los subsid<br>epartamento de Asuntos de Veteranos<br>\$<br>tros ingresos no tributables que no se hayan de<br>brero, la indemnización por discapacidad, etc.                                                                                                    | 0 .00 clarado en la solicitud, como la compensación del seguro                                                                                                    | Se encuentra en el <b>Anejo IE; Parte II; línea 3</b><br>hasta línea 35.                                                    |
| ependencia e Indemnización (DIC) o los subsidi<br>epartamento de Asuntos de Veteranos<br>s<br>tros ingresos no tributables que no se hayan de<br>brero, la indemnización por discapacidad, etc.<br>s                                                                                                    | 0 .00 clarado en la solicitud, como la compensación del seguro 0 .00                                                                                                    | Se encuentra en el <b>Anejo IE; Parte II; línea 3</b><br>hasta línea 35.                                                    |
| ependencia e Indemnización (DIC) o los subsidi<br>epartamento de Asuntos de Veteranos<br>s<br>tros ingresos no tributables que no se hayan de<br>brero, la indemnización por discapacidad, etc.<br>s<br>inero en efectivo recibido, o dinero pagado en si                                                                                                    | 0 .00<br>clarado en la solicitud, como la compensación del seguro<br>0 .00<br>u nombre (p. ej., las cuentas de servicios públicos) que no se 2                                                                                                    | Se encuentra en el <b>Anejo IE; Parte II; línea 3</b><br>hasta línea 35.                                                    |
| ependencia e Indemnización (DIC) o los subsidi<br>epartamento de Asuntos de Veteranos<br>s<br>tros ingresos no tributables que no se hayan de<br>brero, la indemnización por discapacidad, etc.<br>s<br>inero en efectivo recibido, o dinero pagado en sa<br>aya declarado en ninguna otra parte del preser<br>or parte del padre, de la madre o de otra perso:                                              | 0 .00<br>clarado en la solicitud, como la compensación del seguro<br>0 .00<br>u nombre (p. ej., las cuentas de servicios públicos) que no se<br>te formulario. Incluya cualquier dinero que haya recibido<br>a cuya información económica no se incluyó en el presente                                | Se encuentra en el <b>Anejo IE; Parte II; línea 3</b><br>hasta línea 35.                                                    |
| ependencia e Indemnización (DIC) o los subsidi<br>epartamento de Asuntos de Veteranos   \$   tros ingresos no tributables que no se hayan de<br>orero, la indemnización por discapacidad, etc.   \$   intero en efectivo recibido, o dinero pagado en<br>aya declarado en ninguna otra parte del preser<br>or parte del padre, de la madre o de otra perso<br>romutario, y que no sea parte de un acuerdo de | 0 .00<br>clarado en la solicitud, como la compensación del seguro<br>0 .00<br>u nombre (p. ej., las cuentas de servicios públicos) que no se<br>te formulario. Incluya cualquier dinero que haya recibido<br>a cuya información económica no se incluyó en el presente<br>manutención para los hijos. | Se encuentra en el <b>Anejo IE; Parte II; línea 3</b><br>hasta línea 35.<br>Cualquier dinero en efectivo recibido para cubi |

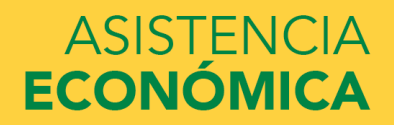

| Bienes: estudiante                                                                                                    |                                           |                                               |
|----------------------------------------------------------------------------------------------------|-------------------------------------------|-----------------------------------------------|
| Datos del Instituciones Situación de Datos de los Situación económica:<br>estudiante educativas dependencia padres padres<br>estudiante                                                                                                    | Firmar y Confirmación                     |                                               |
| INFORMACIÓN SOBRE EL ESTUDIANTE                                                                                                    | 0                                         | Indicar "NO"                                  |
| Sí O No<br>A la fecha, ¿cuál es el saldo de efectivo, ahorros y cuentas corrientes que tiene usted?                                                                                                    | 0                                         | Contestar las preguntas que apliquen a usted. |
| \$                                                                                                    | 0.00                                      |                                               |
| A la fecha, ¿cuál es el valor neto de las inversiones que tiene usted? Incluya los bienes raíces habitual).                                                                                                    | (salvo el domicilio 🛛 🧿                   |                                               |
| \$                                                                                                    | 0.00                                      |                                               |
| A la fecha, ¿cuál es el valor neto de los negocios o fincas agrícolas con fines de inversión que<br>actualmente? <b>No incluya</b> el valor de ninguna finca o empresa familiar con no más de 100 er<br>completo o equivalentes a tiempo completo. | tiene usted <b>?</b><br>npleados a tiempo |                                               |
| \$                                                                                                    | 0.00                                      |                                               |
| • DETECTAR ERRORES                                                                                                    | TERIOR SIGUIENTE •                        |                                               |
| Fecha de última actualización: domingo, 15 de marzo de 2020                                                                                                    | Descargar <u>Adobe Reader</u>             |                                               |
| ©2010 fafsa.gov. Todos los derechos reservados.                                                                                                    |                                           |                                               |

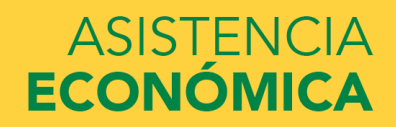

**REVISAR FAFSA SUMMARY** 

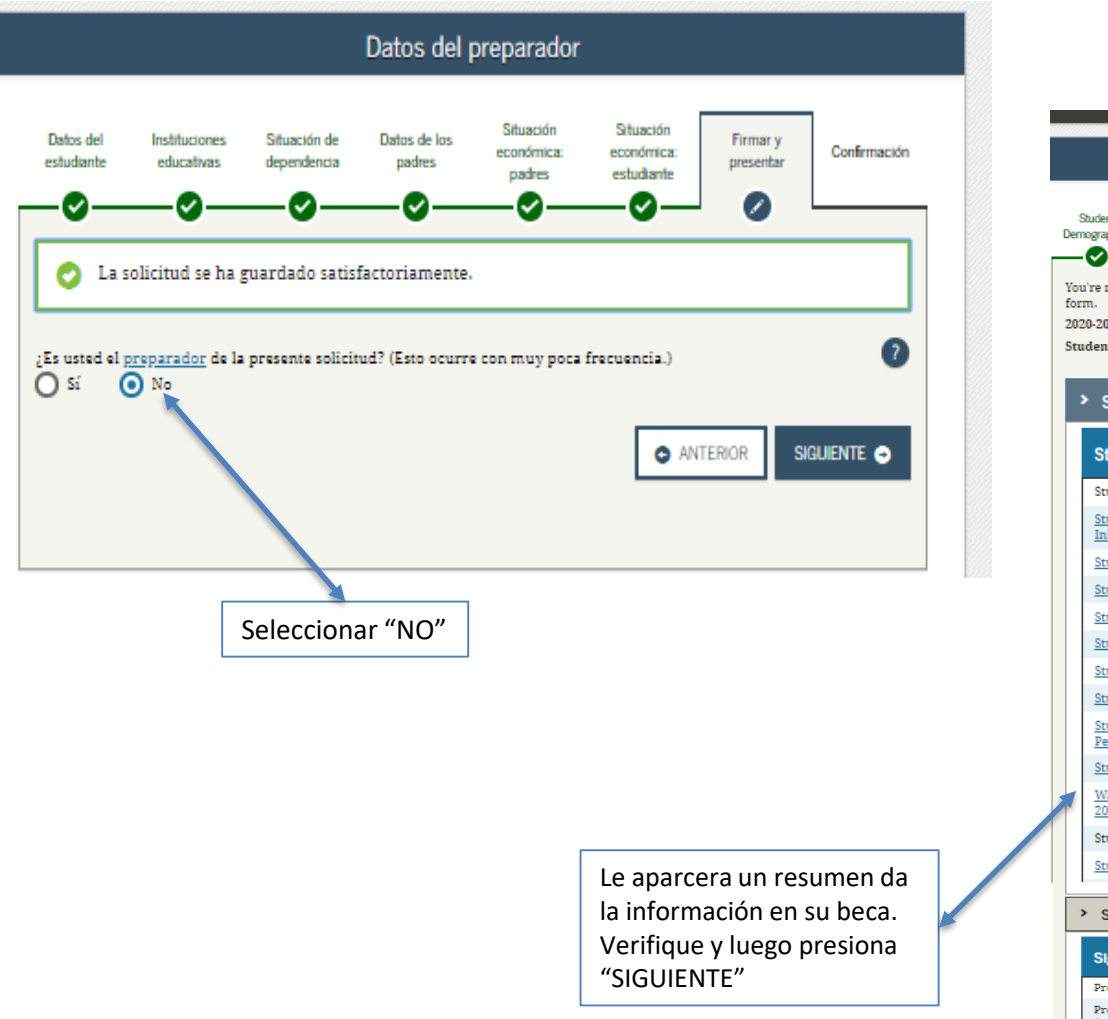

#### FAFSA Summary Studen Dependency Parent Parent Student Sign & Submit School Selection Confirmation Demographics Status Demographics Financials Financials Ø 0 0 You're not done yet! You still need to submit your FAFSA. After you print this page, click Next to return to your FAFSA 2020-2021 FAFSA SUMMARY Student ID XXX-XX-8877 SU ✓Collapse All Student Demographics Student Demographic Information Student's Social Security Number (question 8) Student's First Name (guestion 2), Student's Middle Initial (guestion 3) Student's Last Name (question 1) Student's Date of Birth (guestion 9) Student's E-mail Address (guestion 13) Student's Telephone Number (guestion 10) Student's Permanent Mailing Address (question 4) Student's Permanent City (guestion 5) Student's Permanent State (question 6), Student's Permanent ZIP Code (question 7) Student's State of Legal Residence (question 18) Was Student a Legal Resident Before January 1, 2015? (guestion 19) Student's Legal Residence Date (question 20) Student's Citizenship Status (question 14) Sign & Submit Sign & Submit Preparer's Social Security Number (question 104) Preparer's Employer Identification Number (EIN) (guestion 105) O PREVIOUS PRINT THIS PAGE NEXT 🔿

### ASISTENCIA ECONÓMICA

75

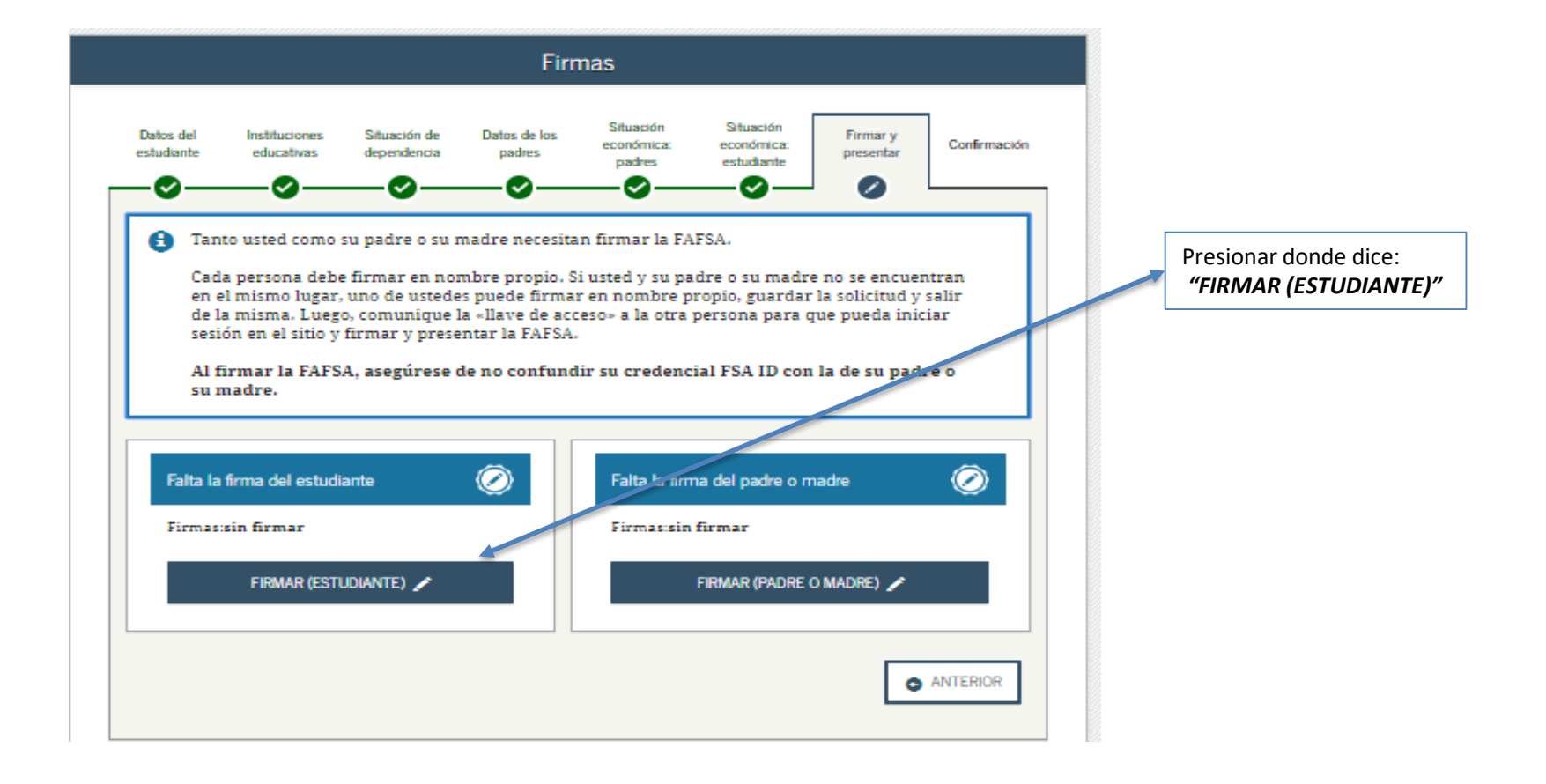

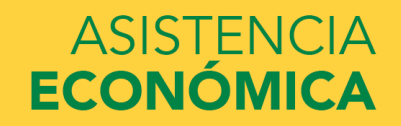

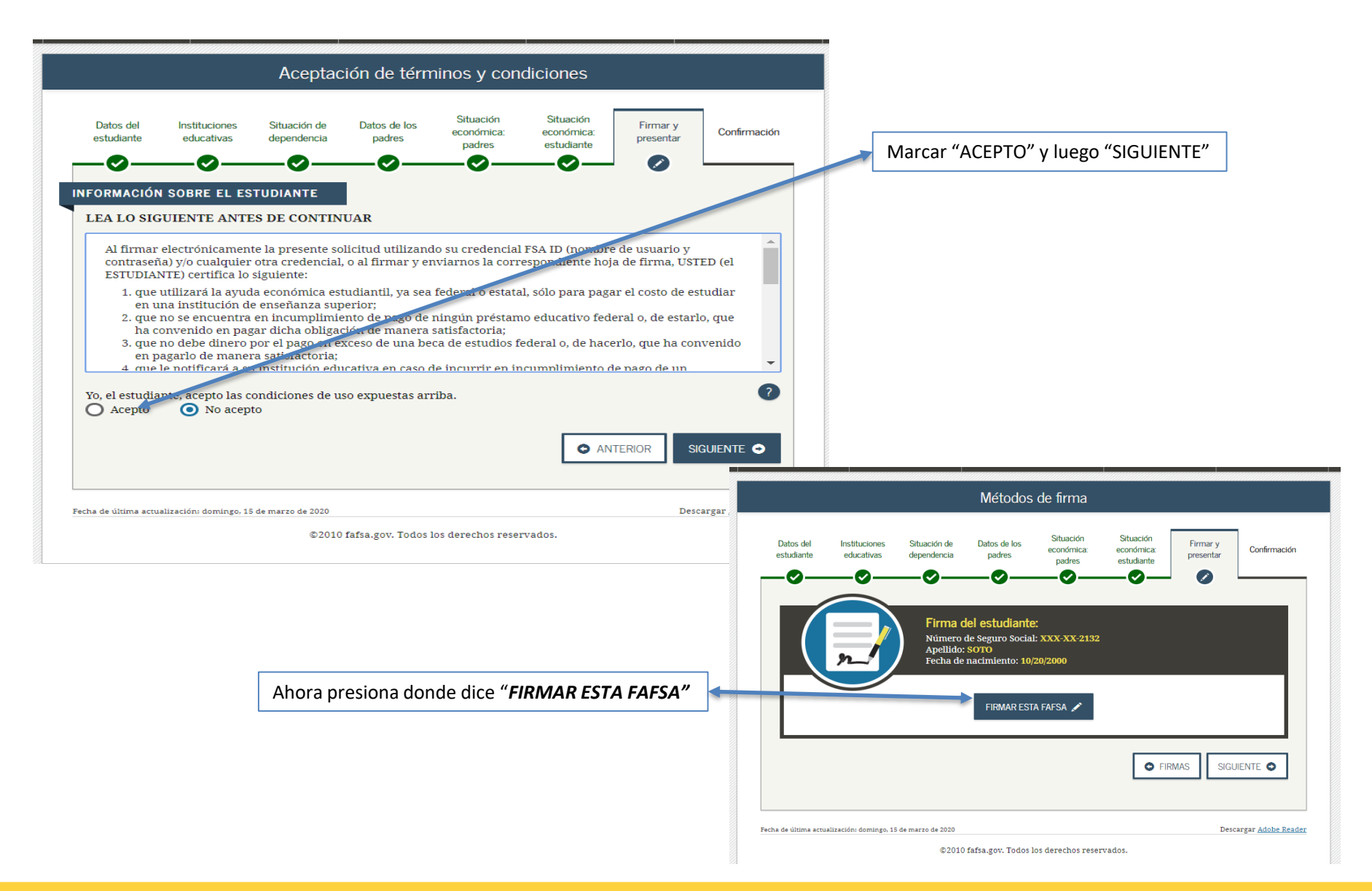

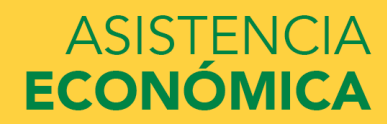

|                                                  |                                                                                                    |                                                                                                    | Firr                                                                                                    | nas                                                                                      |                                                                               |                                                                                |                                |   |
|--------------------------------------------------|----------------------------------------------------------------------------------------------------|----------------------------------------------------------------------------------------------------|----------------------------------------------------------------------------------------------------|------------------------------------------------------------------------------------------|-------------------------------------------------------------------------------|--------------------------------------------------------------------------------|--------------------------------|---|
| Datos del<br>studiante                           | Instituciones<br>educativas                                                                                           | Situación de<br>dependencia                                                                           | Datos de los<br>padres                                                                                   | Situación<br>económica:<br>padres                                                        | Situación<br>económica:<br>estudiante                                         | Firmar y<br>presentar                                                          | Confirmación                   | 1 |
| Cada<br>en el<br>de la<br>sesió<br>Al fi<br>su m | o usted como s<br>a persona debe<br>I mismo lugar,<br>I misma. Luego<br>in en el sitio y f<br>rmar la FAFSA<br>nadre. | u padre o su n<br>firmar en noi<br>uno de ustede<br>, comunique i<br>firmar y prese<br>A, asegúrese ( | nadre necesita<br>nbre propio. S<br>is puede firma<br>a «llave de aco<br>ntar la FAFSA.<br>le no confund | in firmar la FA<br>i usted y su pa<br>r en nombre p<br>reso» a la otra<br>lir su credenc | IFSA.<br>Idre o su madr<br>Iropio, guardai<br>persona para<br>Ital FSA ID con | re no se encue;<br>r la solicitud y<br>que pueda inio<br>a <b>la de su pad</b> | ntran<br>salir<br>ciar<br>re o |   |
| Falta la 1<br>Firmas:                            | firma del estudia<br>sin firmar<br>FIRMAR (ESTU                                                                       | nite<br>DIANTE) 🖍                                                                                     | ٢                                                                                                    | Falta la firm                                                                            | na del padre o r<br>firmar<br>FIRMAR (PADRE                                   | nadre<br>O MADRE) 🖍                                                            |                                |   |

Seleccionar para la firma del padre que tiene el credencial.

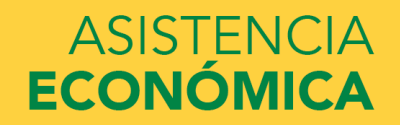

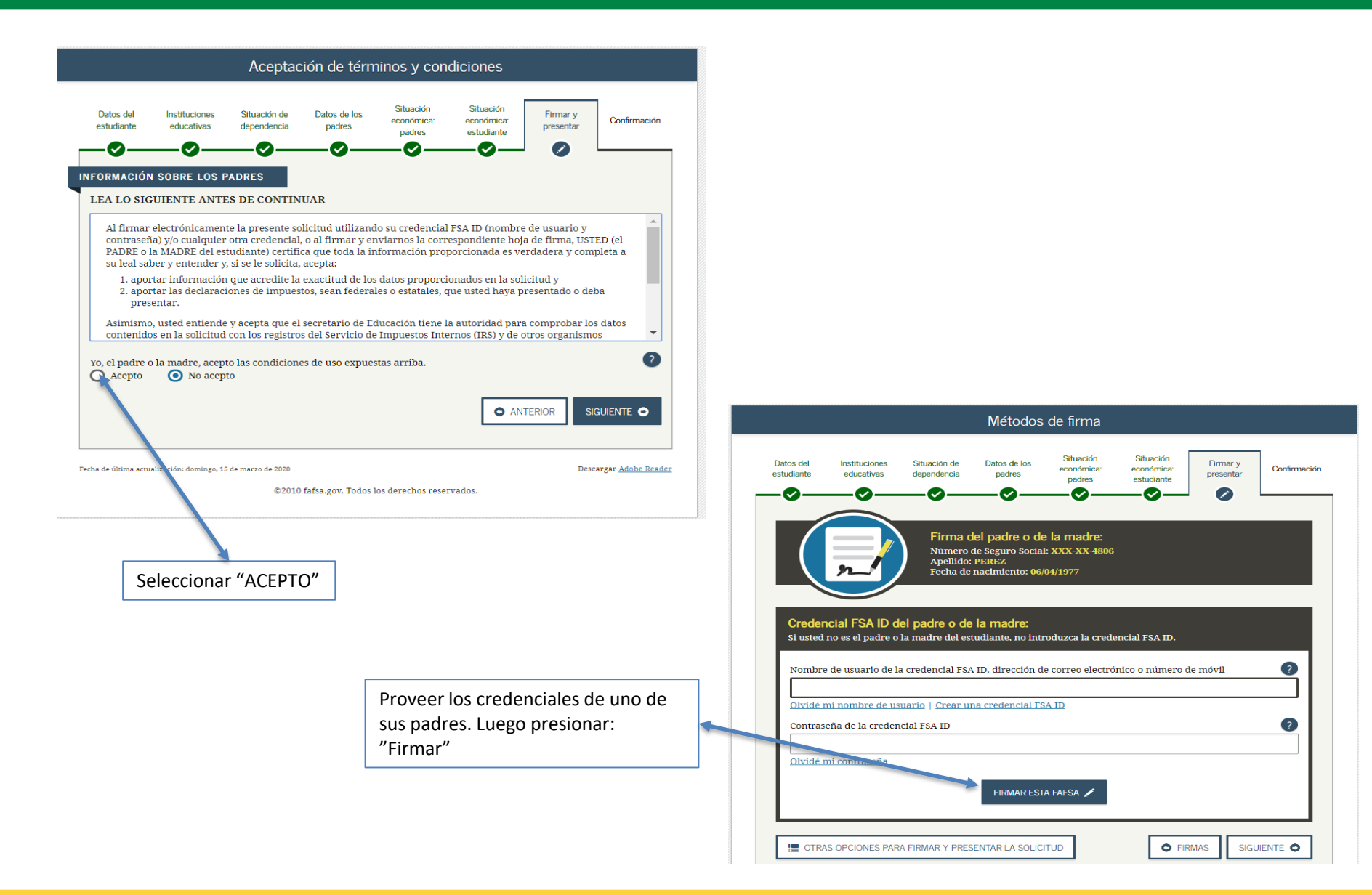

#### ASISTENCIA ECONÓMICA

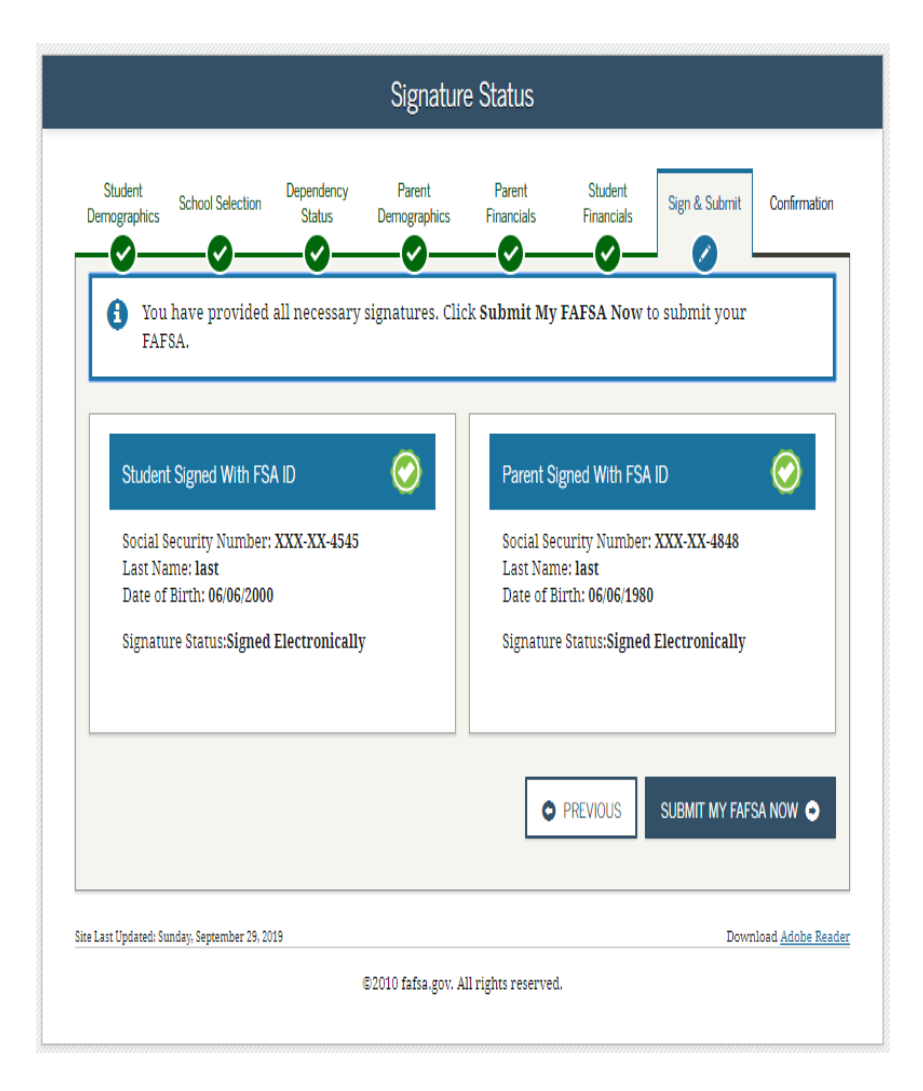

Le aparecerá una pantalla que indica que ambos firmaron el Fafsa.

Oprimir "PRESENTAR EL FAFSA AHORA"

Ya finalizó su solicitud.

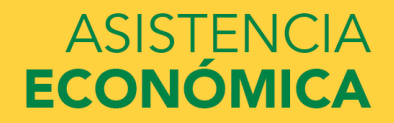

- Una vez sometida la solicitud los resultados tardan de 3 a 5 días laborables en recibirse la contestación en la institución. Tan pronto se reciban los resultados se le notifica su elegibilidad de ayuda económica o si es necesario presentar algún documento en Asistencia Económica.
- Proceso de verificación En la respuesta de la beca pell incluye un asterisco
- (\*) en el lado derecho de la contribución familiar esperada (EFC). Este asterisco significa que su solicitud fue seleccionada por el Departamento de Educación Federal para ser revisada. La oficina de Asistencia Económica debe corroborar que los datos que colocó en la FAFSA sea correcta y están autorizados a solicitarle información adicional para cumplir con este proceso. Si hay alguna discrepancia en lo que se informó en la FAFSA y los documentos entregados, se tiene que corregir la beca pell.

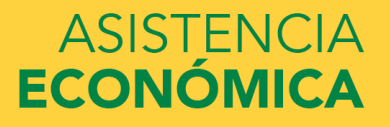

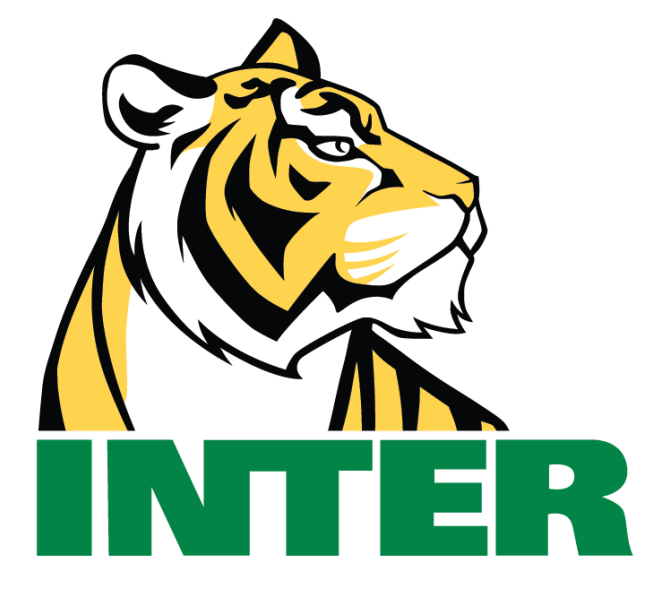

# #EstamosContigo

## #QuédateEnCasa

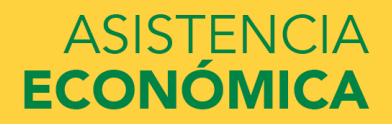